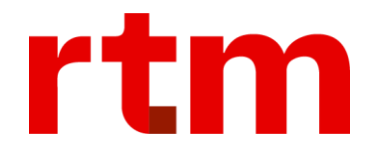

# Manual do Usuário HUB ANBIMA

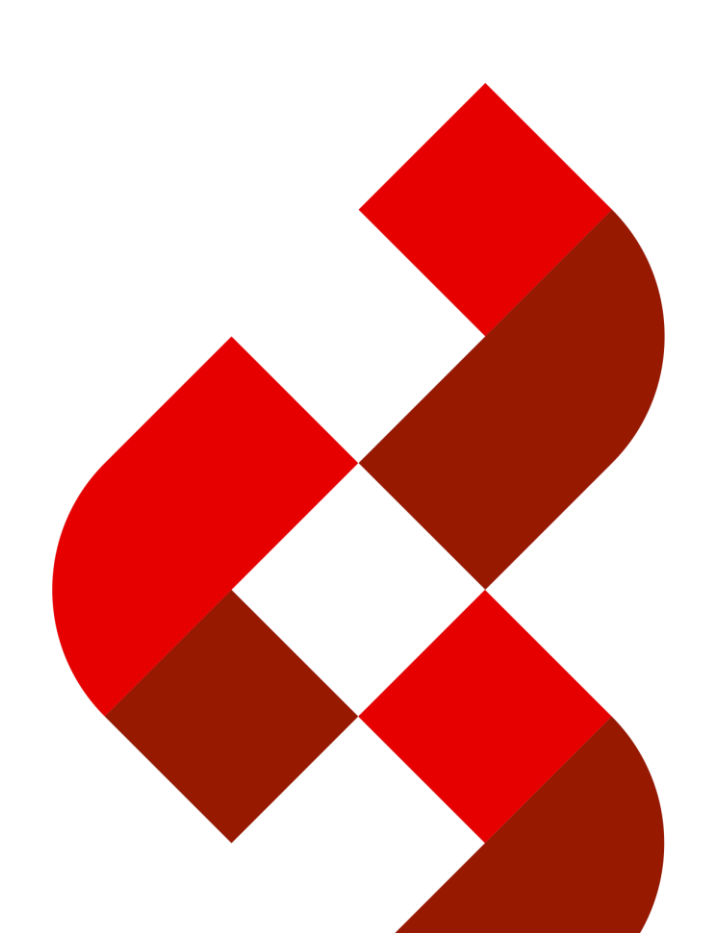

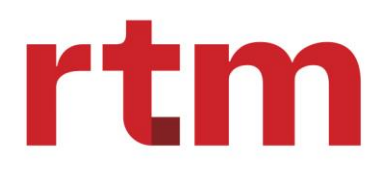

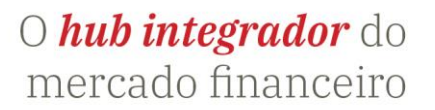

# Sumário

| 1. | Introduç | ão4                                       | 1        |
|----|----------|-------------------------------------------|----------|
| 2. | Visão ge | ral HUB ANBIMA                            | 1        |
| 3. | Portal/P | rocessos4                                 | 1        |
| 3  | .1. Ge   | stão de usuários4                         | 1        |
|    | 3.1.1.   | Aspectos gerais                           | 1        |
|    | 3.1.2.   | Estrutura de dados do cadastro do usuário | 5        |
|    | 3.1.3.   | Papel x perfil                            | 5        |
|    | 3.1.4.   | Fluxo de cadastramento do usuário         | 5        |
|    | 3.1.5.   | Primeiro acesso                           | 7        |
|    | 3.1.6.   | Redefinição de senha                      | 3        |
|    | 3.1.7.   | Expiração de senha (90 dias)10            | )        |
|    | 3.1.8.   | Autenticação de 2° fator10                | )        |
|    | 3.1.9.   | Cadastrar novo usuário11                  | L        |
|    | 3.1.10.  | Consultar usuários15                      | 5        |
|    | 3.1.11.  | Excluir usuários17                        | 7        |
|    | 3.1.12.  | Editar usuários18                         | 3        |
| 4  | .1. PL   | Cota                                      | )        |
|    | 4.1.1.   | Upload de PL Cota20                       | )        |
|    | 4.1.2.   | Cadastro Manual de PL Cota21              | L        |
|    | 4.1.3.   | Validação de primeiro estágio21           | L        |
|    | 4.1.4.   | Validação de segundo estágio23            | 3        |
|    | 4.1.5.   | Status de informes25                      | 5        |
|    | 4.1.6.   | Status de solicitações                    | 5        |
|    | 4.1.7.   | Justificativas e reenvio                  | 5        |
|    | 4.1.8.   | Fluxo de exceção29                        | )        |
|    | 4.1.9.   | Consulta dos informes                     | <u>)</u> |
| 4  | .2. Cao  | dastro de fundos34                        | 1        |
|    | 4.2.1.   | Registro de fundos                        | ļ        |
|    | 4.2.2.   | Alteração de Fundos                       | 3        |
|    | 4.2.3.   | Encerramento de Fundos                    | )        |
|    | 4.2.4    | Migração de Fundos (Hub para Galgo)65     | 5        |
|    | 4.2.5    | Taxas de Análise                          | 3        |

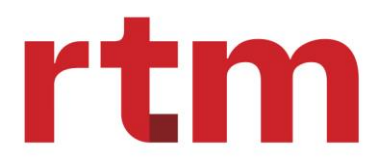

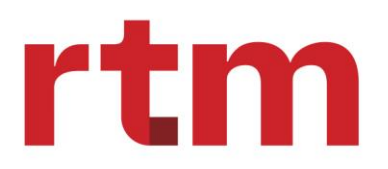

# 1. Introdução

# 1.1. Versão

• Versão atual: 1.0

# 1.2. Público-alvo

Este documento destina-se a clientes usuários do HUB ANBIMA para o cadastro e o envio de PL e Cota dos seguintes fundos:

- Fundos de Investimento Financeiro FIF;
- Fundos de Investimento em Direitos Creditórios FIDC;
- Fundos de Investimento Imobiliário FII;
- Fundos de Investimento em Participações FIP;
- Fundos de Investimento em índice de Mercado ETF;
- Fundos Offshore (envio voluntário).

# 1.3. Apresentação

O objetivo deste manual é orientar sobre o uso desta plataforma. O documento traz o passo a passo das funcionalidades do serviço, com o intuito de melhorar a experiência do usuário e mitigar possíveis dúvidas que o usuário possa ter.

# 2. Visão geral HUB ANBIMA

O HUB ANBIMA tem como objetivo recepcionar:

- Envio de PL/Cota.
- Envio de informações cadastrais de registro, alteração e encerramento.
- Emissão de taxas de análise de registro.
- Migração de provedor.

# 3. Portal/Processos

#### 3.1. Gestão de usuários

# 3.1.1. Aspectos gerais

O login do usuário é exclusivo para a plataforma HUB ANBIMA, não sendo aplicado aos demais ambientes e sistemas ANBIMA. O usuário da instituição terá um único login para acessar todas as funcionalidades relacionadas à plataforma. O usuário da instituição terá autonomia para criar e manter usuários da própria instituição.

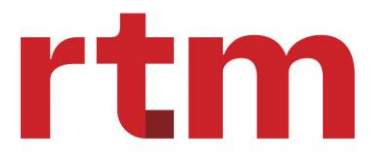

١.

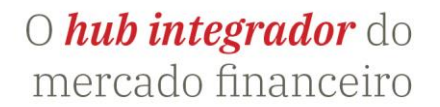

# 3.1.2. Estrutura de dados do cadastro do usuário

Um novo usuário será composto pelos seguintes grupos de informação:

- Dados cadastrais:
  - a. E-mail;
  - b. Nome completo;
  - c. Telefone Comercial.
- II. Definições de acesso:
  - a. CNPJ instituição (uma ou mais instituições), chamado de Identificador;
  - b. Nome instituição, que deverá ser carregada automaticamente ao inserir o Identificador;
  - c. Papel;
  - d. Perfil;
  - e. Funcionalidades.

#### 3.1.3. Papel x perfil

No âmbito da plataforma, papel e perfil são tratados como características do cadastro do usuário. Segue detalhamento:

- Papel: atividade que o prestador de serviço do fundo exerce perante na plataforma.
- Perfil: delimita os acessos relacionados ao usuário.

Os papéis e perfis possíveis estão detalhados na tabela abaixo:

| Nomenclatura  | Natureza | Тіро  | Definição                                                                                                    |
|---------------|----------|-------|----------------------------------------------------------------------------------------------------|
| Administrador | Mercado  | Papel | Instituições que exerçam a atividade de administração fiduciária perante a<br>plataforma                                               |
| Gestor        | Mercado  | Papel | Instituições ou pessoas físicas que exerçam a atividade de gestão de recursos perante a plataforma                                     |
| Informante    | Mercado  | Papel | Instituições que, por escolha do administrador do fundo, assumem a responsabilidade de envio de informações de PL e Cota para a ANBIMA |

# 3.1.4. Fluxo de cadastramento do usuário

O primeiro acesso para o perfil supervisor é designado pelo SysAdmin do sistema, onde este acesso deve ser solicitado pelo e-mail "suporte.hubanbima@rtm.net.br" que deve conter a relação de e-mail x CNPJ x papel x perfil, assim o supervisor irá receber via e-mail a senha temporária e o link para acesso, e a partir disso, os próprios supervisores podem cadastrar os demais usuários vinculados a mesma instituição (mesmo CNPJ), conforme demonstrado na imagem abaixo:

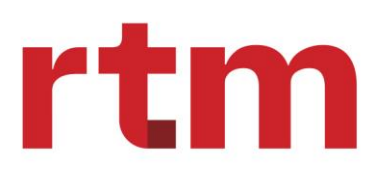

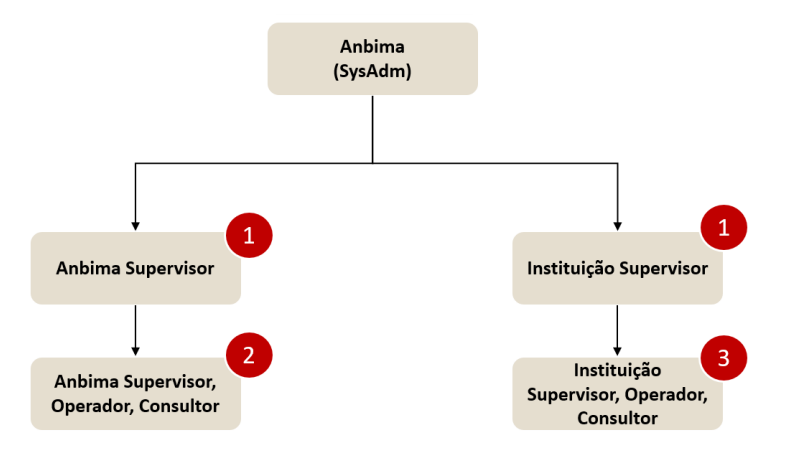

1 Anbima (SysAdm): Cadastra os usuários Supervisor Anbima e Supervisor de instituição

2 Anbima: Supervisor Anbima cadastra os usuários internos com perfis supervisor, Operador e Consultor

Instituição: Supervisores cadastram usuários com perfis Supervisor, Operador e Consultor

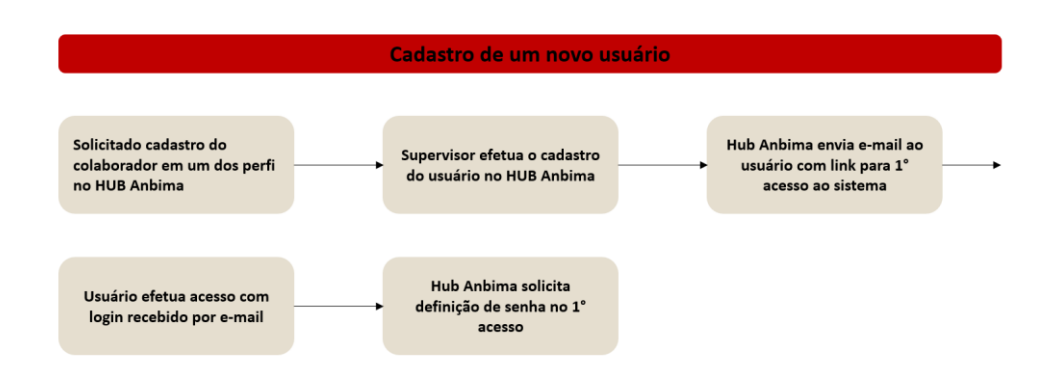

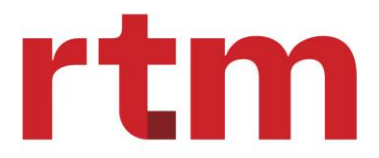

#### 3.1.5. Primeiro acesso

No primeiro acesso o usuário receberá um link via e-mail que contará com o seu nome de usuários (e-mail) e uma senha temporária.

| 🕅 ANBIMA                                          |                       |  |  |  |  |
|---------------------------------------------------|-----------------------|--|--|--|--|
| Prezado Vinicius Rosado,                          |                       |  |  |  |  |
| Seu usuário foi cadastrado no Portal Hub Anbi     | ma.                   |  |  |  |  |
| Seu nome de usuário é: <u>v</u> <u>br</u> .       |                       |  |  |  |  |
| Sua senha temporária é: n!WY5[8mV\$(dG"           |                       |  |  |  |  |
| Por favor, faça o login no site e altere sua senh | a assim que possível. |  |  |  |  |
| Acesse o Portal Hub Anbima                        |                       |  |  |  |  |

Após clicar no link de acesso ao portal o usuário será destinado a página de login do HUB ANBIMA e deverá inserir o e-mail e senha temporária encaminhada via e-mail.

|                 | X ANBIN                 | AN                 |
|-----------------|-------------------------|--------------------|
| Login           |                         |                    |
| Insira o seu em | ail e senha para entrar |                    |
| Email           |                         |                    |
| v               | br                      |                    |
| Senha           |                         |                    |
| ••••••          | ••••                    | Ś                  |
|                 |                         | Esqueci minha senh |
|                 | Entrar                  |                    |
|                 |                         |                    |

Após o primeiro acesso o usuário será destinado a página de redefinição de senha e ela deverá contemplar as seguintes regras:

- A senha deve ter no mínimo 14 caracteres
- Ao menos 1 caractere minúsculo
- Ao menos 1 caractere especial (ex @,#,!, etc)
- Ao menos 1 digito
- Não pode ser um endereço de e-mail

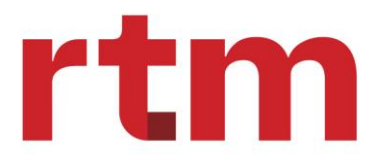

- Não pode ser nome de usuário
- Senhas conferem

| Alter             | ação de se                      | enha                     |                   |             |
|-------------------|---------------------------------|--------------------------|-------------------|-------------|
| Por meo<br>uma no | lidas de segur<br>va senha para | ança preci<br>continuar. | samos que vo      | cê cadastre |
| Nova ser          | iha                             |                          |                   |             |
| insira            | a sua senha                     |                          |                   | Ì           |
| Confirme          | e sua nova senha                | 1                        |                   |             |
| insira            | a sua senha                     |                          |                   | Ø           |
| x Asen            | ha deve ter no m                | nínimo 14 ca             | racteres          |             |
| x Aom             | enos 1 caractere                | minúsculo                |                   |             |
| x Aom             | enos 1 caractere                | e maiúsculo              |                   |             |
| x Aom             | enos 1 caractere                | especial (e              | c: @, #, !, etc.) |             |
| x Aom             | enos 1 digito                   |                          |                   |             |
| √ Não p           | ode ser um ende                 | ereço de em              | ail               |             |
| √ Não p           | ode ser nome do                 | ousuário                 |                   |             |
| x Senha           | as conferem                     |                          |                   |             |

Após o cadastramento da nova senha o usuário será destinado a página home do HUB ANBIMA.

# 3.1.6. Redefinição de senha

Para solicitar redefinição de senha, basta acessar a página de login e clicar no ícone "esqueci minha senha".

|                                       | IIVIA              |
|---------------------------------------|--------------------|
| Login                                 |                    |
| Insira o seu email e senha para entra | r                  |
| Email                                 |                    |
| insira seu e-mail                     |                    |
| Senha                                 |                    |
| insira sua senha                      | Ø                  |
|                                       | Esqueci minha sent |
| Entrar                                |                    |
|                                       |                    |
|                                       |                    |

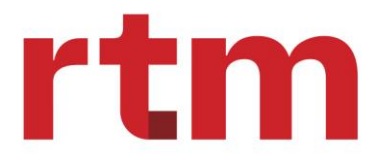

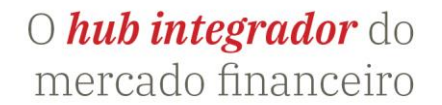

Ao clicar nesta opção o usuário será destinado a página de alteração de senha e deverá informar o e-mail cadastrado no HUB ANBIMA.

|                                                     | NBIMA                   |
|-----------------------------------------------------|-------------------------|
| Alteração de senha                                  |                         |
| Informe o email cadastrado p<br>alteração da senha. | ara enviarmos o link de |
| Email                                               |                         |
|                                                     |                         |
|                                                     |                         |
|                                                     |                         |
|                                                     | P                       |
| ← Voltar                                            | Enviar                  |

Feito isso, a plataforma disparará um e-mail automático com o link para redefinição.

| Redefi   | nição de senha                                                                                                    |        |                  |                         |                             |
|----------|----------------------------------------------------------------------------------------------------|--------|------------------|-------------------------|-----------------------------|
| DLI      | RTM Hub Fundos <no-repl< td=""><td>٢</td><td>← Responder</td><td>Kesponder a Todos</td><td><math>\rightarrow</math> Encaminhar 😈</td></no-repl<> | ٢      | ← Responder      | Kesponder a Todos       | $\rightarrow$ Encaminhar 😈  |
|          | Para 🛛 Vinicius de Araujo Rosado                                                                                                    |        |                  |                         | qua 03/07/2024 15:20        |
| Alguém s | solicitou uma alteração de sen                                                                                                    | iha da | a sua conta . Se | foi você, clique no lir | ık abaixo para redefini-la. |

Link para redefinir a senha

Este link irá expirar em 10 horas.

Se você não deseja redefinir sua senha, apenas ignore esta mensagem e nada será alterado.

Ao clicar no link encaminhado via e-mail o usuário será destinado a página de alteração de senha e deverá criar uma senha seguindo as regras descritas.

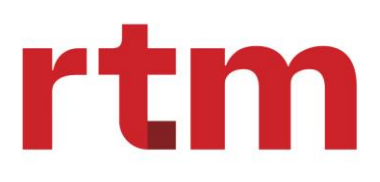

# O *hub integrador* do mercado financeiro

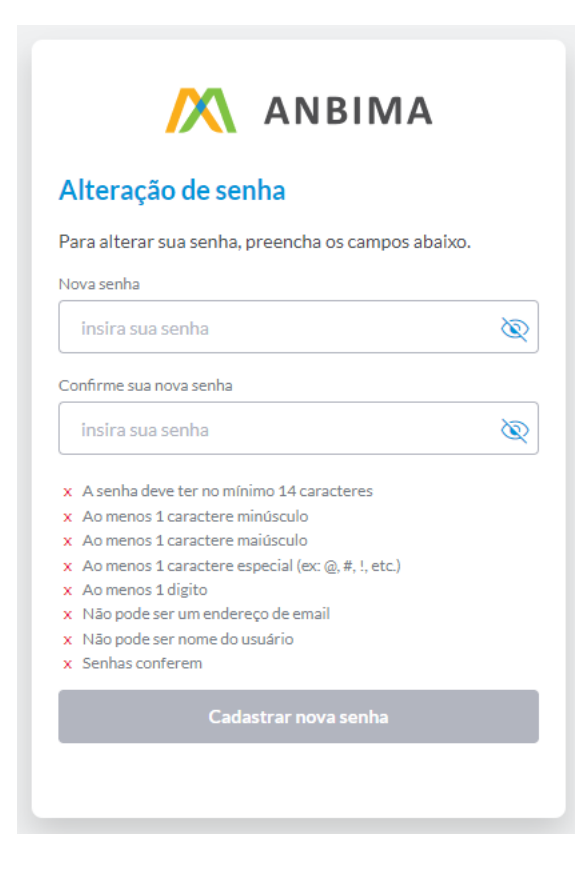

# 3.1.7. Expiração de senha (90 dias)

A senha será expirada automaticamente em 90 dias (em dias corridos). Caso o usuário tenha sua senha expirada, é solicitada uma redefinição de senha, por meio de um link enviado ao e-mail cadastrado.

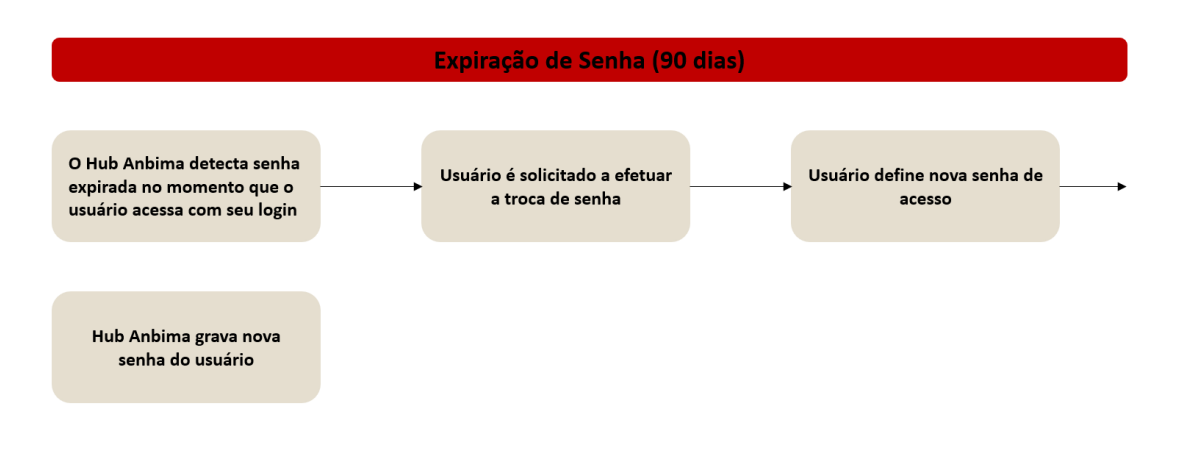

# 3.1.8. Autenticação de 2° fator

Visando acrescentar uma camada adicional de segurança ao processo de login da conta, sempre que o usuário acessar ao HUB ANBIMA, a autenticação será feita de duas formas, sendo:

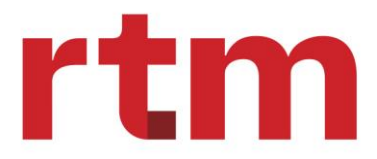

- Por meio da senha de usuário.
- Envio de código (OTP) para o e-mail do usuário que está efetuando o login.

Após entrar com o login e senha, o HUB ANBIMA enviará um código por e-mail para o usuário, que deverá informar este código para que o sistema libere o acesso.

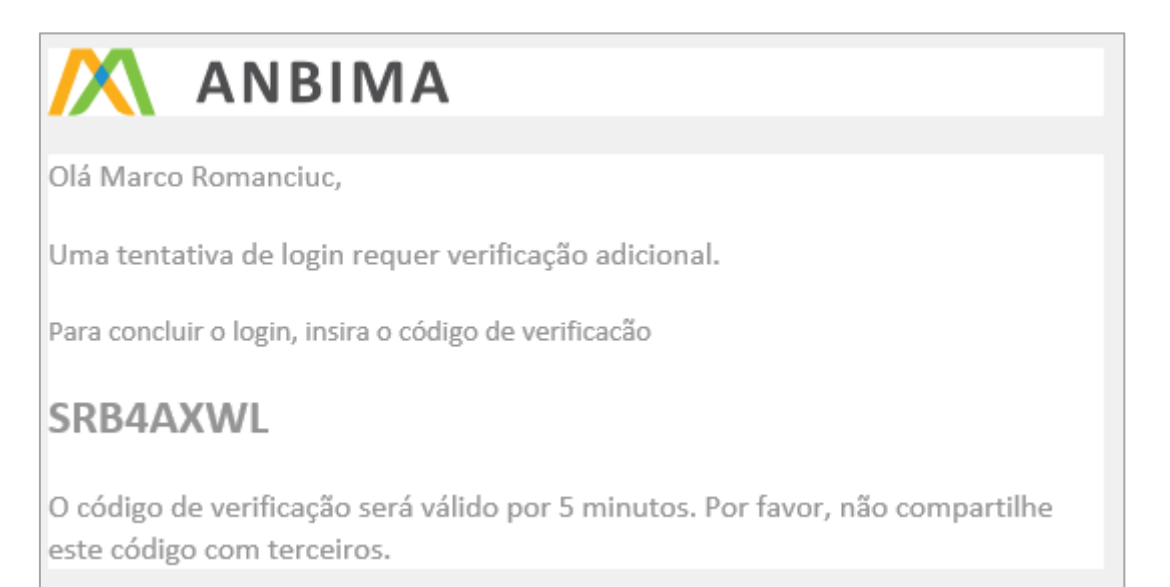

# 3.1.9. Cadastrar novo usuário

| 1 | Usuário Exemplo<br>Banco Digital Exemplo S.A ^                           | Û |
|---|--------------------------------------------------------------------------|---|
|   | Usuário Exemplo<br>Banco Digital Exemplo S.A<br>CNPJ: 01.234.567.0001-23 |   |
|   | Meus dados                                                               |   |
|   | Meus acessos                                                             |   |
|   | Administrativo                                                           |   |
|   | <b>[→</b> Sair                                                           |   |
|   |                                                                          |   |

Ao clicar na opção Administrativo, é apresentado o "Painel administrativo" no qual o usuário deve clicar no ícone "Usuários".

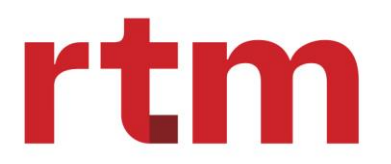

| 🕅 ANBIMA          | Início Informes 🖌 Fundos | VINICIUS ROSADO<br>GLOBAL X BRASIL GESTORA DE INVESTIMENTOS | Supervisor<br>Administrador |
|-------------------|--------------------------|-------------------------------------------------------------|-----------------------------|
| Painel administra | ativo                    |                                                             |                             |
| Usuários          |                          |                                                             |                             |

Ao clicar no ícone "Usuários", a próxima tela apresentada é a "Listagem de Usuários" (1), em que o usuário pode consultar os já cadastrados ou cadastrar um novo clicando em "Novo Usuário" (2).

| ANBIMA Início I                                                          | nformes Y Fundos                                                    | VINICIUS Rosado<br>GLOBAL X BRASIL GESTORA DI | E INVESTIMENTOS Administra | r<br>ador Ý |
|--------------------------------------------------------------------------|---------------------------------------------------------------------|-----------------------------------------------|----------------------------|-------------|
| Listagem de usuários<br>Painel administrativo / Listagem de usu          | ários                                                               |                                               |                            |             |
| ← Voltar                                                                 |                                                                     |                                               | 2                          |             |
| Filtrar por<br>Login ou Nome/Sobrenome<br>Filtro: Nenhum filtro aplicado | Rusca rápida<br>1<br>Procure por palavra chave nome, email          | ٩                                             | Exportar 🛓 Novo usuári     | io +        |
| Usuários cadastrados                                                     |                                                                     |                                               |                            |             |
| Dados do usuário                                                         | Dados da instituição                                                | Papel Perfil                                  | Status Ações               |             |
| Brayton Monzon<br>bra                                                    | GLOBAL X BRASIL GESTORA DE INVESTIMENTOS<br>t.br 09.095.455/0001-02 | Administrador Supervisor                      | Ativo 🧷                    | ×           |
| Iwyson Thuller<br>iwy                                                    | GLOBAL X BRASIL GESTORA DE INVESTIMENTOS<br>09.095.455/0001-02      | Administrador Supervisor                      | Ativo 🧷                    | ×           |
| Vinicius Rosado<br>vir                                                   | GLOBAL X BRASIL GESTORA DE INVESTIMENTOS<br>br 09.095.455/0001-02   | Administrador Supervisor                      | Ativo 🧷                    | ×           |
| ltens por página: 10 🗸 Exibir                                            | ndo 1-10 de 3 resultados                                            |                                               | 1 de 1 páginas 🗸           | : >         |

Ao clicar em "Novo Usuário", o HUB ANBIMA apresenta a tela "Dados Cadastrais" para que sejam preenchidos os campos de login, nome e telefone comercial.

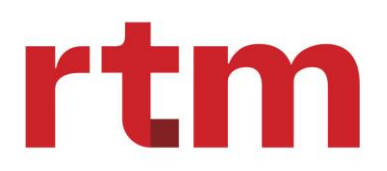

| Novo usuário                                                                       |                                                 |
|------------------------------------------------------------------------------------|-------------------------------------------------|
| <ul> <li>Preencha os dados básicos do<br/>para as definições de acesso.</li> </ul> | o novo usuário em seguida você será direcionado |
| Login                                                                              |                                                 |
| email@exemplo.com                                                                  |                                                 |
| Nome completo                                                                      |                                                 |
| Samuel Alves Ferreira                                                              |                                                 |
| Telefone comercial                                                                 |                                                 |
| (00) 0000-0000                                                                     |                                                 |
|                                                                                    |                                                 |
|                                                                                    | Cancelar                                        |
| 34.567.00001-23                                                                    | Autorregulador Consultor Sil                    |

Ao concluir o preenchimento dos dados cadastrais e clicar no botão "Cadastrar", a plataforma abrirá uma nova tela (Editar usuário).

| Editar usuário<br>Painel administrativo / Listagem de usuários / Editar usuário |                                                                                                 |  |  |  |
|---------------------------------------------------------------------------------|-------------------------------------------------------------------------------------------------|--|--|--|
| ← Voltar                                                                        |                                                                                                 |  |  |  |
| Dados do usuário                                                                | Dados Cadastrais                                                                                |  |  |  |
| Dados cadastrais                                                                | Login email2@exemplo.com Nome completo Samuel Alves Ferreira Telefone comercial (00) 00000-0000 |  |  |  |
|                                                                                 | Salvar                                                                                          |  |  |  |

Onde o usuário terá as opções de "Dados cadastrais" (1), "Definições de acesso" (2) e "Reset de senha" (3). Na aba de "Dados cadastrais" apresentará as informações de login, nome e telefone cadastrado e terá o botão de salvar, caso essas informações estejam corretas ou poderá fazer a atualização/correção dos dados cadastrais.

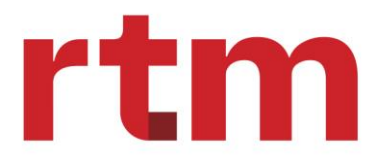

Ao clicar na segunda aba "Definição de acesso" (2) o usuário será encaminhado para a seguinte tela.

| Definições de acesso |                | 1                    | - Adicionar acesso + |
|----------------------|----------------|----------------------|----------------------|
| Instituição          | Papel / Perfil | Definições de acesso | Ações                |
|                      |                | 0                    |                      |
|                      | Nenhuma de     | finição adicionada.  |                      |
|                      |                |                      |                      |
|                      |                |                      |                      |
|                      |                |                      |                      |
|                      |                |                      | Salvar               |

Ao clicar no botão "Adicionar acesso" (1) abrirá um pop-up que fornecerá os campos para preenchimento dos dados: o CNPJ da instituição em que o usuário irá atuar, papel, perfil e as funcionalidades. Estas definições de acesso podem se repetir para inclusão de diferentes acessos para o mesmo login.

| Identificador                                                                                                    |                                                                                                    |   |
|----------------------------------------------------------------------------------------------------|----------------------------------------------------------------------------------------------------|---|
| Q GLOBAL X BRASIL GEST                                                                                             | ORA DE INVESTIMENTOS - 09.095.455/0001-02                                                                                                    | · |
| Perfil                                                                                                    | Papel                                                                                                    |   |
| Operador                                                                                                    | ✓ Administrador                                                                                                    | ~ |
| Selecione as funcionalidades de acesso                                                                             | ) [,                                                                                                    | ^ |
| Selecione as funcionalidades de acesso                                                                             | ,<br>,                                                                                                    | ^ |
| Selecione as funcionalidades de acesso                                                                             | ) [,                                                                                                    | ^ |
| Selecione as funcionalidades de acesso<br>→ Selecionar todos<br>Registrar fundo                                    | , / L,                                                                                                    | ^ |
| Selecione as funcionalidades de acesso<br>→ Selecionar todos<br>Registrar fundo<br>Alterar fundo                   | ,,,,,,,,,,,,,,,,,,,,,,,,,,,,,,,,,,,,,,,,,,,,,,,,,,,,,,,,,,,,,,,,,,,,,,,,,,,,,,,,,,,,,,,,,,,,,,,,,,,,,,,,,,,,,,,,,,,,,,,,,,,,,,,,,, _,, _                                                                                                    | ^ |
| Selecione as funcionalidades de acesso<br>→ Selecionar todos<br>Registrar fundo<br>Alterar fundo<br>Encerrar fundo | ,,,,,,,,,,,,,,,,,,,,,,,,,,,,,,,,,,,,,,,,,,,,,,,,,,,,,,,,,,,,,,,,,,,,,,,,,,,,,,,,,,,,,,,,,,,,,,,,,,,,,,,,,,,,,,,,,,,,,,,,,,,,,,,,,,,,,,,,,,,,,,,,,,,,,,,,,,,,,,,,,,,,,,,,,,,,,,,,,,,,,,,,,,,,,,,,,,,,,,,,,,,,,,,,,,,,,,,,,,,,,,,,,,,,,,,,,, ,, | ^ |

Após o preenchimento das informações, as definições de acesso do novo usuário ficarão disponíveis para revisão.

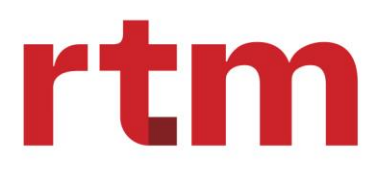

# O *hub integrador* do mercado financeiro

| Editar usuário<br>Painel administrativo / Listagem de usuários | / Editar usuário      |                                     |                                                                                         |
|----------------------------------------------------------------|-----------------------|-------------------------------------|-----------------------------------------------------------------------------------------|
| ← Voltar                                                       |                       |                                     |                                                                                         |
| Dados do usuário                                               | Definições de acesso  |                                     | Adicionar acesso +                                                                      |
| Dados cadastrais<br>Definições de acesso                       | Perfil/Papel: ADMINIS | TRADOR / OPERADOR                   | 1 × 2                                                                                   |
| Reset de senha                                                 | Instituição           | GLOBAL X BRASIL<br>09.095.455/0001- | GESTORA DE INVESTIMENTOS<br>02                                                          |
|                                                                | Acessos               | Fundos:                             | Registrar fundo; Alterar fundo; Encerrar fundo; Consultar fundo                         |
|                                                                |                       | Informes:                           | PL/Cota (upload, cadastro manual, justificar, editar); Consultar<br>informes de PL/Cota |
|                                                                |                       | Usuários:                           | Excluir usuário; Consultar usuário                                                      |
|                                                                |                       | Justificativas:                     | Consultar Cadastro Justificativa de PL/Cota                                             |
|                                                                |                       | Instituições:                       | Consultar Instituição                                                                   |
|                                                                |                       | Rentabilidade:                      |                                                                                         |
|                                                                |                       | Solicitação:                        | Consultar Solicitação Manual                                                            |
|                                                                |                       | Boletos:                            | Boletos Emitidos                                                                        |
|                                                                |                       |                                     | Salvar                                                                                  |

Caso todas as informações de definições de acesso estejam corretas o usuário pode clicar no botão "Salvar", se não, pode clicar na opção de "editar" (1) e corrigir as informações ou ele pode clicar em "excluir" (2).

É possível alterar a senha de acesso do usuário ao clicar em "Reset de senha".

| Editar usuário<br>Painel administrativo / Listagem de usuários / Editar | usuário                                                                                                    |
|-------------------------------------------------------------------------|----------------------------------------------------------------------------------------------------|
| ← Voltar                                                                |                                                                                                    |
| Dados do usuário                                                        | Reset de senha                                                                                                    |
| Dados cadastrais<br>Definições de acesso<br>Reset de senha              | Para resetar a senha clique no botão abaixo. Um link será enviado para o email cadastrado do usuário.<br>Enviar link de reset de senha |

Assim caso o usuário deseja resetar a senha basta clicar no botão "Enviar link de reset de senha" e irá receber um e-mail com o link para fazer a redefinição da senha.

# 3.1.10. Consultar usuários

Ao selecionar a opção "Administrativo" e clicar no ícone "Usuários", a plataforma apresenta na tela a listagem de usuários cadastrados.

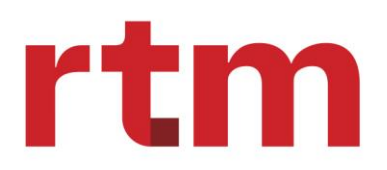

| <b>Listag</b><br>Painel adm | Listagem de usuários<br>Painel administrativo / Listagem de usuários                                                                      |             |                                                                |               |            |         |                         |   |
|-----------------------------|----------------------------------------------------------------------------------------------------|-------------|----------------------------------------------------------------|---------------|------------|---------|-------------------------|---|
| ← Volta                     | ar 1                                                                                                    |             | 2                                                              |               |            |         |                         |   |
| Filtrar Log                 | Filtrar por     Busca rápida       Login ou Nome/Sobrenome     Procure por palavra chave nome, email       Piltro: Nenhum filtro aplicado |             |                                                                |               |            |         |                         |   |
| Usuá                        | rios cadastrados                                                                                                    |             |                                                                |               |            |         |                         |   |
|                             | Dados do usuário                                                                                                    |             | Dados da instituição                                           | Papel         | Perfil     | Status  | Ações                   |   |
|                             | Brayton Monzon<br>bra                                                                                                    | t.br        | GLOBAL X BRASIL GESTORA DE INVESTIMENTOS 09.095.455/0001-02    | Administrador | Supervisor | Ativo   | /° x                    |   |
|                             | lwyson Thuller<br>iv                                                                                                    | ı.br        | GLOBAL X BRASIL GESTORA DE INVESTIMENTOS 09.095.455/0001-02    | Administrador | Supervisor | Inativo | / 1                     |   |
|                             | Vinicius Rosado<br>vir                                                                                                    | :t.br       | GLOBAL X BRASIL GESTORA DE INVESTIMENTOS<br>09.095.455/0001-02 | Administrador | Supervisor | Ativo   | / 1                     |   |
| Itens po                    | orpágina: 10 🗸 E                                                                                                    | xibindo 1-1 | 10 de 3 resultados                                             |               |            | 1       | de <b>1</b> páginas 🛛 🔇 | > |

Para consultar um determinado usuário, é possível selecionar os seguintes filtros (1):

- E-mail ou nome do usuário
- CNPJ instituição: campo aberto para papel de Regulador e Autorregulador e desabilitado para demais papéis do mercado (Administrador e Gestor)
- Nome instituição: mesma regra acima

Ou buscar diretamente o usuário utilizando da barra de busca rápida (2).

| Listag<br>Painel adr      | Listagem de usuários<br>Painel administrativo / Listagem de usuários |              |                                                                |               |            |            |                         |
|---------------------------|----------------------------------------------------------------------|--------------|----------------------------------------------------------------|---------------|------------|------------|-------------------------|
| ← Volt                    | ar                                                                   |              |                                                                |               |            | 0          |                         |
| Filtrar<br>Log<br>Filtro: | por<br>gin ou Nome/Sobrenon<br>Nenhum filtro aplicado                | ne 🗸         | Busca rápida<br>Procure por palavra chave nome, email          |               | ٩          | Exportar 🛓 | Novo usuário +          |
| Usuá                      | irios cadastrados                                                    |              |                                                                |               |            |            |                         |
|                           | Dados do usuário                                                     | 2            | Dados da instituição                                           | Papel         | Perfil     | Status     | Ações                   |
|                           | Brayton Monzon<br>br:                                                | or           | GLOBAL X BRASIL GESTORA DE INVESTIMENTOS<br>09.095.455/0001-02 | Administrador | Supervisor | Ativo      | /* x                    |
|                           | <mark>lwyson Thuller</mark><br>iw                                    | ər           | GLOBAL X BRASIL GESTORA DE INVESTIMENTOS<br>09.095.455/0001-02 | Administrador | Supervisor | Inativo    | /* x                    |
|                           | <b>Vinicius Rosado</b><br>vi                                         | .br          | GLOBAL X BRASIL GESTORA DE INVESTIMENTOS<br>09.095.455/0001-02 | Administrador | Supervisor | Ativo      | p* x                    |
| Itens po                  | or página: 10 🗸 I                                                    | Exibindo 1-1 | 0 de 3 resultados                                              |               |            | 1          | de <b>1</b> páginas < > |

Ao clicar no ícone "Exportar" (1), o usuário pode gerar uma planilha (formato XLS ou CSV) contendo somente os itens selecionados ou todos os itens listados em tela. Ao clicar no hiperlink do Nome do Usuário (2), é apresentada a tela de detalhes do usuário.

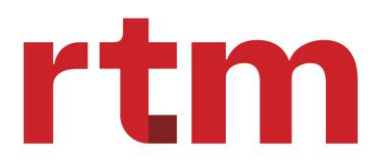

| Dados do usuário                       |                    |                                     |
|----------------------------------------|--------------------|-------------------------------------|
| Menu / Painel Administrativo / Listage | em de Usuários / D | tados do Usuário                    |
|                                        |                    |                                     |
| Dados do usuário                       |                    | Dados cadastrais                    |
| Dados cadastrais                       | >                  | Login<br>email@evemplo.com          |
| Definições de acesso                   | >                  | Nome completo Samuel Alves Ferreira |
|                                        |                    | Telefone comercial                  |
|                                        |                    | (00) 0000-0000                      |
|                                        |                    |                                     |
|                                        |                    |                                     |
|                                        |                    |                                     |
|                                        |                    |                                     |

A tela possui duas abas, "Dados Cadastrais" e "Definições de Acesso" contendo todos os campos do cadastro daquele usuário selecionado.

| 3.1.11. | Excluir usuários |
|---------|------------------|
|         |                  |

| Listagem de usuários<br>Painel administrativo / Listagem de usuários |                  |                                                                |               |            |            |                 |   |
|----------------------------------------------------------------------|------------------|----------------------------------------------------------------|---------------|------------|------------|-----------------|---|
| ← Voltar                                                             |                  |                                                                |               |            |            |                 |   |
| Filtrar por<br>Login ou Nome<br>Filtro: Nenhum filtro                | :/Sobrenome 🗸    | Busca rápida<br>Procure por palavra chave nome, email          |               | ٩          | Exportar 🛓 | Novo usuário 🕂  |   |
| Usuários cadas                                                       | trados           |                                                                |               |            |            |                 |   |
| Dados do                                                             | Isuário          | Dados da instituição                                           | Papel         | Perfil     | Status     | Ações 1         |   |
| Brayton<br>br                                                        | Monzon<br>.br    | GLOBAL X BRASIL GESTORA DE INVESTIMENTOS 09.095.455/0001-02    | Administrador | Supervisor | Ativo 2    | / x             |   |
| Iwyson T<br>iv                                                       | huller<br>.br    | GLOBAL X BRASIL GESTORA DE INVESTIMENTOS 09.095.455/0001-02    | Administrador | Supervisor | Inativo    |                 |   |
| Vinicius<br>vir                                                      | Rosado<br>br     | GLOBAL X BRASIL GESTORA DE INVESTIMENTOS<br>09.095.455/0001-02 | Administrador | Supervisor | Ativo      | /° x            |   |
| ltens por página:                                                    | 10 🗸 Exibindo 1- | 10 de 3 resultados                                             |               |            | 1 d        | e 1 páginas 🛛 🔇 | > |

Ao clicar no ícone "Lixeira" (1), a plataforma exclui fisicamente o login do usuário selecionado. Neste caso, a plataforma mantém a trilha de auditoria do histórico de atuação deste usuário e será possível recriar este usuário utilizando o mesmo login.

O Supervisor pode deletar os usuários relacionados ao seu CNPJ;

O próprio usuário (Operador ou Consultor) pode deletar somente o seu usuário de acesso.

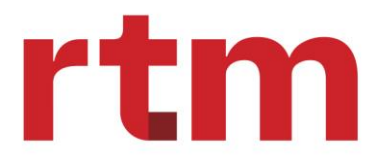

#### 3.1.12. Editar usuários

Ao clicar no ícone "Lápis" (2), a plataforma permite a edição do cadastro do usuário selecionado, onde os "Dados Cadastrais" e "Definições de Acesso" do usuário podem ser editados.

| Listag<br>Painel adm      | Listagem de usuários Painel administrativo / Listagem de usuários |           |                                                                |               |            |            |                  |            |
|---------------------------|-------------------------------------------------------------------|-----------|----------------------------------------------------------------|---------------|------------|------------|------------------|------------|
| ← Volt                    | ar                                                                |           |                                                                |               |            |            |                  |            |
| Filtrar<br>Log<br>Filtro: | por<br>(in ou Nome/Sobrenome<br>Nenhum filtro aplicado            | ~         | Busca rápida<br>Procure por palavra chave nome, email          |               | ٩          | Exportar 🛓 | Novo usuári      | <b>o</b> + |
| Usuá                      | rios cadastrados                                                  |           |                                                                |               |            |            |                  |            |
|                           | Dados do usuário                                                  |           | Dados da instituição                                           | Papel         | Perfil     | Status     | Ações            | 1          |
|                           | Brayton Monzon<br>br                                              | .br       | GLOBAL X BRASIL GESTORA DE INVESTIMENTOS<br>09.095.455/0001-02 | Administrador | Supervisor | Ativo      | - <i>i</i> i     | X          |
|                           | lwyson Thuller<br>iv                                              | .br       | GLOBAL X BRASIL GESTORA DE INVESTIMENTOS 09.095.455/0001-02    | Administrador | Supervisor | Inativo    | <i>i</i> n i     | ×          |
|                           | Vinicius Rosado<br>vir                                            | br        | GLOBAL X BRASIL GESTORA DE INVESTIMENTOS 09.095.455/0001-02    | Administrador | Supervisor | Ativo      | <i>i</i> i       | ×          |
| Itens po                  | orpágina: 10 🗸 Exil                                               | bindo 1-1 | 0 de 3 resultados                                              |               |            | 1          | de 1 páginas 🛛 🗸 | >          |

Ao clicar no lápis de edição de um usuário, é apresentada a tela para que o usuário possa alterar:

#### I. Dados cadastrais: o usuário pode alterar o nome e o telefone comercial

| Editar usuário                                        |                    |  |  |  |  |
|-------------------------------------------------------|--------------------|--|--|--|--|
| Painel administrativo / Listagem de usuários / Editar | usuário            |  |  |  |  |
| ← Voltar                                              | Y                  |  |  |  |  |
| Dados do usuário                                      | Dados Cadastrais   |  |  |  |  |
| Dados cadastrais                                      | Login<br>Vir pr    |  |  |  |  |
| Definições de acesso                                  | Nome completo      |  |  |  |  |
| Reset de senha                                        | Vinicius Rosado    |  |  |  |  |
|                                                       | Telefone comercial |  |  |  |  |
|                                                       | (00) 0000-0000     |  |  |  |  |
|                                                       |                    |  |  |  |  |
|                                                       |                    |  |  |  |  |
|                                                       | Salvar             |  |  |  |  |
|                                                       |                    |  |  |  |  |

II. Definições de Acesso (excluir): o usuário pode excluir seu próprio acesso ou o usuário supervisor poderá fazer isto.

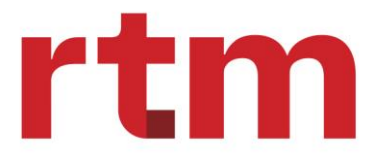

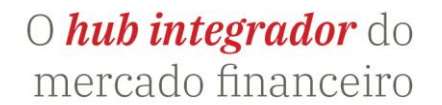

- III. Definições de Acesso (cadastrar): o usuário supervisor pode cadastrar um novo acesso.
- IV. Definições de Acesso (editar): o usuário supervisor pode editar os acessos já concedidos.

| Editar usuário<br>Painel administrativo / Listagem de usuários / Edi | tar usuário             |                                                                |                                                                                         |
|----------------------------------------------------------------------|-------------------------|----------------------------------------------------------------|-----------------------------------------------------------------------------------------|
| ← Voltar                                                             |                         |                                                                |                                                                                         |
| Dados do usuário                                                     | Definições de acesso    |                                                                | 3 Adicionar acesso +                                                                    |
| Dados cadastrais                                                     | Perfil / Papel: ADMINIS |                                                                | ÂŌ                                                                                      |
| Definições de acesso                                                 | Ferni, Faper, Abbinitio |                                                                |                                                                                         |
| Reset de senha                                                       | Instituição             | GLOBAL X BRASIL GESTORA DE INVESTIMENTOS<br>09.095.455/0001-02 |                                                                                         |
|                                                                      | Acessos                 | Fundos:                                                        | Registrar fundo; Alterar fundo; Encerrar fundo; Consultar fundo                         |
|                                                                      |                         | Informes:                                                      | PL/Cota (upload, cadastro manual, justificar, editar); Consultar<br>informes de PL/Cota |
|                                                                      |                         | Usuários:                                                      | Cadastrar usuário; Editar usuário; Excluir usuário; Consultar usuário                   |
|                                                                      |                         | Justificativas:                                                | Consultar Cadastro Justificativa de PL/Cota                                             |
|                                                                      |                         | Instituições:                                                  | Consultar Instituição                                                                   |
|                                                                      |                         | Rentabilidade:                                                 |                                                                                         |
|                                                                      |                         | Solicitação:                                                   | Consultar Solicitação Manual                                                            |
|                                                                      |                         | Boletos:                                                       | Boletos Emitidos                                                                        |
|                                                                      |                         |                                                                |                                                                                         |

#### V. Reset de senha: o usuário pode reset a sua senha cadastrada.

| Editar usuário                                       |                                                                                                    |  |  |  |  |
|------------------------------------------------------|----------------------------------------------------------------------------------------------------|--|--|--|--|
| Painel administrativo / Listagem de usuários / Edita | Painel administrativo / Listagem de usuários / Editar usuário                                         |  |  |  |  |
| ← Voltar                                             |                                                                                                    |  |  |  |  |
| Dados do usuário                                     | Reset de senha                                                                                        |  |  |  |  |
| Dados cadastrais                                     | Para resetar a senha clique no botão abaixo. Um link será enviado para o email cadastrado do usuário. |  |  |  |  |
| Definições de acesso                                 | Enviar link de reset de senha                                                                         |  |  |  |  |
|                                                      |                                                                                                    |  |  |  |  |
|                                                      |                                                                                                    |  |  |  |  |

# 4. Gestão de solicitações

# 4.1. PL Cota

No menu de informes será encontrado o submenu de PL/Cota e Justificativas.

 Ao clicar em "PL/Cota" (1) direciona a tela onde apresenta a relação de informes processados, onde o usuário pode visualizar os fundos contidos em um arquivo de informações enviadas em um fundo específico.

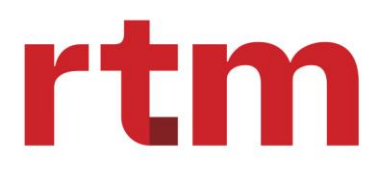

| ANBIMA Início                    | Informes Y Fundos           |                               | VINICIUS Rosado<br>GLOBAL X BRAS | IL GESTORA DE INVESTIMENT | OS Administrador      |
|----------------------------------|-----------------------------|-------------------------------|----------------------------------|---------------------------|-----------------------|
| PL/Cota                          | PL/Cota                     | -1                            | PL/CO                            |                           | Cadastro manual +     |
| Informes / PL/Cota               | Justificativas              |                               | L Upload                         | de documento              | Preencha o formulário |
| Consulta de informes             |                             | 4                             |                                  | 2                         | 3                     |
| Visualizar: Solicitações         | Informes de fundos          | tre por data envio: 15 dias 3 | 0 dias 3 meses 6 meses           | Filtro avançado 🝸         |                       |
| Filtros avançados: Nenhum filtro | aplicado                    |                               |                                  |                           |                       |
| Lista de solicitações            |                             |                               |                                  |                           |                       |
| Número solicitação               | Descrição                   | Data envio                    | Data processamento               | Instituição               | Status                |
|                                  |                             | Nenhu                         | ()<br>m item na lista            |                           |                       |
|                                  | ibindo 1.10 do Orosultados  |                               |                                  |                           | de Opérines           |
| itens por pagina: 10 V Ex        | abindo 1-10 de o resultados |                               |                                  | 1                         | oe o paginas 🔇 💙      |

O envio de PL e Cota pode ser realizado por:

- Upload;
- Cadastro manual no HUB ANBIMA.

# 4.1.1. Upload de PL Cota

Ao clicar em "PL/Cota: Upload de documento" (2) o usuário poderá realizar o envio de um fundo via arquivo, podendo selecionar o fluxo padrão ou de exceção:

| Upload de docu                                                | mento                                   |                                                                              | ×             |
|---------------------------------------------------------------|-----------------------------------------|------------------------------------------------------------------------------|---------------|
| Tipo de envio                                                 |                                         |                                                                              |               |
| Selecione                                                     |                                         |                                                                              | ~             |
| Anexar documento                                              |                                         | Mode                                                                         | elo de arquiv |
| <ol> <li>Antes de enviar o<br/>solicitação não sei</li> </ol> | Escolha o arque documento certifique-se | uivo ou arraste e solte aqui.<br>e que o arquivo segue o padrão, caso contra | ário sua      |
| -<br>São aceitos arquivos r                                   | nos formatos .json, .txt e .:           | xlsx, cujo tamanho não ultrapasse 10MB.                                      |               |
|                                                               |                                         |                                                                              |               |

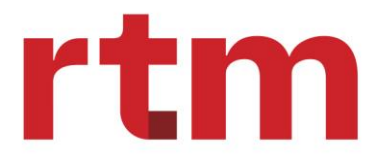

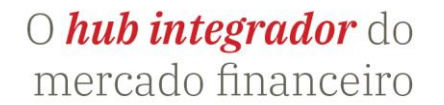

Os layouts e tipos de arquivos aceitos pela plataforma estão disponíveis no <u>Portal do</u> <u>Desenvolvedor HUB ANBIMA</u>.

# 4.1.2. Cadastro Manual de PL Cota

Ao clicar em "Cadastro manual" (3) o usuário poderá realizar o envio de um informe PL / Cota manualmente:

#### a) Preenchimento de informações solicitadas.

| Cota - Cadastro manual<br>/ PL/Cota / PL/Cota - Cadastro manual |                          |                                                                                                    |
|-----------------------------------------------------------------|--------------------------|----------------------------------------------------------------------------------------------------|
| ödigo classe ou subclasse                                       | Data de competência      | ⑦ Ajuda rápida                                                                                                    |
| alor cota                                                       | Patrimônio líquido       | Este formulario permite cadastrar<br>somente informes avulsos.<br>Se precisar realizar envio de informes<br>em lote, volte para a página "PL / Cota"<br>e scroiñe a orcă "il ulorad de |
| olume total de aplicações                                       | Volume total de resgates | documento". São aceitos arquivos nos<br>formatos. json, .txt e .xlsx, cujo tamanho<br>não ultrapasse 10MB.                                                                             |
| olume total resgatado de IK                                     | Cancelar Submeter        |                                                                                                    |

b) Confirmação de envio do informe: Podendo enviar um novo informe ou finalizar o processo.

|   | Data competência                                                                                        |
|---|----------------------------------------------------------------------------------------------------|
| ~ | Informe enviado ×                                                                                       |
|   | Informe enviado com sucesso!                                                                            |
|   | [Definir texto]. Você pode consultar o envio do seu informe<br>através do número da solicitação abaixo: |
|   | #000000000                                                                                              |
|   | Enviar novo informe Finalizar                                                                           |

# 4.1.3. Validação de primeiro estágio

A validação de primeiro estágio tem como funcionalidade verificar possíveis inconsistências no envio do informe. Se essas inconsistências forem encontradas, a validação de segundo estágio não será executada. O mesmo ocorre se for enviado informe de um fundo com cota de abertura que tenha enviado informações simplificadas.

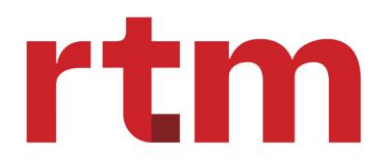

# O *hub integrador* do mercado financeiro

| Campo                           | Regra                                                                                                    | Motivo       |
|---------------------------------|----------------------------------------------------------------------------------------------------|--------------|
| Registro completo               | Desconsiderado caso exista<br>registro do fundo repetido                                                                                                    | -            |
|                                 | Data deve ser dia útil                                                                                                    | Rejeição     |
|                                 | Data deve ser <= Data do<br>processamento                                                                                                    |              |
|                                 | , exceto se for um envio<br>simplificado, em que é<br>possível recepcionar D+1                                                                                                 | Rejeição     |
| Data de competência             | Data deve ser <= (Data do<br>processamento – 180 dias)                                                                                                    | Rejeição     |
|                                 | Em periodicidade de envio =<br>Mensal deve ter a data de<br>competência igual a última<br>data útil do mês de                                                                  |              |
|                                 | processamento                                                                                                    | Rejeição     |
| Código do fundo                 | Status fundo = Ativo ou<br>Encerrado. Neste último<br>caso, a data de competência<br>precisa ser <= data de<br>encerramento do fundo.                                          | Rejeição     |
|                                 | CNPJ do usuário logado se<br>refere ao administrador do<br>fundo ou a instituição<br>cadastrada como campo<br>informante (CNPJ) no<br>cadastro do fundo                        | Represamento |
|                                 | Fundo em processo de<br>análise de registro pela<br>Anbima para aprovação                                                                                                    | Represado    |
|                                 | Existência do código da                                                                                                    | Reieicão     |
| Classe ou Subclasse do<br>fundo | ciasse ou subclasse<br>Status fundo = Status fundo<br>= Ativo ou Encerrado. Neste<br>último caso, a data de<br>competência precisa ser <=<br>data de encerramento do<br>fundo. | Rejeição     |

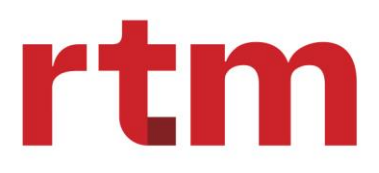

Informe represado e Informe rejeitado: Ver item Status do informe

# 4.1.4. Validação de segundo estágio

A validação de 2º estágio será executada, desde que não tenham ocorrido inconsistências na validação de 1º estágio (plana) do informe. Caso sejam encontradas inconsistências neste 2º estágio, a instituição poderá encaminhar à Anbima justificativa para que o informe do fundo seja liberado.

O status da solicitação será: "Em Processamento"

O status do informe pode assumir as seguintes condições:

- Pendente: Status inicial do informe
- *Processado:* Não foram encontradas possíveis inconsistências e o registro foi aceito
- Possíveis Inconsistências: Foi identificado que podem existir possíveis inconsistências

#### Valores Repetidos – Valor da Cota:

Se os valores forem iguais o HUB ANBIMA deve alterar o status do informe para "Possíveis inconsistências", e a descrição "Valor da Cota está repetido com o dia anterior".

#### Valores Repetidos - Patrimônio Líquido:

Se os valores forem iguais, o HUB ANBIMA deve alterar o status do informe e de sua solicitação para "Possíveis inconsistências", e a descrição:

- Fundo Diário: "PL está repetido com o dia anterior"
- Fundo Mensal: "PL está repetido com o mês anterior"

#### Rentabilidade

#### Fundos Diários (campo "Periodicidade de envio de PL/Cota" = "Diário"):

• Com a chave do informe: código classe ou código subclasse, o HUB ANBIMA busca o tipo de fundo na base de cadastro do fundo, campo "Tipo Anbima"

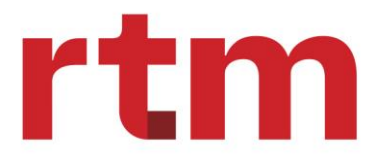

- Com a informação do campo "Tipo Anbima", buscar os valores mínimos e máximos na base de Rentabilidade, campo "Tipo Anbima"
- Buscar na base "Base Histórica Aceitos" o valor da cota D-1 da data de competência do informe. Se não for encontrado, não validar
- Sendo encontrado o valor da cota de D-1, comparar o valor da cota do informe com o valor da cota de D-1, aplicando a fórmula (truncar na segunda casa decimal):

Variação = ((Valor Cota Informe / Valor Cota D-1) - 1 \* 100)

Se a variação encontrada estiver abaixo do valor mínimo ou acima do valor máximo, o HUB ANBIMA deve alterar o status do informe e de sua solicitação para "Possíveis inconsistências", e a descrição para "Possível inconsistência da rentabilidade comparada ao tipo ANBIMA".

#### Fundos Mensais (campo "Periodicidade de envio de PL/Cota" = "Mensal"):

Será calculado a média de rentabilidade mês a mês, considerando o histórico máximo de 12 meses do próprio fundo.

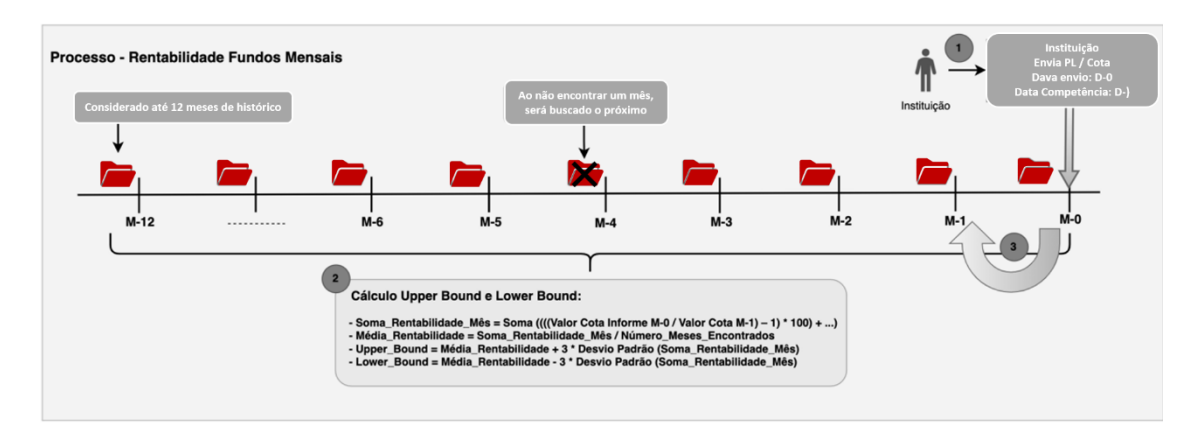

Após calcular a média de rentabilidade mês a mês e determinar o upper e lower bound, o HUB ANBIMA valida a rentabilidade do informe recebido com o informe do mês anterior da data de competência da seguinte forma:

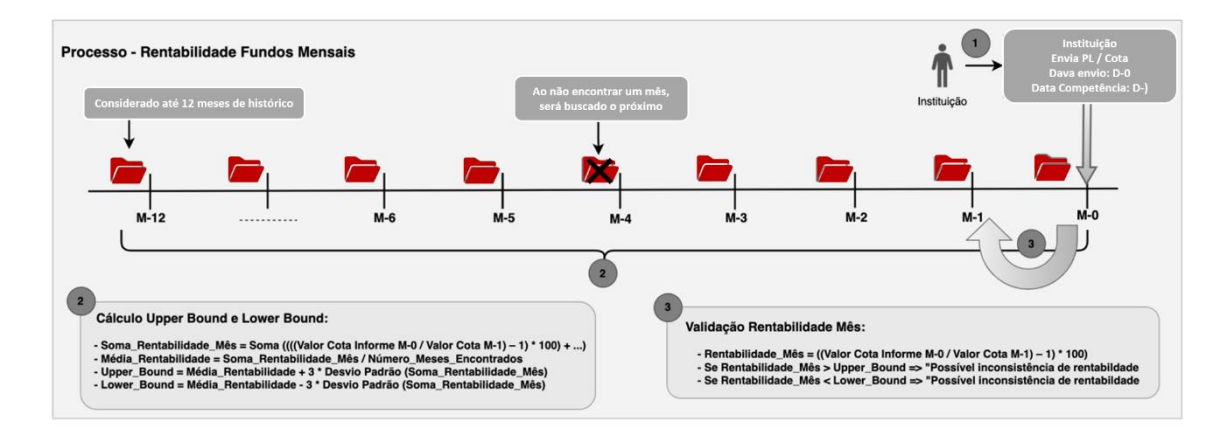

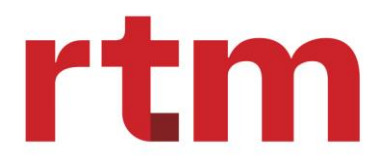

#### Descasamento

#### Fundos Diários (campo "Periodicidade de envio de PL/Cota" = "Diário"):

Descasamento = PL D-1 \* (Rentabilidade D-0 / 100+1) + Captação Líquida D-0 -

PL D-0

Descasamento > 30mm: HUB ANBIMA deve gerar uma possível inconsistência com o texto "Descasamento de Patrimônio Líquido maior que 30mm".

Descasamento entre +30mm e -30mm:

Variação = (Abs (Descasamento) / PL D0) - 1) \* 100

Se a variação for > 5%, HUB ANBIMA deve alterar o status do informe e de sua solicitação para "Possíveis inconsistências", e a descrição "Descasamento de Patrimônio Líquido maior que 5% do valor total de PL do fundo".

#### Fundos Mensais (campo "Periodicidade de envio de PL/Cota" = "Mensal"):

O HUB ANBIMA deve validar o descasamento do patrimônio líquido do informe recebido com o informe do mês anterior da data de competência da seguinte forma:

Calcular o descasamento e variação com base na rentabilidade e captação líquida:

Rentabilidade = ((Valor Cota Informe M-0 / Valor Cota Informe M-1) - 1) \* 100

Captação Líquida: Valor Total de Aplicações M-0 – Valor total resgatado M-0 – Volume Total Resgatado de IR

Descasamento = ((Patrimônio Líquido M-1 \* (Rentabilidade M-0 / 100)) + 1) + Captação Líquida – Patrimônio Líquido M-0

Variação = (Absoluto (Descasamento) / Patrimônio Líquido M-0) – 1) \* 100

Se Descasamento maior que 30mm

Alterar o status do informe e sua solicitação para "Possíveis inconsistências", e a descrição do erro para "Descasamento de Patrimônio Líquido maior que 30mm".

O Descasamento deve estar entre +30mm e -30mm. Se a variação for maior que 5%: Alterar o status do informe e sua solicitação para "Possíveis inconsistências", e a descrição do erro para "Descasamento de Patrimônio Líquido maior que 5% do valor total de Patrimônio Líquido do fundo".

# 4.1.5. Status de informes

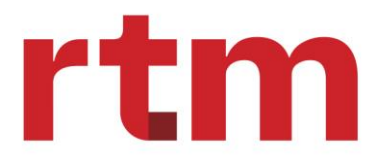

**Substituído:** Caso um informe igual ou diferente com data de processamento posterior seja enviado pela mesma data de competência de um informe que já existe na base ANBIMA, este último ficará com status "substituído".

**Processado:** O informe foi processado e não foram encontradas rejeições.

**Represado:** O informe está represado até a aprovação da análise do fundo, quando deverá ser processado.

Rejeitado: Na validação de 1º estágio (plana) foram encontradas rejeições.

**Possível inconsistência:** Na validação de 2º estágio (Rentabilidade, Descasamento, Repetidos) foram encontradas possíveis inconsistências.

Pendente: Status inicial do informe que indica que está aguardando o início das validações.

# 4.1.6. Status de solicitações

**Em processamento:** indica que o arquivo com os fundos contidos na solicitação se encontra em processamento.

**Processado:** os fundos contidos na solicitação foram processados e não foram encontradas rejeições.

**Possíveis Inconsistências:** os fundos contidos na solicitação foram processados e foram encontradas rejeições.

**Aguardando análise Anbima:** a instituição está aguardando retorno da Anbima para liberação de um informe de fundo que foi rejeitado com base em justificativa apresentada. Também pode ser resposta da instituição a questionamentos feitos pela Anbima na justificativa inicial feita pela instituição.

**Aguardando informações instituição:** A Anbima analisou a justificativa da instituição, porém solicitou esclarecimentos adicionais.

**Aprovado:** A Anbima aceitou a justificativa da instituição e alterou o status do registro de informe rejeitado para "Processado".

**Rejeitado:** A Anbima rejeitou a justificativa da instituição. A instituição pode voltar a justificar.

#### 4.1.7. Justificativas e reenvio

A instituição possui três formas de utilizar as justificativas cadastradas, sendo:

#### I. Justificar através de Tela um Informe com status "Possíveis Inconsistências"

Conforme descrito na especificação de Informes Periódicos, o usuário pode justificar um informe que esteja com status "Possíveis Inconsistências". Conforme mostrado abaixo, ao clicar no hyperlink de um fundo rejeitado o HUB ANBIMA irá apresentar as informações deste fundo para visualização, onde o usuário pode justificar através do botão "Enviar justificativa".

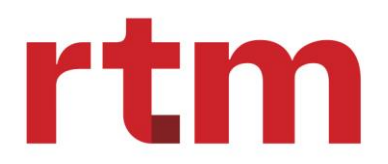

# O *hub integrador* do mercado financeiro

| nes / PL-Cota / Inconsistências |                          |                                                                                                    |
|---------------------------------|--------------------------|----------------------------------------------------------------------------------------------------|
| Voltar                          |                          |                                                                                                    |
| Código classe ou subclasse      | Data de competência      | Inconsistências identificadas                                                                                                    |
| S0000199761                     | 13/09/2024               | Rentabilidade não encontrada para a                                                                                                    |
| Valor cota                      | Patrimônio líquido       | classe informada                                                                                                    |
| R\$ 500,10101010                | R\$ 6.000.000,00000      | Descasamento de Patrimônio Líquido<br>maior que 5% do valor total de PL do<br>fundo 10.424.763,1453                                                                                                    |
| Volume total de aplicações      | Volume total de resgates |                                                                                                    |
| R\$ 7.500.000,02                | R\$ 52.000,03            | <ol> <li>Ajuda ránida</li> </ol>                                                                                                    |
| Volume total resgatado de IR    | Número total de cotistas | () Alada tapida                                                                                                    |
| R\$ 0,00                        | 137                      | Quando o registro apresentar<br>informações que não estão em<br>conformidade com a metodologia de<br>envio de dados vigente será possível<br>editar o arquivo, corrigindo os campo<br>com inconsistência.<br>Clíque em "Editar" para voltar à tela c<br>cadastro, editar e reenviar o informe.<br>Se houver uma justificativa a ser<br>apresentada para o questionamento<br>realizado, você poderá realiza-la com<br>devido detalhamento em tela e, se<br>necessário, poderá ser anexado um<br>documento complementar. |

Ao clicar no botão será apresentada a tela abaixo, onde o usuário deve selecionar uma das justificativas cadastradas na base de dados, e opcionalmente pode complementar a justificativa através do campo "Mensagem". O usuário também pode anexar arquivos para subsidiar sua justificativa.

| ← Voltar                     |                                                                                                    | _                                                |
|------------------------------|----------------------------------------------------------------------------------------------------|--------------------------------------------------|
| Código classe ou subclasse   | Justificativa                                                                                                    | × Inconsistências identificadas                  |
| 0000000000                   | Serviço                                                                                                    |                                                  |
| alor cota                    | Justificativa de informe de fundo rejeitado                                                                                            | * Número total de cotistas não foi<br>informado. |
| R\$ 00,00                    | Número da solicitação                                                                                                    | * Volume total não foi informado.                |
| folume total de aplicações   | 0000010210                                                                                                    |                                                  |
| R\$ 00,00                    | Número do registro justificado                                                                                                    | Enviar justificativa                             |
| folume total resgatado de IR | 000001                                                                                                    |                                                  |
| R\$ 00,00                    | Justificativa                                                                                                    | (2) Aluda rápida                                 |
|                              | Selecione                                                                                                    | () Ajuda rapida                                  |
|                              | Mensagem                                                                                                    |                                                  |
|                              | Simulação de mensagem recebida como última interação realizada. Ignorar o texto que esta<br>sendo utilizado para simular uma conversa. |                                                  |
|                              | 🕖 Anexar 🖲                                                                                                    |                                                  |
|                              | Cancelar Enviar justificativa                                                                                                    |                                                  |

#### II. Justificar através de Exportação e Upload de Arquivo

O usuário pode justificar um informe rejeitado que esteja com status "Possíveis Inconsistências" através do processo de exportação e upload através de arquivo. O usuário deve executar os seguintes passos:

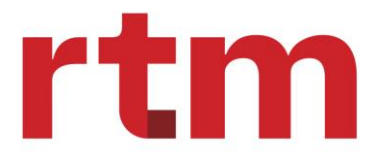

• *Exportação do retorno do processamento:* Na tela de Informes de PL/Cota o usuário deve filtrar os informes que deseja exportar e escolher o formato de arquivo (txt, json, xlsx) que deseja receber. Na sequência deve gerar o arquivo através do botão "Exportar".

| PL / Cota - Solicitação O                                                     | 000010210                                              |                                                  |                                                           |            |
|-------------------------------------------------------------------------------|--------------------------------------------------------|--------------------------------------------------|-----------------------------------------------------------|------------|
| Visualizar: Pendências Processar<br>Filtros avançados: Nenhum filtro aplicado | Periodo: 15 dias 30 dias 3 m                           | eses 6 meses <b>Filtro ava</b>                   | ançado 🏹                                                  | Exportar 🛓 |
| Detalhes do informe<br>Solicitação: 0000010210 Ir                             | nstituição: Banco Exemplo 1234 S.A                     | Data envio: 02/01/2023                           | Data processamento: 02/01/2023                            |            |
| Nº Registro Data competência Có<br>ou :                                       | digo classe Valor cota<br>subclasse Patrimônio liquido | Volume total aplicações<br>Volume total resgates | Volume total resgatado IR Status<br>Número total cotistas |            |

 Preenchimento e Upload do Arquivo de Retorno: O usuário pode corrigir as inconsistências dos informes que estejam com status "Rejeitado" ou "Possíveis Inconsistências". Se o status do informe estiver com "Possíveis Inconsistências" o usuário pode justificar utilizando o código da justificativa mais apropriado. O HUB ANBIMA irá ignorar a justificativa se o status for diferente de "Possíveis Inconsistências".

Na sequência o usuário deve executar o upload do arquivo de informes através do botão "PL / Cota Upload de documento" ou através do uso de API.

| PL/Cota<br>Informes/PL/Cota                                                              |                                                    | PL/Cota + E Cadastro manual + Preencha o formulário +                |
|------------------------------------------------------------------------------------------|----------------------------------------------------|----------------------------------------------------------------------|
| Consulta de informes                                                                     |                                                    |                                                                      |
| Visualizar: Solicitações Informes de fundos<br>Filtros avançados: Nenhum filtro aplicado | Período: 15 dias 30 dias 3 meses 6 meses           | Filtro avançado ♥                                                    |
| Lista de solicitações                                                                    |                                                    |                                                                      |
| Nº Solicitação Data envio Data processamento I                                           | Data competência Instituição                       | Status                                                               |
| 0000010210 dd/mm/aaaa dd/mm/aaaa d                                                       | dd/mm/aaaa Nome Instituição de Investimentos de Cr | édito Exemplo - Crédito imobiliário LTDA (POSSÍVEIS INCONSISTÊNCIAS) |

#### III. Consulta de Justificativas Cadastradas

O usuário tem disponível a consulta das justificativas cadastradas e ativas no HUB ANBIMA, e a possibilidade de exportar para um arquivo nos formatos txt, json e xlsx. O usuário deve selecionar a opção "Justificativas" no menu "Informes" e será apresentada a tela abaixo. Se desejar pode exportar para um arquivo através do botão "Exportar". O arquivo exportado pode conter todas as justificativas ativas da base de dados. Ou somente as selecionadas através do botão "Busca rápida", onde o usuário pode buscar uma justificativa por uma palavra-chave.

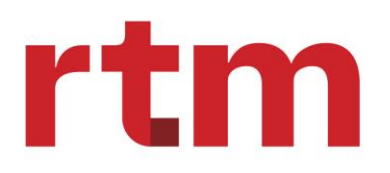

# O *hub integrador* do mercado financeiro

| 🕅 А                | NBIMA                                                                    | Início Informes Y Fundos                                  | VINICIUS Rosado<br>GLOBAL X BRASIL GESTORA DE INVESTIMENTOS | Supervisor<br>Administrador |  |  |
|--------------------|--------------------------------------------------------------------------|-----------------------------------------------------------|-------------------------------------------------------------|-----------------------------|--|--|
| Listage            | <b>m de justi</b><br>tagem de justific                                   | ficativa PL/Cota<br>ativas Justificativas                 |                                                             |                             |  |  |
| Consult            | a de justifio                                                            | cativas                                                   |                                                             |                             |  |  |
| Busca ráp<br>Proce | Busca rápida<br>Procure por palavra chave código, descricão Q Exportar 🛨 |                                                           |                                                             |                             |  |  |
| Filtro: I          | Nenhum filtro ap                                                         | licado                                                    |                                                             |                             |  |  |
| Justific           | cativas cada                                                             | stradas                                                   |                                                             |                             |  |  |
|                    | Código                                                                   | Justificativa                                             | Data de cadastro                                            |                             |  |  |
|                    | 0001                                                                     | Marcação à mercado / Precificação / Reavaliação de Ativos | 15/12/2023                                                  |                             |  |  |
|                    | 0005                                                                     | Valorização / Desvalorização do Valor da Cota             | 15/12/2023                                                  |                             |  |  |
|                    | 0006                                                                     | Cisão / Incorporação                                      | 15/12/2023                                                  |                             |  |  |

# 4.1.8. Fluxo de exceção

#### I. Envio PL Cota pelo fluxo de exceção

Ao enviar um PL & Cota, o usuário de Mercado (informante) deverá clicar no botão de upload. Este, por sua vez, abrirá um modal com as seguintes etapas:

- 1. Selecionar o tipo de envio: padrão ou exceção.
- 2. Selecionar o motivo de exceção: somente disponível se, e somente se, a primeira opção for exceção. A lista de motivos está exemplificada na figura do início da seção (fluxo).

3. Descrever justificativa: campo habilitado se, e somente se, a primeira opção for exceção. Será obrigatório o envio de alguma mensagem, com a possibilidade de inclusão de anexo.

4. Carregar o arquivo de PL & Cota.

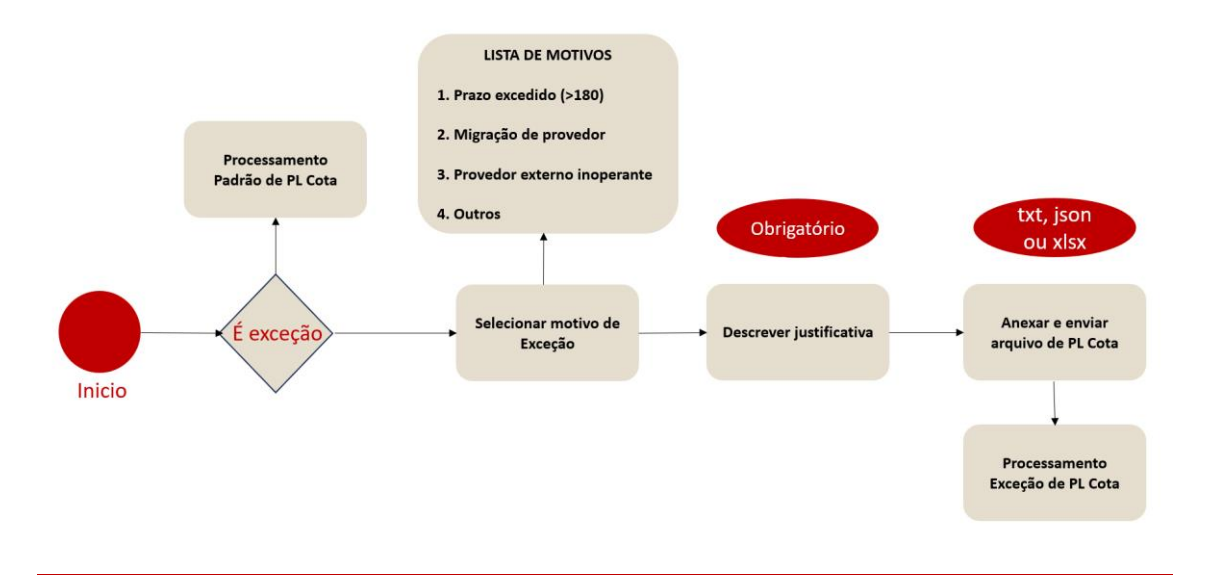

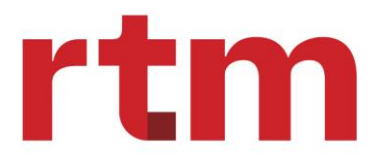

#### II. Processamento de fluxo de exceção

#### Validações de nível zero

Antes do HUB ANBIMA registrar a solicitação dentro da plataforma, o HUB ANBIMA valida a estrutura do arquivo, validando se possui algum problema a nível de domínio, formato dos campos, quantidade de campos, nomenclaturas e extensões.

Caso o arquivo esteja inconsistente sob essa ótica, será recusado e subirá uma notificação em tela para que sejam providenciados os ajustes necessários. Caso contrário, seguirá para a próxima etapa, explicada na subseção seguinte.

#### Criar solicitação

O HUB ANBIMA irá gerar uma solicitação para o arquivo enviado com as seguintes informações:

O informe (linha do arquivo), por sua vez, será registrado com as seguintes informações:

- Número de solicitação;
- Número de registro: sequencial iniciando em "00001" para cada registro (linha de PL & Cota) do arquivo;
- Código do usuário: usuário logado.
- CNPJ: CNPJ do usuário logado.
- Status: "Pendente".
- Dados do registro.

Após a criação da solicitação, a plataforma enviará o arquivo para aprovação da Anbima, explicada na subseção a seguir.

#### Análise Anbima

A solicitação de exceção estará disponível para o analista Anbima na tela principal do HUB ANBIMA na seção "Acompanhamento de solicitações".

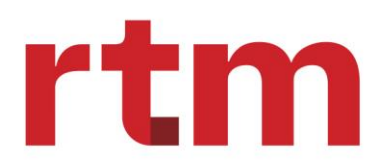

| Solicitações                              | 9 Solicitações encerradas 5           | Filtro avançado 🛛                    |                                    | Nova solicitação +  |  |  |
|-------------------------------------------|---------------------------------------|--------------------------------------|------------------------------------|---------------------|--|--|
| Filtros avançados: Nenhum filtro aplicado |                                       |                                      |                                    |                     |  |  |
| Nº Solicitação                            | Serviço                               | Descrição                            | Status                             | Data de solicitação |  |  |
| 0000010210                                | PL/Cota (Exceção)                     | Exceção/Prazo excedido               | (AGUARDANDO ANÁLISE ANBIMA)        | dd/mm/aaaa          |  |  |
| 0000010580                                | PL / Cota (Justificativa de rejeição) | Justificativa de PL / Cota rejeitado | (AGUARDANDO ANÁLISE ANDIMA)        | dd/mm/aaaa          |  |  |
| 0000010023                                | Solicitação geral de usuário          | Descrição informada pelo usuário     | (AGUARDANDO ANÁLISE ANBIMA)        | dd/mm/aaaa          |  |  |
| 0000010077                                | PL / Cota (Edição fundo rejeitado)    | Reprocessamento de PL / Cota         | (EM PROCESSAMENTO)                 | dd/mm/aaaa          |  |  |
| 0000010043                                | Registro de fundo                     | Registro de fundo                    | (AGUARDANDO ANÁLISE ANBIMA)        | dd/mm/aaaa          |  |  |
| 0000010035                                | Registro de fundo                     | Registro de fundo                    | AGUARDANDO INFORMAÇÕES INSTITUIÇÃO | dd/mm/aaaa          |  |  |
| 0000010049                                | PL / Cota (Cadastro manual)           | Processamento de PL / Cota           | PROCESSADO                         | dd/mm/aaaa          |  |  |
| 0000010080                                | PL / Cota (Cadastro manual)           | Reprocessamento de PL / Cota         | (PROCESSADO)                       | dd/mm/aaaa          |  |  |
| 0000010044                                | Registro de fundo                     | Registro de fundo                    | (APROVADO)                         | dd/mm/aaaa          |  |  |
| ítens por página:                         | 20 V Exibindo 1-20 de 46 resultados   |                                      | 1 de                               | 138 páginas < 🔉     |  |  |

Todos os arquivos marcados como "Exceção", deverão ser submetidos à análise da Anbima.

#### Validação de nível um

Após aprovação da Anbima, os informes passarão pelo túnel de validações planas, denominada de nível 1.

 Se for encontrada inconsistência na validação de 1º estágio (plana) do informe, a validação de 2º estágio não será executada, e não será permitida a justificativa do informe recusado neste estágio. Caso não haja inconsistências com as regras de validação do nível 1, o informe será processado e avaliado pelos filtros do nível 2.

#### Validação de nível dois

Nessa etapa, se replica o mesmo fluxo de processamento e as mesmas validações feitas para os informes de fluxo padrão:

- Rentabilidade
- Descasamento
- Repetidos

Caso o informe seja barrado por algum filtro acima, poderá ser justificado ou reenviado por meio da mesma solicitação.

#### Status Solicitação e informes

Status de solicitação:

- Aguardando análise Anbima: enviado para aprovação Anbima.
- Exceção rejeitada: Anbima rejeitou a solicitação de exceção.

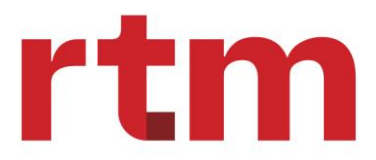

- Em processamento: em processamento de validações de nível 1 ou 2.
- Processado: processado com sucesso todos os informes da solicitação.
- Possível inconsistência: algum informe dentro da solicitação está em possível inconsistência ou rejeitado.

Status de informes:

- Pendente: prestes a iniciar o processamento.
- Represado: informe está em alguma regra de represamento. Será processado assim que houver liberação dessa condição.
- Rejeitado: caso tenha caído em validações de 1º nível.
- Possível inconsistência: caso tenha caído em validações de 2º nível.
- Processado: processado no túnel com sucesso.
- Exceção rejeitada: caso, por fluxo de exceção, o analista Anbima tenha rejeitado a solicitação.

#### 4.1.9. Consulta dos informes

Nas consultas de informes, a instituição poderá acompanhar os informes PL e Cota recebidos e processados. Isso mostrará a relação dos relatórios de fundos processados, juntamente com seu status, e as solicitações que foram recebidas e processadas.

I. Solicitações.

Ao clicar a opção "Solicitações" (1) será apresentada a relação de solicitações que foram processadas. A relação é apresentada ordenada pelo status: "Possíveis Inconsistências", "Em processamento", e "Processado", nesta ordem. No hiperlink será possível visualizar especificamente informações de um informe do fundo contidos nos arquivos.

| PL/Cota<br>Informes / PL/Cota                            |                                               | PL/COTA +         | Cadastro manual<br>Preencha o formulário + |
|----------------------------------------------------------|-----------------------------------------------|-------------------|--------------------------------------------|
| Consulta de informes                                     |                                               |                   |                                            |
| Visualizar: Solicitações Informes de fundos Filtre por d | ata envio: <b>15 dias</b> 30 dias 3 meses 6 m | Filtro avançado 🔻 | æ                                          |
| Pitros avançados: Nennum hitro aplicado                  |                                               |                   |                                            |
| Lista de solicitações                                    |                                               |                   |                                            |
| Número solicitação Descrição                             | Data envio Data processam                     | ento Instituiçã   | o Status                                   |
|                                                          | i)<br>Nenhum item na lista                    |                   |                                            |
| Itens por página: 10 🗸 Exibindo 1-10 de O resultados     |                                               |                   | 1 de O páginas < >                         |
| II. Filtro avancado                                      |                                               |                   |                                            |

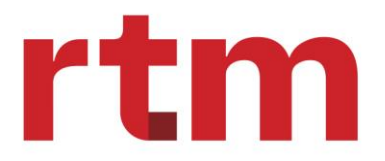

Em ambas as visualizações, pode ser aplicado filtro para restringir a lista em até 15 dias, 30 dias, 3 meses e 6 meses. Adicionalmente, o usuário pode restringir a consulta, utilizando o botão "Filtro avançado", no qual poderá selecionar:

| Filtro avançado                                |                  |                                             |  |  |  |  |
|------------------------------------------------|------------------|---------------------------------------------|--|--|--|--|
| Número Solicitação<br>Q Buscar                 | Instituição/CNPJ |                                             |  |  |  |  |
| Status                                         |                  | Tipo de serviço                             |  |  |  |  |
| Selecione                                      |                  | Selecione 🗸                                 |  |  |  |  |
| Selecione um período do envio - Inicio         |                  | Selecione um período do envio - Fim         |  |  |  |  |
|                                                |                  |                                             |  |  |  |  |
| Selecione um período do processamento - Inicio |                  | Selecione um período do processamento - Fim |  |  |  |  |
|                                                | <b></b>          |                                             |  |  |  |  |
| Usuário origem                                 |                  | Usuário destino                             |  |  |  |  |
| Q Buscar                                       |                  | Q. Buscar                                   |  |  |  |  |
|                                                |                  | Cancelar Aplicar                            |  |  |  |  |

- Número da solicitação;
- Status da solicitação;
- Tipo de serviço;
- Período Início-Fim de envio;
- Período Início-Fim de processamento;
- Usuários origem e destino.
  - Informes de Fundos: "Rejeitado", "Represado", "Pendente" e "Processado";
  - Solicitação: "Processado", "Possíveis Inconsistências".

Ao consultar os detalhes de um informe de fundo, dependendo do status do processamento do informe, o usuário poderá executar:

- "Processado": consultar as informações do fundo;
- "Rejeitado": consultar as informações do fundo, editar as informações e submeter o fundo para um novo processamento, ou se entender que as informações estão corretas, justificar para a Anbima, desde que a rejeição tenha sido na validação de 2º Estágio (Rentabilidade, Descasamento, Repetidos).

III.

IV. Informes de fundos

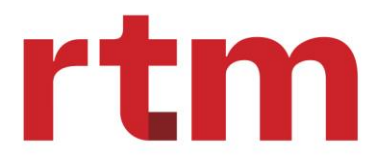

O usuário ao clicar em "Informes de fundos" (4) será apresentada a relação dos informes de fundos (contidos no arquivo) que foram processados. Ao apresentar a relação a ordenação é por status: "Rejeitado", "Pendente", "Represado" e "Processado", nesta ordem. E ao clicar no hiperlink será possível visualizar especificamente as informações acerca do informe do fundo selecionado.

| PL/Cota<br>Informes / PL/Cota                                                                                             | PL/COTA     Preencha o formulário     Preencha o formulário     *                                          |  |  |  |  |  |
|----------------------------------------------------------------------------------------------------|----------------------------------------------------------------------------------------------------|--|--|--|--|--|
| Consulta de informes                                                                                                    |                                                                                                    |  |  |  |  |  |
| Visualizar: Solicitações Informes de fundos Filtre por data envío: 15 dias 30 dias                                        | 3 meses 6 meses Filtro avançado 🍸 🛛 Exportar 🛓                                                             |  |  |  |  |  |
| Filtros avançados: Nenhum filtro aplicado                                                                                 |                                                                                                    |  |  |  |  |  |
| Lista de informes                                                                                                    |                                                                                                    |  |  |  |  |  |
| Nº Solicitação / Data envio Código classe ou subclasse Valor cota<br>Registro Data competência Código STI Patrimônio liqu | Volume total aplicações Volume total resgatado IR<br>Volume total resgates Número total de cotistas Status |  |  |  |  |  |
| ()<br>Nenhum item n                                                                                                    | alista                                                                                                    |  |  |  |  |  |
| Itens por página: 10 💙 Exibindo 1-10 de O resultados                                                                      | 1 de O páginas < >                                                                                         |  |  |  |  |  |

# 4.2. Cadastro de fundos

# 4.2.1. Registro de fundos

- I. Estrutura de dados do registro de um Fundo no HUB ANBIMA
  - a. Fundo Classe(s)

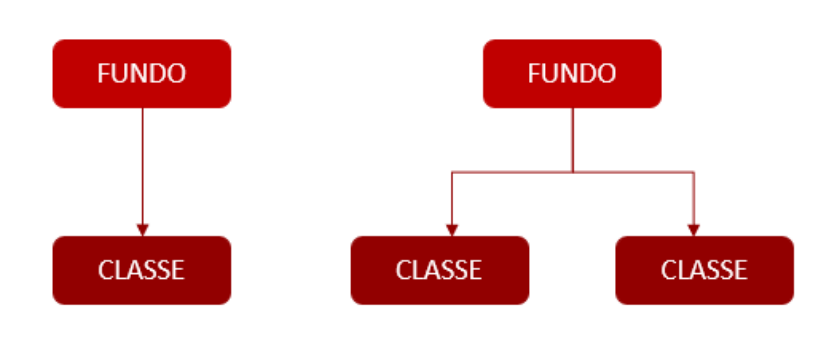

b. Fundo – Classe – Subclasse(s)

# rtm

# O *hub integrador* do mercado financeiro

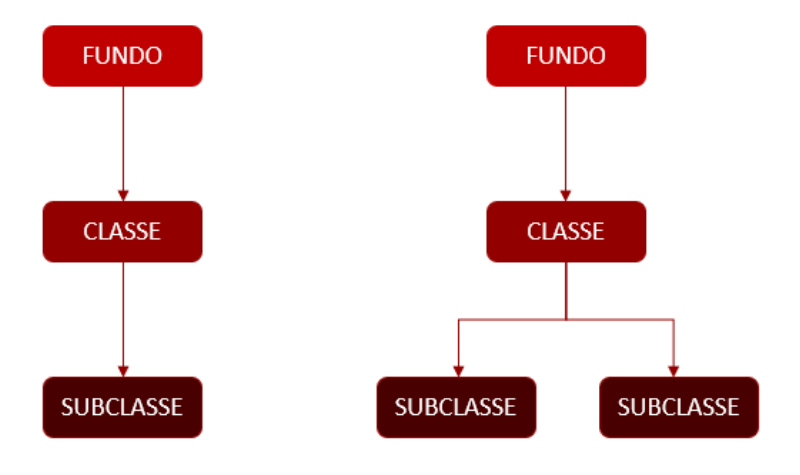

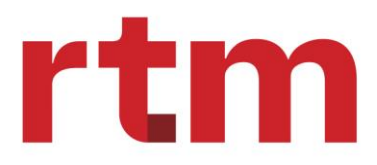

c. Fundo – Classe(s) – Subclasse(s)

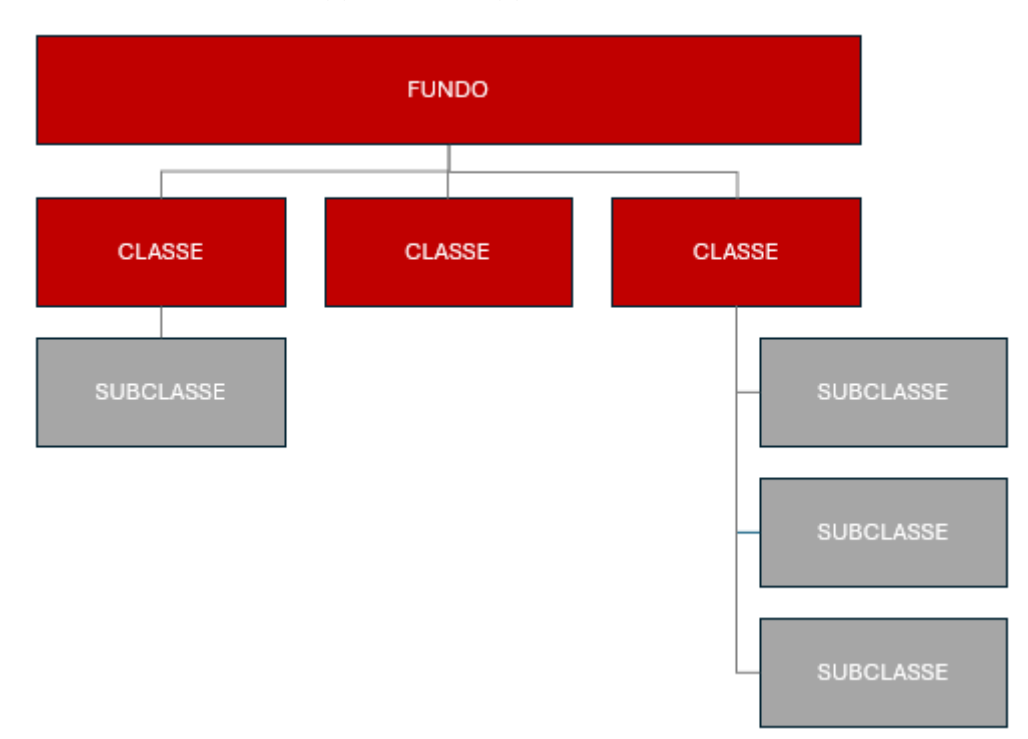

#### II. Fluxo de navegação entre as telas para registro de fundo de investimento.

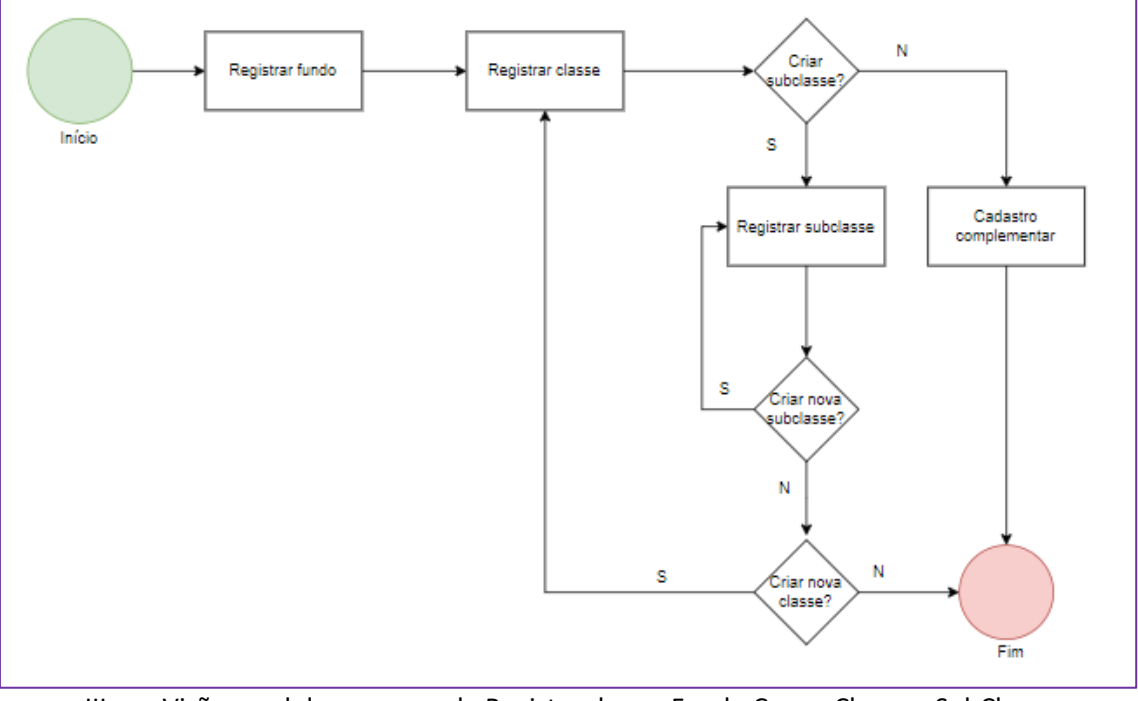

III. Visão geral do processo de Registro de um Fundo Casca, Classe e SubClasse.
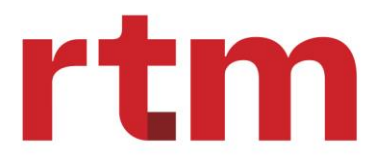

- IV. Status Fundo Casca, Classe e Subclasse e solicitação atrelada ao serviço de registro de fundo
  - **Rascunho**: quando o processo de registro do fundo está em andamento, ou seja, o usuário pode interromper o cadastro e reiniciar a partir de onde parou. Neste momento, o fundo só está visível para o(s) usuário(s) ligados a Instituição que está(ão) fazendo o cadastro e para o usuário Anbima.
  - b. **Em andamento**: quando o usuário finalizou o preenchimento do registro do fundo no HUB ANBIMA e está em processo de análise.
  - c. Ativo: quando a Anbima finalizou a análise e aprovou o registro do fundo.
  - d. Cancelado: o usuário pode cancelar o registro do fundo quando o seu cadastro está em andamento e o status da solicitação = "Rascunho"; ou quando o fundo já foi registrado e sua solicitação está com o status = "Aguardando informações instituição". O registro de um fundo poderá ser cancelado pelo(s) usuário(s) ligados a Instituição que está(ão) fazendo o cadastro.
  - e. **Encerrado**: quando todas as classes e subclasses deste fundo estão encerradas.

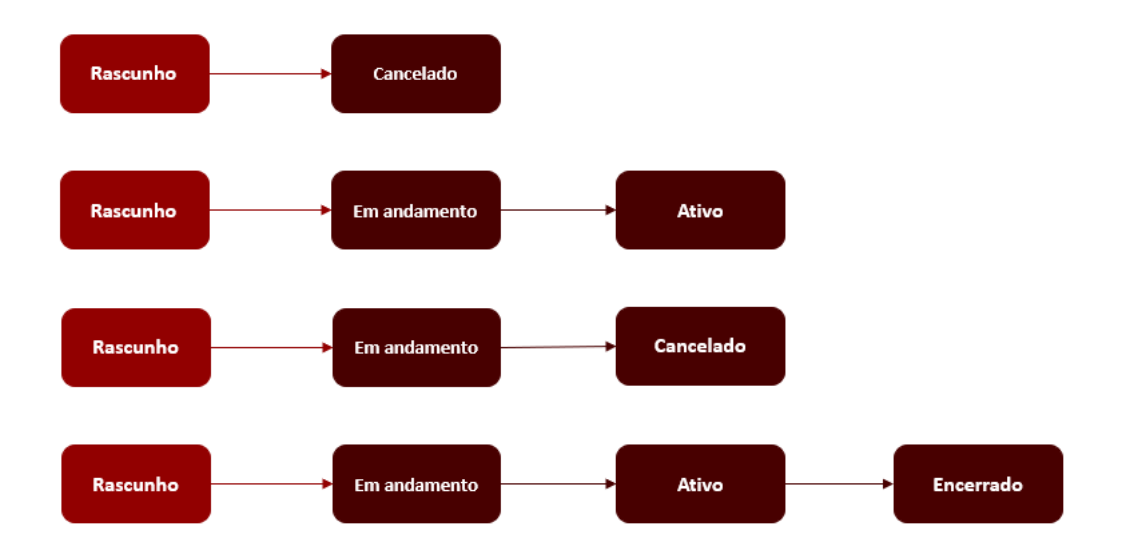

f. Ciclos de vida possíveis do Fundo:

- V. A Solicitação poderá assumir as seguintes etapas:
  - **Rascunho:** quando o processo de registro do fundo é iniciado, a solicitação é criada com status = "Rascunho".
  - Aguardando análise Anbima: quando o registro do fundo/classe/subclasse é finalizado, a correspondente solicitação tem seu status alterado para "Aguardando análise Anbima". Neste momento, inicia-se a etapa onde a Anbima analisa os campos informados e aponta os problemas que eventualmente são identificados. Neste caso, o status da solicitação é atualizado para "Aguardando informações instituição". Se não houver problemas, o Analista Anbima aprova o registro do fundo e o status da solicitação é atualizado para "Aprovado".

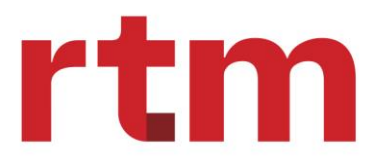

- Aguardando informações instituição: após a Anbima apontar os problemas, a Instituição os corrige, voltando a solicitação para o status "Aguardando análise Anbima".
- Aprovado: quando o processo de análise realizado pela Anbima é concluído e aprovado.
- Cancelado: o usuário pode cancelar a solicitação do registro do fundo quando o seu cadastro está em andamento e o status da solicitação = "Rascunho" ou quando o fundo já foi registrado e sua solicitação está com o status = "Aguardando informações instituição".
  - a. Ciclo de vida possíveis para a Solicitação:

Quando o Fundo de Investimentos registrado é analisado e aprovado pela Anbima, sem nenhum questionamento.

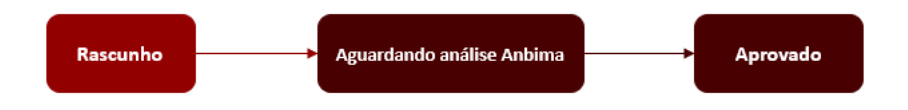

Quando o Fundo de Investimentos registrado é analisado pela Anbima, e tem algum ajuste a ser realizado pela Instituição, ficando neste processo até a aprovação final da Anbima.

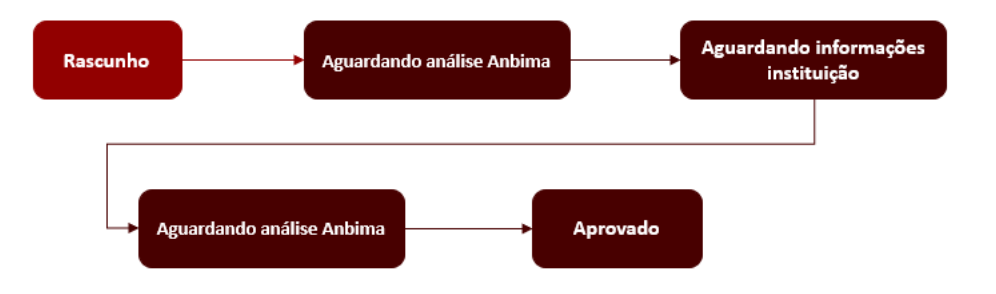

Quando o Fundo de Investimentos está sendo registrado e o usuário cancela o registro antes de sua finalização.

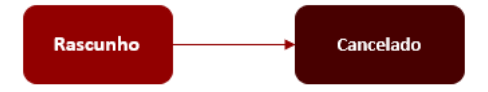

Quando o Fundo de Investimentos está sendo analisado pela Anbima e o usuário cancela o registro antes de sua aprovação.

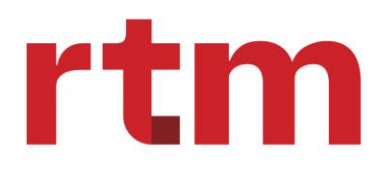

| Rascunho | <br>Aguardando análise Anbima | Aguardando informações<br>instituição | Cancelado |
|----------|-------------------------------|---------------------------------------|-----------|
|          |                               |                                       |           |

#### VI. Funcionamento da tela de registro de Fundo Casca, Classe e Subclasse

| 🕅 ANBIMA                        | Início Informes Y Fundos                                                           | UE                                   | Usuário Exemplo<br>Banco Digital Exemplo S.A | Autorregulador                                          |
|---------------------------------|------------------------------------------------------------------------------------|--------------------------------------|----------------------------------------------|---------------------------------------------------------|
| Fundos                          |                                                                                    |                                      |                                              | Registrar fundo     +       Preencha o formulário     + |
| Consulta de fundos              |                                                                                    |                                      |                                              |                                                         |
| Visualizar: Solicitaçõe         | Rascunhos Registrados Buscarápida Q Procure                                        | por palavras chaves [definir]        | Filtro avançad                               | lo ∇ Exportar 🛓                                         |
| Lista de fundos - Agu           | iardando análise                                                                   |                                      |                                              |                                                         |
| Nº Solicitação<br>Serviço       | Nome comercial<br>CNPJ Casca                                                       | Administrador Da<br>Tipo do fundo Da | ta solicitação Status<br>ta atualização      |                                                         |
| 0000010043<br>Registro de fundo | Fundo de Investimento de Créditos Imobiliário Mult Macro Cre<br>00.000.000/0000-00 | Nome Administrador de<br>Fund dd     | I/mm/aaaa Aguardaa                           | NDO ANÁLISE ANBIMA                                      |

Na tela inicial, ao acessar o item "Registrar fundo" será direcionado para a página de registro de fundo – fundo casca.

| Et        | Etapas de preenchimento                                          |  |  |  |  |  |  |
|-----------|------------------------------------------------------------------|--|--|--|--|--|--|
| Ac<br>pro | Acompanhe abaixo as etapas e<br>progressão do registro de fundo. |  |  |  |  |  |  |
| •         | 1. Dados cadastrais<br>Completo                                  |  |  |  |  |  |  |
| •         | <b>2. Perfil do fundo</b><br>Completo                            |  |  |  |  |  |  |
| •         | 3. Prestadores<br>Incompleto                                     |  |  |  |  |  |  |
| •         | 4. Documentos<br>Aguardando etapa anterior                       |  |  |  |  |  |  |

O painel à esquerda permite acompanhar o progresso do registro do fundo. Cada etapa possui um conjunto de abas específicas. Conforme os campos forem preenchidos, o painel mostrará o progresso de cada item, facilitando a identificação do status de cada etapa.

Para salvar as informações preenchidas em cada tela, é necessário clicar no botão "Próximo" no canto direito inferior.

1. Fundo casca

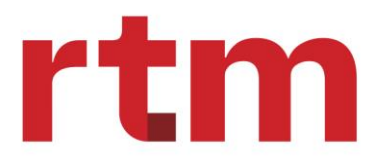

a)

Dados cadastrais

### O *hub integrador* do mercado financeiro

Seção para preenchimento de informações sobre o fundo casca. Etapas de registros do fundo:

| ANBIMA Início Informes Y                                         | Fundos                                         | VR Vinicius F<br>GLOBAL | Rosado<br>X BRASIL GESTORA DE INVESTIM | Supervisor<br>ENTOS Administrador |
|------------------------------------------------------------------|------------------------------------------------|-------------------------|----------------------------------------|-----------------------------------|
| Registro de fundo<br>Fundos / Registro de fundo                  |                                                |                         |                                        |                                   |
| 1. Fundo casca                                                   |                                                | 2. Classe               | 3. Sut                                 | oclasse (Opcional)                |
| Etapas do registro - Fundo casca                                 | Dados cadastrais                               |                         |                                        |                                   |
| Acompanhe abaixo as etapas e<br>progressão do registro de fundo. | Tipo de fundo                                  |                         | CNPJ do fundo                          |                                   |
| 1. Dados cadastrais     Incompleto                               | Selecione<br>Código do fundo 🐠                 | ~                       | 00.000.000/0000-00                     |                                   |
| Aguardando Etapa Anterior                                        | Razão social                                   |                         |                                        |                                   |
| S. Prestadores     Aguardando Etapa Anterior                     | Nome comercial                                 |                         |                                        |                                   |
| Aguardando Etapa Anterior                                        | Website do fundo www.sitedofundoexemplo.com.br |                         | Fundo adaptado a RCVM 175? Selecione   |                                   |
| Cancelar registro                                                | País de origem                                 | ~                       | Moeda                                  | ~                                 |
|                                                                  |                                                |                         |                                        | Próximo >                         |

#### b) Perfil do fundo

| ANBIMA Início Informes ~                                                                                                    | Fundos                        | VR Vin<br>GLO | n <b>icius Rosado</b><br>OBAL X BRASIL | GESTORA DE INVESTIMENTOS | Supervisor<br>Administrador |
|----------------------------------------------------------------------------------------------------|-------------------------------|---------------|----------------------------------------|--------------------------|-----------------------------|
| Registro de fundo<br>Fundos / Registro de fundo                                                                                                    |                               |               |                                        |                          |                             |
| 1. Fundo casca                                                                                                    |                               | 2. Classe     |                                        | 3. Subclasse (Op         | ocional)                    |
| Etapas do registro - Fundo casca                                                                                                    | Cadastrar perfil              |               |                                        |                          |                             |
| Acompanhe abaixo as etapas e<br>progressão do registro de fundo.<br>1. Dados cadastrais<br>Completo<br>2. Perfil do fundo<br>Incompleto<br>3. Prestadores<br>Aguardando Etapa Anterior<br>4. Documentos<br>Aguardando Etapa Anterior | Prazo de duração<br>Selecione |               | Duraçãe                                | o (em meses)             |                             |
| Cancelar registro                                                                                                    |                               |               |                                        | < Vol                    | tar Próximo >               |

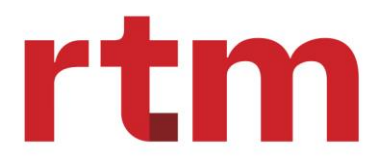

#### c) Prestadores

| ANBIMA Início Informes ~                                                                            | Fundos                         | VF            | Vinicius Rosado<br>GLOBAL X BRASIL GESTORA DE | INVESTIMENTOS Adm       | rvisor<br>nistrador |
|----------------------------------------------------------------------------------------------------|--------------------------------|---------------|-----------------------------------------------|-------------------------|---------------------|
| Registro de fundo<br>Fundos / Registro de fundo                                                     |                                |               |                                               |                         |                     |
| 1. Fundo casca                                                                                      |                                | 2. Classe     |                                               | 3. Subclasse (Opcional) |                     |
| Etapas do registro - Fundo casca                                                                    | Cadastrar prestado             | res           |                                               |                         |                     |
| Acompanhe abaixo as etapas e<br>progressão do registro de fundo.<br>1. Dados cadastrais<br>Completo | Tipo de prestador<br>Selecione | Identificad   | lar                                           |                         | ٩                   |
| 2. Perfil do fundo     Completo                                                                     | Lista de prestadore            | s cadastrados |                                               |                         |                     |
| 3. Prestadores     Incompleto     4. Documentos     Aguardando Etapa Anterior                       | Tipo do prestador              | Nome          | Identificador<br>()<br>Nenhum item na lista   | Ações                   |                     |
| Cancelar registro                                                                                   |                                |               |                                               | < Voltar                | Próximo >           |
| d) Documento                                                                                        | c                              |               |                                               |                         |                     |

#### d) Documentos

| ANBIMA Início Informes ~                                                                                                  | Fundos                       | VR                  | Vinicius Rosado<br>GLOBAL X BRASIL GESTORA D | E INVESTIMENTOS  | Supervisor<br>Administrador |
|----------------------------------------------------------------------------------------------------|------------------------------|---------------------|----------------------------------------------|------------------|-----------------------------|
| Registro de fundo<br>Fundos / Registro de fundo                                                                           |                              |                     |                                              |                  |                             |
| 1. Fundo casca                                                                                                    |                              | 2. Classe           |                                              | 3. Subclasse (Op | cional)                     |
| Etapas do registro - Fundo casca                                                                                          | Cadastrar de                 | ocumentos           |                                              |                  |                             |
| Acompanhe abaixo as etapas e<br>progressão do registro de fundo.<br>1. Dados cadastrais<br>Completo<br>2. Perfil do fundo | Tipo de documer<br>Selecione | umentos cadastrados |                                              |                  | ✓ Adicionar                 |
| Completo<br>3. Prestadores                                                                                                | Tipo do documen              | ito Nome do arquivo | Data de vigência                             | Ações            |                             |
| 4. Documentos                                                                                                    |                              |                     | i)<br>Nenhum item na lista                   |                  |                             |
| Cancelar registro                                                                                                    |                              |                     |                                              | < Voltar         | Concluir fundo casca        |

#### 2. Classe

Seção para preenchimento de informações sobre o fundo casca. Etapas de registros da classe:

#### a) Dados cadastrais - classe

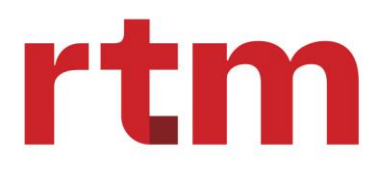

| ANBIMA Início Informe                                                                                                    | s 🗠 Fundos                                                                                                    |                                 | UE Usuário Exemplo<br>Banco Digital Exemplo S.A | Autorregulador y Â |
|----------------------------------------------------------------------------------------------------|----------------------------------------------------------------------------------------------------|---------------------------------|-------------------------------------------------|--------------------|
| Registro de fundo - Class                                                                                                    | se                                                                                                    |                                 |                                                 |                    |
| ✓ 1. Fundo casca                                                                                                    |                                                                                                    | 2. Classe                       | 3. Subclasse (C                                 | Opcional)          |
| Etapas do registro - Classe                                                                                                    | Dados cadastrais - classe                                                                                                    |                                 |                                                 |                    |
| Acompanhe abaixo as etapas e<br>progressão do registro de fundo.<br>1. Dados cadastrais - classe<br>Incompleto<br>2. Perfil da classe<br>Aguardando etapa anterior<br>3. Taxa - classe<br>Aguardando etapa anterior<br>4. Prestadores - classe<br>Aguardando etapa anterior | CNPJ da classe<br>00.000.000/0000-00<br>Razão social<br>Exemplo Nome Classe ABC<br>Nome comercial<br>Exemplo Nome Classe ABC<br>Inicio de atividade<br>dd/mm/aaaa | Código da classe 0<br>000000000 | Evento O Selecione                              |                    |
| Cancelar registro                                                                                                    | ]                                                                                                    |                                 | ⇔ Salvando preenchimento 🛛 < 🗸                  | /oltar Próximo >   |

#### Perfil da classe

| ANBIMA Início Informes                                           | <ul> <li>✓ Fundos</li> </ul>                 | VR Vinici<br>GLOB | <b>ius Rosado</b><br>BAL X BRASIL | GESTORA DE INVESTIMENTOS                        | Supervisor<br>Administrador | ~      |
|------------------------------------------------------------------|----------------------------------------------|-------------------|-----------------------------------|-------------------------------------------------|-----------------------------|--------|
| Registro de fundo<br>Fundos / Registro de fundo                  |                                              |                   |                                   |                                                 |                             |        |
| 1. Fundo casca                                                   |                                              | 2. Classe         |                                   | 3. Subclasse (O                                 | pcional)                    |        |
| Etapas do registro - Classe                                      | Cadastrar perfil da classe                   | 2                 |                                   |                                                 |                             |        |
| Acompanhe abaixo as etapas e<br>progressão do registro de fundo. | Categoria CVM                                |                   | Sufixo                            |                                                 |                             |        |
| 1. Dados cadastrais - classe     Incompleto                      | Categoria Anbima                             |                   | Tipo An                           | pima                                            |                             | ~      |
| 2. Perfil da classe<br>Incompleto                                | Selecione<br>Categoria Anbima (Nível 2)      |                   | Sub-Cat                           | ione<br>egoria Anbima (Nível 3)                 |                             | ~      |
| 3. Taxas<br>Aguardando Etapa Anterior                            | Composição                                   |                   | Tributaç                          | ão perseguida                                   |                             |        |
| 4. Prestadores - classe<br>Aguardando Etapa Anterior             | Fundo alavancado                             |                   | Derivati                          | vos                                             |                             | •<br>• |
| Cancelar registro                                                | Possui Benchmark                             |                   | Benchm                            | ark                                             |                             | •      |
|                                                                  | Crédito privado                              |                   | Percent                           | o se APLICA<br>ual permitido em crédito privado |                             | •      |
|                                                                  | Não se aplica                                |                   | Percent                           | ual permitido em investimento no exterio        | r                           |        |
|                                                                  | Não se aplica<br>Limites por emissor e ativo |                   | Foco de                           | atuação                                         |                             |        |
|                                                                  | Não se aplica                                |                   | V Não                             | se anlica                                       |                             | ~      |

#### b) Taxa – classe

Cada tipo de taxa pode ser cobrada na classe ou na subclasse, nunca na mesma estrutura ao mesmo tempo. Para isso, existe o botão "Esta taxa pertence à..." para ser definido onde a taxa será preenchida.

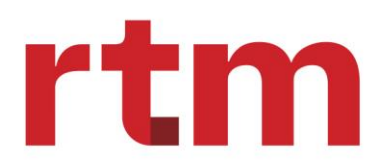

| Etapas do registro - Classe                                                                                          | Taxas cadastradas                                                                                                    |                                       |                              |                       |  |  |  |
|----------------------------------------------------------------------------------------------------|----------------------------------------------------------------------------------------------------|---------------------------------------|------------------------------|-----------------------|--|--|--|
| Navegue através das etapas abaixo ou<br>pelos botões (Voltar, Próximo) para<br>consultar as informações preenchidas. | Global Gestão                                                                                                    | O Custódia Distribuição Perfo         | rmance Entrada e saída Consu | ltor especializado    |  |  |  |
| 1. Dados cadastrais - classe<br>Completo                                                                             | Taxa global                                                                                                    |                                       |                              |                       |  |  |  |
| 2. Perfil da classe<br>Completo                                                                                      | DEFINIÇÃO DO PREENCHIMENTO DA TAXA<br>Esta taxa pertence à classe () (Quando desativado, a taxa pertencerá à subclasse). |                                       |                              |                       |  |  |  |
| 3. Taxas<br>Completo                                                                                                 | Data de Alteração                                                                                                    | Cobra taxa global                     | Data de Alteração            | Perfil da taxa global |  |  |  |
|                                                                                                    | 03/09/2024                                                                                                    | Não 🗸                                 | 03/09/2024                   | Selecione 🗸           |  |  |  |
| 4. Prestadores - classe                                                                                              | Data de Alteração                                                                                                    | Unidade da taxa global                | Data de Alteração            | Valor da taxa global  |  |  |  |
|                                                                                                    | 03/09/2024                                                                                                    | Selecione 🗸                           | 03/09/2024                   |                       |  |  |  |
| 5. Perfil complementar                                                                                               | Data de Alteração                                                                                                    | Valor piso                            | Data de Alteração            | Valor fixo            |  |  |  |
| Completo                                                                                                    | 03/09/2024                                                                                                    |                                       | 03/09/2024                   |                       |  |  |  |
| 6. Val. mínimos e movimentações                                                                                      | Data de Alteração                                                                                                    | Informações adicionais da taxa global |                              |                       |  |  |  |
| Completo                                                                                                    | 03/09/2024                                                                                                    |                                       |                              |                       |  |  |  |
| 7 Prostadaros - complementar                                                                                         | Data de Alteração                                                                                                    | Unidade da taxa máxima global         | Data de Alteração            | Taxa máxima global    |  |  |  |
| Completo                                                                                                    | 03/09/2024                                                                                                    | Selecione 🗸                           | 03/09/2024                   |                       |  |  |  |
|                                                                                                    | Taxa escalonada 🛛                                                                                                    |                                       |                              |                       |  |  |  |
|                                                                                                    |                                                                                                    |                                       |                              | < Voltar Próximo →    |  |  |  |

#### c) Prestadores - classe

| ANBIMA Início Informes Y                                                                                       | Fundos                         | VR           | Vinicius Rosado<br>GLOBAL X BRASIL | GESTORA DE INVESTIMENTOS | Supervisor<br>Administrador |
|----------------------------------------------------------------------------------------------------|--------------------------------|--------------|------------------------------------|--------------------------|-----------------------------|
| Registro de fundo<br>Fundos / Registro de fundo                                                                |                                |              |                                    |                          |                             |
| 1. Fundo casca                                                                                                 |                                | 2. Classe    |                                    | 3. Subclasse (Oj         | cional)                     |
| Etapas do registro - Classe                                                                                    | Cadastrar prestadores          |              |                                    |                          |                             |
| Acompanhe abaixo as etapas e<br>progressão do registro de fundo.<br>1. Dados cadastrais - classe<br>Incompleto | Tipo de prestador<br>Selecione | Identificado | r                                  |                          | ٩                           |
| 2. Perfil da classe                                                                                            | Lista de prestadores cada      | astrados     |                                    |                          |                             |
| 3. Taxas<br>Incompleto                                                                                         | Tipo do prestador              | Name         | Identifie                          | ador Ações               |                             |
| 4. Prestadores - classe<br>Incompleto                                                                          |                                |              | Nenhum item na lis                 | ta<br>Koltar             | Concluir classe             |
| Cancelar registro                                                                                              |                                |              |                                    |                          |                             |

 e) Cadastro complementar: caso a classe não tenha subclasse(s). Nesse caso, o usuário deverá seguir com o preenchimento do perfil complementar, valores mínimos e e movimentações e, por último, os demais prestadores de serviço.

# rtm

### O *hub integrador* do mercado financeiro

| ANBIMA Inicio Informe                                                                                                 | s ~ Fundos                                                       |                                                                                                    | Marca<br>ITAU                                                        | o Romanciuc<br>UNIBANCO SA | Supervisor<br>Administrador |
|----------------------------------------------------------------------------------------------------|------------------------------------------------------------------|----------------------------------------------------------------------------------------------------|----------------------------------------------------------------------|----------------------------|-----------------------------|
| Acompanhe abaixo as etapas e<br>progressão do registro de fundo.<br>1. Dados cadastrais - classe<br>Compiero          | Tipe du prestador                                                | v                                                                                                    |                                                                      |                            |                             |
| 2. Perfit da classe<br>Complete<br>3. Taxas<br>Complete<br>4. Prestadores - classe<br>Incomplete<br>Cancelar registro | List ① Atençã<br>Tipot<br>Aud<br>Caso não j<br>informaçõ<br>Cust | o - Subclasse?<br>concluir o cadastro da classe é nec<br>e ela possui uma subclasse.<br>possua, será necessário preenche<br>es complementares sobre a class<br>Preencher complemento | x<br>cessário<br>r<br>e.<br>trar subclasse<br>0/0001-04<br>0/0001-04 | Apon<br>B<br>B<br>B        |                             |
|                                                                                                    | Controladoria                                                    | ITAU UNIBANCO SA                                                                                                    | 60.701.190/0001-04                                                   | ۵                          |                             |
|                                                                                                    | Co-gestor                                                        | ITAU UNIEANCO SA                                                                                                    | 60.701.190/0001-04                                                   | < Voltar                   | Concluir classe             |

| ✓ 1. Fundo casca                                                                       |                                                    | 2. Classe |                   |                                        | 3. Subclasse (Opcional)  |          |
|----------------------------------------------------------------------------------------|----------------------------------------------------|-----------|-------------------|----------------------------------------|--------------------------|----------|
| Etapas do registro - Classe                                                            | Perfil complementar                                |           |                   |                                        |                          |          |
| Acompanhe abalxo as etapas e<br>progressão do registro de fundo.                       | Restrição de investimento                          |           | ]                 | Vinculo de restrição                   |                          |          |
| 1. Dados cadastrais - classe     Completo                                              | Selecione<br>Tipo de investidor                    | Estratégi | e de distribuição | Selecione                              | Aplicação automática     | <b>•</b> |
| <ul> <li>2. Perfil da classe</li> <li>Completo</li> </ul>                              | Selecione<br>Plano de previdência<br>Não se aplica | ✓ Não s   | e aplica          | Periodicidade de envio de<br>Seleclone | Não se aplica<br>PL/Cota | ~        |
| 3. Taxas<br>Completo                                                                   | Cálculo da cota                                    |           | ~                 | Subordinação mínima inici              | ial .                    |          |
| 4. Prestadores - classe<br>Completo                                                    | Código B3                                          |           |                   | Código CVM                             |                          |          |
| S. Perfil complementar     Incompleto                                                  |                                                    |           |                   |                                        | < Voltar Próxie          | no >     |
| <ul> <li>6. Val. mínimos e movimentações</li> <li>Aguardando etapa anterior</li> </ul> |                                                    |           |                   |                                        |                          |          |
| <ul> <li>7. Prestadores - complementar</li> <li>Aguardando etapa anterior</li> </ul>   |                                                    |           |                   |                                        |                          |          |
| Cancelar registro                                                                      |                                                    |           |                   |                                        |                          |          |

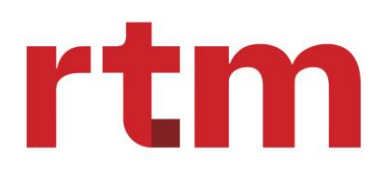

| 🗸 1. Fundo casca                                                                                                    |                                                                                                    |                  |                            | c.sectore (option                                         |           |
|----------------------------------------------------------------------------------------------------|----------------------------------------------------------------------------------------------------|------------------|----------------------------|-----------------------------------------------------------|-----------|
| tapas do registro - Classe                                                                                                    | Valores mínimos e movimentação                                                                                                    |                  |                            |                                                           |           |
| companhe abalxo as etapas e<br>rogressão do registro de fundo.                                                                                                    | Indicador de prazo para emissão de cotas                                                                                                    |                  | Prazo para emissão de cot  | 25                                                        |           |
|                                                                                                    | Selectone                                                                                                    | ~                |                            |                                                           |           |
| 1. Dados cadastrais - classe<br>Completo                                                                                                    | Indicador de prazo para conversão do resgate                                                                                                    |                  | Prazo para conversão do r  | esgate                                                    |           |
|                                                                                                    | Não se aplica                                                                                                    | ~                |                            |                                                           |           |
| 2. Perfil da classe                                                                                                    | Indicador de prazo para pegamento do resgate                                                                                                    |                  | Prazo para pagamento do    | resgate                                                   |           |
| Completo                                                                                                    | Não se aplica                                                                                                    | ~                |                            |                                                           |           |
| 3 Tayae                                                                                                    | Reera adicional para pagamento de reseate?                                                                                                    |                  |                            |                                                           |           |
| Completo                                                                                                    | Selectone                                                                                                    |                  |                            |                                                           | ~         |
|                                                                                                    |                                                                                                    |                  |                            |                                                           |           |
| 4. Prestadores - classe                                                                                                    | Descrição da regra adicional                                                                                                    |                  |                            |                                                           |           |
| Contract protocol                                                                                                    |                                                                                                    |                  |                            |                                                           |           |
| 5. Perfil complementar                                                                                                    | Carência inicial                                                                                                    | Carência cíclica |                            | Indicador ()                                              |           |
| Incompleto                                                                                                    |                                                                                                    |                  |                            | Selecione                                                 | ~         |
|                                                                                                    | Valor mínimo para aplicação inicial                                                                                                    |                  | Valor mínimo para aplicaç  | ões subsequentes                                          |           |
| <ol> <li>Val. mínimos e movimentações<br/>Incompleto</li> </ol>                                                                                                    |                                                                                                    |                  |                            |                                                           |           |
|                                                                                                    | Valor mínimo para resgate                                                                                                    |                  | Valor mínimo para permar   | nência                                                    |           |
| 7. Prestadores - complementar                                                                                                    |                                                                                                    |                  |                            |                                                           |           |
|                                                                                                    |                                                                                                    |                  |                            |                                                           |           |
| Aguardando etapa anterior<br>Cancelar registro                                                                                                    |                                                                                                    |                  |                            | < Voltar                                                  | Próximo > |
| Aguardando etapa anterior<br>Cancelar registro                                                                                                    | 2.0                                                                                                    |                  |                            | < Voltar<br>3. Subclasse (Opcional)                       | Próximo > |
| Aguardando etapa anterior<br>Cancelar registro<br>✓ 1. Fundo casca<br>tapas do registro - Classe                                                                                                    | 2.0<br>Cadastrar prestadores                                                                                                    |                  |                            | < Voltar<br>3. Subclasse (Opcional)                       | Próximo > |
| Aguardando etapa anterior<br>Cancelar registro<br>✓ 1. Fundo casca<br>tapas do registro - Classe<br>companhe abalxo as etapas e<br>ogressão do registro de fundo.                                                                                                    | 2. (<br>Cadastrar prestadores<br>Tipo de prestador                                                                                                    | Classe           |                            | < Voltar<br>3. Subclasse (Opcional)                       | Próximo > |
| Aguardando etapa anterior Cancelar registro Cancelar registro 1. Fundo casca tapas do registro - Classe companhe abalxo as etapas e ogressão do registro de fundo.                                                                                                    | Cadastrar prestadores<br>Tipo de prestador<br>Selecione                                                                                                    | Classe           |                            | < Voltar<br>3. Subclasse (Opcional)                       | Próximo > |
| Aguardando etapa anterior Cancelar registro Cancelar registro 1. Fundo casca tapas do registro - Classe companhe abalxo as etapas e ogressão do registro de fundo. 1. Dados cadastrais - classe Completion                                                                                                    | Cadastrar prestadores Tipo de prestador Selecione                                                                                                    | Classe           |                            | < Voltar<br>3. Subclasse (Opcional)                       | Próximo > |
| Aguardando etapa anterior Cancelar registro Cancelar registro 1. Fundo casca tapas do registro - Classe companhe abalxo as etapas e ogressão do registro de fundo. 1. Dados cadastrais - classe Completo                                                                                                    | Cadastrar prestadores<br>Tipo de prestador<br>Selecione                                                                                                    | Identificador    |                            | < Voltar<br>3. Subclasse (Opcional)                       | Próximo > |
| Aguardando etapa anterior Cancelar registro Cancelar registro 1. Fundo casca tapas do registro - Classe companhe abaixo as etapas e ogressão do registro de fundo. 1. Dados cadastrais - classe Completo 2. Perfil da classe                                                                                                    | Cadastrar prestadores       Tipo de prestador       Selecione       Lista de prestadores cadastrados                                                          | Classe           |                            | < Voltar<br>3. Subclasse (Opcional)                       | Próximo > |
| Aguardando etapa anterior Cancelar registro Cancelar registro Cancelar registro Cancelar registro Cancelar registro Cancelar registro Cancelar registro Cancelar registro Cancelar registro Companhe abalxo as etapas e companhe abalxo as etapas e companhe abalxo as etapas e companhe abalxo as etapas e companhe abalxo as etapas e companhe abalxo as etapas e Completo Cancelar registro Cancelar registro Cancela | 2.0       Cadastrar prestadores       Tipo de prestador       Selecione       Lista de prestadores cadastrados       Tipo do prestador       Nome             | lasse            | dentificador               | < Voltar<br>3. Subclasse (Opclonal)                       | Próximo > |
| Aguardando etapa anterior Cancelar registro Cancelar registro Canc | Cadastrar prestadores       Tipo de prestador       Selecione       Lista de prestadores cadastrados       Tipo do prestador       Nome                       |                  | dentificador               | < Voltar<br>3. Subclasse (Opclonal)<br>Ações              | Próximo > |
| Aguardando etapa anterior Cancelar registro Cancelar registro Canc | 2.0       Cadastrar prestadores       Tipo de prestador       Selecione       Lista de prestadores cadastrados       Tipo do prestador       Nome             | Identificador    | dantificador               | < Voltar<br>3. Subclasse (Opcional)<br>Ações              |           |
| Aguardando etapa anterior Cancelar registro Cancelar registro Canc | 2.0       Cadastrar prestadores       Tipo de prestador       Seleclone       Lista de prestadores cadastrados       Tipo do prestador       Nome             | Classe           | dentificador               | < Voltar<br>3. Subclasse (Opcional)<br>Ações              | Práximo > |
| Aguardando etapa anterior<br>Cancelar registro<br>✓ 1. Fundo casca<br>tapas do registro - Classe<br>companhe abalxo as etapas e<br>rogressão do registro de fundo.<br>1. Dados cadastrais - classe<br>Compieto<br>2. Perfil da classe<br>Compieto<br>3. Taxas<br>Compieto<br>4. Prestadores - classe<br>Compieto                                                                                                    | 2.0       Cadastrar prestadores       Tipo de prestador       Selecione       Lista de prestadores cadastrados       Tipo do prestador       Nome             | Classe           | dentificador               | < Voltar<br>3. Subclasse (Opcional)<br>Ações              | Próximo > |
| Aguardando etapa anterior<br>Cancelar registro<br>✓ 1. Fundo casca<br>tapas do registro - Classe<br>companhe abalxo as etapas e<br>rogressão do registro de fundo.<br>1. Dados cadastrais - classe<br>Compieto<br>2. Perfil da classe<br>Compieto<br>3. Taxas<br>Compieto<br>4. Prestadores - classe<br>Compieto                                                                                                    | 2.0       Cadastrar prestadores       Tipo de prestador       Seleclone       Lista de prestadores cadastrados       Tipo do prestador       Nome             | Classe           | dentificador               | < Voltar<br>3. Subclasse (Opcional)<br>Ações<br>< Voltar  | Próximo > |
| Aguardando etapa anterior<br>Cancelar registro<br>Cancelar registro   1. Fundo casca   tapas do registro - Classe   companhe abalxo as etapas e   companhe abalxo as etapas e   companhe abalxo as etapas e   companhe abalxo as etapas e   companhe abalxo as etapas e   companhe abalxo as etapas e   companhe abalxo as etapas e   companhe abalxo as etapas e   companhe abalxo as etapas e   complexo   1. Dados cadastrals - classe   Complexo   3. Taxas   Complexo   4. Prestadores - classe   Complexo   5. Perfil complementar                                                                                                    | 2.0       Cadastrar prestadores       Tipo de prestador       Selecione       Lista de prestadores cadastrados       Tipo do prestador       Nome             | Classe           | dentificador               | < Voltar<br>3. Subclasse (Opclonal)<br>Acdes<br>< Voltar  | Próximo > |
| Aguardando etapa anterior<br>Cancelar registro<br>1. Fundo casca           1. Fundo casca         tapas do registro - Classe         companhe abalxo as etapas e         togressão do registro - Classe         companhe abalxo as etapas e         togressão do registro - Classe         Completo         2. Perfil da classe         Completo         3. Taxas         Completo         4. Prestadores - classe         Completo         5. Perfil complementar         Incompleto                                                                                                    | 2.0       Cadastrar prestadores       Tipo de prestador       Selecione       Lista de prestadores cadastrados       Tipo do prestador       Nome             | Classe           | dentificador               | < Voltar<br>3. Subclasse (Opclonal)<br>Actas<br>< Voltar  | Próximo > |
| Aguardando etapa anterior<br>Cancelar registro<br>1. Fundo casca           1. Fundo casca         tapas do registro - Classe         companhe abalxo as etapas e         togressão do registro - Classe         companhe abalxo as etapas e         ogressão do registro - Classe         companhe abalxo as etapas e         companhe abalxo as etapas e         companhe abalxo as etapas e         completo         1. Dados cadastrals - classe         Completo         3. Taxas         Completo         4. Prestadores - classe         Completo         5. Perfil complementar         Incompleto         6. Val mínimos e movimentacoñez                                                                                                    | 2.0       Cadastrar prestadores       Tipo de prestador       Selecione       Lista de prestadores cadastrados       Tipo do prestador       Nome             | Classe           | dentificador               | < Voltar<br>3. Subclasse (Opcional)<br>Acões<br>K Voltar  | Próximo > |
| Aguardando etapa anterior<br>Cancelar registro<br>✓ 1. Fundo casca<br>tapas do registro - Classe<br>companhe abalxo as etapas e<br>ogressão do registro de fundo.<br>1. Dados cadastrais - classe<br>Completo<br>2. Perfil da classe<br>Completo<br>3. Taxas<br>Completo<br>4. Prestadores - classe<br>Completo<br>5. Perfil complementar<br>Incompleto<br>6. Val. mínimos e movimentações<br>Completo                                                                                                    | 2.0       Cadastrar prestadores       Tipo de prestador       Selecione       Lista de prestadores cadastrados       Tipo do prestador       Nome             | Classe           | dentificador<br>i na llsta | < Voltar<br>3. Subclasse (Opcional)<br>Actors<br>C Voltar | Próximo > |
| Aguardando etapa anterior<br>Cancelar registro<br>1. Fundo casca           1. Fundo casca         tapas do registro - Classe         companhe abalxo as etapas e         ogressão do registro de fundo.         1. Dados cadastrals - classe         Completo         2. Perfil da classe         Completo         3. Taxas         Completo         5. Perfil complementar         Incompleto         6. Val. mínimos e movimentações         Completo                                                                                                    | 2.0       Cadastrar prestadores       Tipo de prestador       Selecione       Lista de prestadores cadastrados       Tipo do prestador       Nome             | Classe           | dentificador               | < Voltar<br>3. Subclasse (Opcional)<br>Acões<br>Voltar    | Próximo > |
| Aguardando etapa anterior<br>Cancelar registro<br>V 1. Fundo casca<br>tapas do registro - Classe<br>companhe abalxo as etapas e<br>ogressão do registro de fundo.<br>1. Dados cadastrais - classe<br>Completo<br>2. Perfil da classe<br>Completo<br>3. Taxas<br>Completo<br>4. Prestadores - classe<br>Completo<br>5. Perfil complementar<br>Incompleto<br>6. Val. mínimos e movimentações<br>Completo<br>7. Prestadores - complementar<br>Incompleto                                                                                                    | 2.1         Cadastrar prestadores         Tipo de prestador         Selecione         Lista de prestadores cadastrados         Tipo do prestador         Noma | Lasse            | dentificador               | Voltar                                                    | Próximo > |
| Aguardando etapa anterior<br>Cancelar registro<br>V 1. Fundo casca<br>tapas do registro - Classe<br>tompanhe abalxo as etapas e<br>ogressão do registro de fundo.<br>1. Dados cadastrals - classe<br>Completo<br>2. Perfil da classe<br>Completo<br>3. Taxas<br>Completo<br>4. Prestadores - classe<br>Completo<br>5. Perfil complementar<br>Incompleto<br>6. Val. mínimos e movimentações<br>Completo                                                                                                    | 2.1         Cadastrar prestadores         Tipo de prestador         Selecione         Lista de prestadores cadastrados         Tipo do prestador         Nome | Liesse           | dentificador               | Voltar                                                    | Próximo > |

3. Subclasse (opcional)

Caso a classe tenha subclasse(s), o usuário poderá seguir com o preenchimento das informações referentes à subclasse.

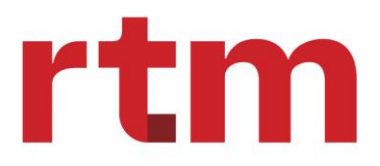

#### a) Dados cadastrais - subclasse

| ANBIMA Início Informes ~                                                     | Fundos                       | VINICIUS R<br>GLOBAL | Rosado<br>X BRASIL GESTORA DE INVESTIMENTOS | Supervisor<br>Administrador |
|------------------------------------------------------------------------------|------------------------------|----------------------|---------------------------------------------|-----------------------------|
| Registro de fundo<br>Fundos / Registro de fundo                              |                              |                      |                                             |                             |
| 1. Fundo casca                                                               |                              | 2. Classe            | 3. Subclasse (O                             | pcional)                    |
| Etapas do registro - Subclasse                                               | Dados cadastrais - subclasse |                      |                                             |                             |
| Acompanhe abaixo as etapas e<br>progressão do registro de fundo.             | Código da subclasse 🕦        |                      | Evento                                      |                             |
| 1. Dados cadastrais - subclasse     Incompleto                               | Nome comercial               |                      | Selecione                                   |                             |
| 2. Perfil da subclasse<br>Aguardando Etapa Anterior                          | Início de atividade          |                      |                                             |                             |
| 3. Taxas<br>Aguardando Etapa Anterior                                        |                              |                      | < Va                                        | ltar Próximo >              |
| 4. Val. mínimos e movimentações<br>Aguardando Etapa Anterior                 |                              |                      |                                             |                             |
| <ul> <li>5. Prestadores - subclasse<br/>Aguardando Etapa Anterior</li> </ul> |                              |                      |                                             |                             |
| Cancelar registro                                                            |                              |                      |                                             |                             |

#### b) Perfil da subclasse

| ANBIMA Início Informes Y                                                          | Fundos                                | VR Vinicius F<br>GLOBAL    | <b>Rosado</b><br>X BRASIL GESTORA DE I | NVESTIMENTOS Administrador            |
|-----------------------------------------------------------------------------------|---------------------------------------|----------------------------|----------------------------------------|---------------------------------------|
| Registro de fundo<br>Fundos / Registro de fundo                                   |                                       |                            |                                        |                                       |
| 1. Fundo casca                                                                    |                                       | 2. Classe                  |                                        | 3. Subclasse (Opcional)               |
| Etapas do registro - Subclasse<br>Acompanhe abaixo as etapas e                    | Cadastrar perfil da subclasse         |                            | Códico P2                              |                                       |
| progressão do registro de fundo.<br>1. Dados cadastrais - subclasse<br>Incompleto | Restrição de investimento Selecione   |                            | Vínculo de restrição Selecione         |                                       |
| 2. Perfil da subclasse<br>Incompleto                                              | Tipo de investidor Selecione          | Estratégia de distribuição | ~                                      | Aplicação automática<br>Não se aplica |
| 3. Taxas<br>Aguardando Etapa Anterior                                             | Plano de previdência<br>Não se aplica | ~                          | Periodicidade de envio de l            | PL/Cota                               |
| 4. Val. mínimos e movimentações<br>Aguardando Etapa Anterior                      | Cálculo da cota<br>Selecione          | ~                          | Subordinação mínima inici              | al                                    |
| 5. Prestadores - subclasse<br>Aguardando Etapa Anterior                           |                                       |                            |                                        | < Voltar Próximo >                    |
| Cancelar registro                                                                 |                                       |                            |                                        |                                       |

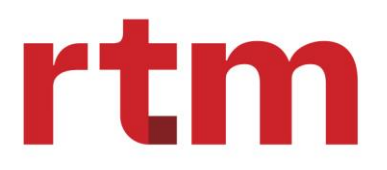

c) Taxas

| < Voltar                                                         |                                                        |                                                  |                                        |                         |
|------------------------------------------------------------------|--------------------------------------------------------|--------------------------------------------------|----------------------------------------|-------------------------|
| Etapas do registro - Subclasse                                   | Cadastrar taxas                                        |                                                  |                                        |                         |
| Acompanhe abaixo as etapas e<br>progressão do registro de fundo. | Global Gestão C                                        | Custódia Distribuição Pe                         | erformance Entrada e saída             | Consultor especializado |
| 1. Dados cadastrais - subclasse     Completo                     | Taxa global                                            |                                                  |                                        |                         |
| 2. Perfil da subclasse<br>Completo                               | DEFINIÇÃO DO PREENCHI<br>Esta taxa pertence à subclass | MENTO DA TAXA<br>se 🦲 (Quando desativado, a taxa | a pertencerá à classe).                |                         |
| 3. Taxas<br>Completo                                             | Data de Alteração                                      | Cobra taxa global                                | Data de Alteração                      | Perfil da taxa global   |
| <ul> <li>4. Val. mínimos e movimentações<br/>Completo</li> </ul> | Data de Alteração                                      | Unidade da taxa global                           | Data de Alteração                      | Valor da taxa global    |
| 5. Prestadores - subclasse                                       | Data de Alteração                                      | Valor piso                                       | Data de Alteração                      | Valor fixo              |
| Completo                                                         | 02/09/2024                                             | Informações adicionais da taxa global            | 02/09/2024                             |                         |
|                                                                  | 02/09/2024                                             |                                                  |                                        |                         |
|                                                                  | Data de Alteração 02/09/2024                           | Unidade da taxa máxima global                    | Data de Alteração           02/09/2024 | Taxa máxima global      |
|                                                                  | Taxa escalonada 0                                      |                                                  |                                        |                         |
|                                                                  |                                                        | (                                                | <u>.</u>                               |                         |
|                                                                  |                                                        | Sem taxas escalonadas o                          | cadastradas ate o momento              |                         |

d) Val. Mínimos e movimentações

| 1. Fundo casca                                              |                            | 2. Classe          |             | 3. Subclasse (Opcional)             |   |
|-------------------------------------------------------------|----------------------------|--------------------|-------------|-------------------------------------|---|
| apas do registro - Subclasse                                | Valores mínimos e r        | movimentação       |             |                                     |   |
| ompanhe abaixo as etapas e<br>gressão do registro de fundo. | Indicador de prazo para en | nissão de cotas    | Prazo       | para emissão de cotas               |   |
| · ·                                                         | Selecione                  |                    | <b>~</b> ][ |                                     |   |
| 1. Dados cadastrais - subclasse<br>Incompleto               | Indicador de prazo para co | nversão do resgate | Prazo       | para conversão do resgate           |   |
|                                                             | Selecione                  |                    | <b>~</b>    |                                     |   |
| 2. Perfil da subclasse<br>Incompleto                        | Indicador de prazo para pa | gamento do resgate | Prazo       | para pagamento do resgate           |   |
|                                                             | Selecione                  |                    | <b>~</b>    |                                     |   |
| 3. Taxas<br>Completo                                        | Regra adicional para pagar | mento de resgate?  |             |                                     |   |
|                                                             | Selecione                  |                    |             |                                     | ~ |
| 4. Val. mínimos e movimentações<br>Incompleto               | Descrição da regra adicion | al                 |             |                                     |   |
| 5. Prestadores - subclasse                                  | Carência inicial           | Carência cíclica   |             | Indicador 🜒                         |   |
| Aguardando Etapa Anterior                                   |                            |                    |             | Selecione                           | ~ |
| Cancelar registro                                           | Valor mínimo para aplicaçã | ăo inicial         | Valor r     | nínimo para aplicações subsequentes |   |
|                                                             | Valaa minima aana aana ta  |                    |             |                                     |   |
|                                                             | valor minimo para resgate  |                    | Valori      | ninimo para permanencia             |   |

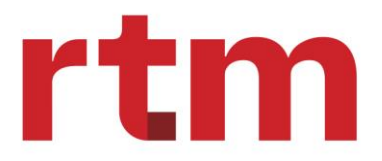

e) Prestadores - subclasse

| ANBIMA Início Informes Y                                                                                          | Fundos            | VR                 | Vinicius Rosado<br>GLOBAL X BRASIL | . GESTORA DE INVESTIMENTOS | Supervisor<br>Administrador |
|----------------------------------------------------------------------------------------------------|-------------------|--------------------|------------------------------------|----------------------------|-----------------------------|
| Registro de fundo<br>Fundos / Registro de fundo                                                                   |                   |                    |                                    |                            |                             |
| 1. Fundo casca                                                                                                    |                   | 2. Classe          |                                    | 3. Subclasse (O            | pcional)                    |
| Etapas do registro - Subclasse                                                                                    | Cadastrar pre     | estadores          |                                    |                            |                             |
| Acompanhe abaixo as etapas e<br>progressão do registro de fundo.<br>1. Dados cadastrais - subclasse<br>Incompleto | Tipo de prestador | Identificador      |                                    |                            | ٩                           |
| 2. Perfil da subclasse<br>Incompleto                                                                              | Lista de prest    | adores cadastrados | Identif                            | icador Ações               |                             |
| 3. Taxas<br>Completo                                                                                              |                   |                    | i                                  |                            |                             |
| <ol> <li>Val. mínimos e movimentações<br/>Incompleto</li> </ol>                                                   |                   |                    | Nenhum item na li:                 | < Voltar                   | Concluir subclasse >        |
| 5. Prestadores - subclasse     Incompleto                                                                         |                   |                    |                                    |                            |                             |
| Cancelar registro                                                                                                 |                   |                    |                                    |                            |                             |

Podendo nessa tela realizar o descarte de informações preenchidas sobre a subclasse em tela e voltar a classe que estava ligada a subclasse descartada.

Ao concluir a subclasse, será direcionado para a tela de Registro de Fundo - Informações Preenchidas. Nessa tela, poderá realizar ramificações, adicionando classe e subclasse ou editar informações já preenchidas. Ao finalizar, será possível enviar o registro (solicitação) para análise pela Anbima, clicando em "Enviar para análise Anbima". Caso seja necessário, também é possível cancelar o registro.

4. Cancelar registro

Ao clicar em "Cancelar registro" durante o processo de preenchimento de informações, será interrompido o registro e perderá todas as informações preenchidas nas etapas anteriores até o momento.

5. Acompanhamento de Solicitações

Ao abrir a página do HUB ANBIMA, na tela principal será apresentado a seção de acompanhamento de solicitações, onde será possível verificar as suas solicitações pendentes. O serviço estará como "Registro de fundo" e o status "Rascunho". Ao clicar na solicitação selecionada, o usuário poderá acessar o registro do fundo para reiniciar seu registro.

VII. Editar Fundo casca, Classe e Subclasse

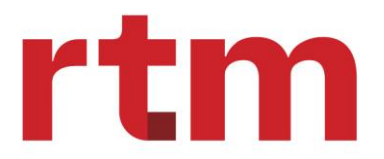

Para editar registro, é necessário acessar rascunhos e no item de ações ao lado direito e clicar em "Editar".

| ANBIMA Início Informes ~ Fundos                                     |                            | UEB                   | suário Exemplo<br>anco Digital Exe | Mumplo S.A Suj | torregulador<br>pervisor          | ~ Û     |
|---------------------------------------------------------------------|----------------------------|-----------------------|------------------------------------|----------------|-----------------------------------|---------|
| Fundos                                                              |                            |                       |                                    | E Pr           | egistrar fundo<br>eencha o formul | ário +  |
| Consulta de fundos                                                  |                            |                       |                                    |                |                                   |         |
| Visualizar: Solicitações Rascunhos Registrados Buscarápida Q Pr     | rocure por palavras chaves | [definir]             | Filtr                              | o avançado 🏼 🍸 | Exporta                           | ar ±    |
| Filtros avançados: Nenhum filtro aplicado                           |                            |                       |                                    |                |                                   |         |
| Lista de fundos - Rascunhos                                         |                            |                       |                                    |                |                                   |         |
| Nome comercial                                                      | Serviço                    | CNPJ do fundo         | Código fundo                       | Tipo do fundo  | Status                            | Ações   |
| Nome Instituição de Investimentos de Crédito Exemplo imobiliário LT | Registro de fundo          | 00.000.000.000<br>-00 | 0000000000                         | FIF            | RASCUNHO                          |         |
| Nome Instituição de Investimentos de Crédito Exemplo imobiliário LT | Registro de fundo          | 00.000.000.000<br>-00 | 0000000000                         | FIF            | RASCUNHO                          | Editar  |
| Nome Instituição de Investimentos de Crédito Exemplo imobiliário LT | Registro de fundo          | 00.000.000.000-00     | 0000000000                         | FIF            | RASCUNHO                          | Excluir |

a. Editar Fundo

Ao clicar no ícone de lápis do fundo casca, plataforma apresenta a tela "Registro - Fundo casca (Edição)" com todos os dados do fundo preenchidos anteriormente e habilitados para que o usuário altere os campos desejados e possa concluir a edição.

Pode também realizar o descarte das alterações realizadas nas telas do fundo casca. Ao clicar no botão "Descartar Edição", a plataforma apresenta a mensagem: **"Você perderá as informações editadas de todas as etapas do Fundo casca. Confirma o descarte?"** 

b. Editar Classe

Ao clicar no ícone de lápis do fundo casca, plataforma apresenta a tela "Registro de fundo -Classe (Edição)" com todos os dados da classe selecionada preenchidos anteriormente e habilitados para que o usuário altere os campos desejados.

O usuário pode também descartar as alterações realizadas nas telas da Classe. Ao clicar no botão "Descartar Edição", a plataforma apresenta a mensagem: **"Você perderá as informações editadas de todas as etapas da Classe. Confirma o descarte?"** 

c. Editar Subclasse

Ao clicar no ícone de lápis do fundo casca, a plataforma apresenta a tela "Registro de fundo -Subclasse (Edição)" com todos os dados da subclasse selecionada preenchidos anteriormente e habilitados para que o usuário altere os campos desejados.

DOCUMENTO PÚBLICO

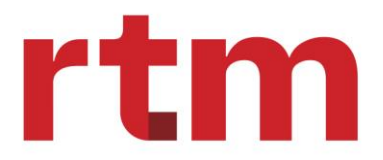

O usuário pode também descartar as alterações realizadas nas telas da Subclasse. Ao clicar no botão "Descartar Edição", a plataforma apresenta a mensagem: **"Você perderá as informações editadas de todas as etapas da Subclasse. Confirma o descarte?"** 

- VIII. Adicionar Classe, Subclasse
  - a. Adicionar classe

Ao clicar no botão "Adicionar Classe", a plataforma apresenta a tela de cadastro de uma nova Classe para que o usuário preencha os campos - ver item Funcionamento da tela de registro de Fundo Casca, Classe e Subclasse – Classe.

b. Adicionar subclasse

Ao clicar no botão "Adicionar Subclasse", a plataforma apresenta a tela da Subclasse para que o usuário preencha os campos da Subclasse correspondente a Classe em que está posicionado - ver item Funcionamento da tela de registro de Fundo Casca, Classe e Subclasse – Subclasse.

- IX. Excluir Classe, Subclasse
  - a. Excluir classe

Ao clicar no ícone **"Lixeira"** da Classe, a plataforma apresenta a mensagem "Confirma a Exclusão da Classe e suas Subclasses?".

- A Classe e todas as Subclasses desta classe será(ão) excluída(s) da plataforma.
- Para que o ícone "Lixeira" da Classe seja apresentado no quadro em que está listada a Classe, é necessário:
  - que o fundo tenha mais de 1 classe cadastrada (se o Fundo Casca possui apenas 1 Classe cadastrada, não será possível deletá-la, somente editá-la, uma vez que um Fundo não existe sem pelo menos 1 Classe.)
  - b. Excluir Subclasse

Ao clicar no ícone **"Lixeira"** da Subclasse, disponível na linha da respectiva Subclasse, a plataforma apresenta a mensagem "Confirma a Exclusão da Subclasse?".

- A plataforma verifica se existe apenas 1 Subclasse daquela Classe:
  - Se sim, o HUB ANBIMA apresenta a mensagem: "Os dados da Subclasse serão migrados para a Classe. Confirma?"
  - Se o usuário clicar em "Sim", a Subclasse será excluída da plataforma e os dados desta subclasse serão incorporados nos campos complementares da Classe correspondente.

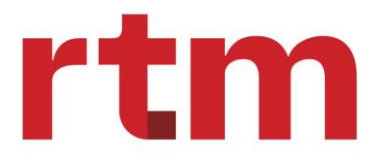

X. Verificação dos Fundos Registrados

Ao selecionar a aba "Registrados" (1), não haverá fundos listados, ou seja, essa página estará em branco. Se a instituição quiser listar os fundos ativos ou encerrados, deverá utilizar a busca rápida (2) ou o filtro avançado (3).

|                                                         | io Informes ∽ Fundos          |                                  |                                                  | VINICIUS Rosa | do Sysadmin ~ |
|---------------------------------------------------------|-------------------------------|----------------------------------|--------------------------------------------------|---------------|---------------|
| Fundos de investime<br>Início / Fundos de investimentos | ntos                          |                                  |                                                  |               |               |
| Visualizar: Solicitações                                | Rascunho Registrados          | Busca<br>rápida: Q Procure p     | or palavras chave.                               | vançado 🝸     | Exportar 🛓    |
| Filtros avançados: Nenhum fil                           | tro aplicado                  |                                  |                                                  | 3             |               |
| Lista de fundos - Regist                                | rados                         | 2                                |                                                  |               |               |
| Nome comercial                                          | Administrador                 | CNPJ do fundo                    | Código do fundo                                  | Tipo do fundo | Status        |
|                                                         | Para listar fundos a          | tivos e encerrados na base da AN | )<br>VBIMA, utilize a busca rápida ou o filtro a | avançado.     |               |
| Itens por página: <u>1</u> 0 ¥                          | Exibindo 1-10 de O resultados |                                  |                                                  | 1 de 0        | páginas < >   |

Após fazer a busca de fundos ativos ou encerrados, será apresentado a tela abaixo onde iremos ter a lista de fundos.

| ANBIMA Início Informes ~ Fundos               |                                               |                        | VINICIUS Rosa<br>ANBIMA | do Sysa          | dmin ~ |
|-----------------------------------------------|-----------------------------------------------|------------------------|-------------------------|------------------|--------|
| Fundos de investimentos                       |                                               |                        |                         |                  |        |
| Visualizar: Solicitações Rascunho Registrados | Busca<br>rápida: Q Procure por palavras chave | Filtro avançado (      | 1) 🔻                    | Ехро             | tar 🛓  |
| Filtros avançados: STATUS FUNDO : ATIVO ×     |                                               |                        |                         |                  |        |
| Nome comercial                                | Administrador                                 | CNPJ do fundo          | Código do fundo         | Tipo do<br>fundo | Status |
| 051 ACOES FUNDO DE INVESTIMENTO DE ACOES      | 051 ACOES FUNDO DE INVESTIMENTO DE ACOES      | 34.172.417/0001-<br>53 | F0000511692             | FIF              | ATIVO  |

#### Onde será apresentado as seguintes informações:

- 1. Nome comercial
- 2. Administrador
- 3. CNPJ do fundo
- 4. Código do fundo

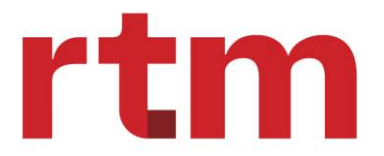

- 5. Tipo do fundo
- 6. Status (ativo ou encerrado)

A instituição (usuários com papeis de administrador ou gestor) poderá acessar fundos ativos e encerrados de outra instituição, numa visão consultiva. Portanto, não haverá travas específicas, num âmbito de consulta.

Fundos Galgo serão exibidos, porém haverá uma regra de negócio que bloqueará sua alteração ou encerramento via Hub. Ou seja, ao clicar em algumas das seguintes funcionalidades presentes no cadastro de um fundo, subirá uma mensagem de erro impedindo a ação.

| Informações Preenchidas                                                                   | Fundo Casca - F0001142372    | validarRegistroFundoSupervisorGestor              | ٩            | ~ |
|-------------------------------------------------------------------------------------------|------------------------------|---------------------------------------------------|--------------|---|
| Consulte as informações preenchidas<br>clicando no ícone de Q localizado ao               | Classes e subclasses         |                                                   |              |   |
| Abra o card classe correspondente e<br>clique na subclasse desejada para<br>visualiza-la. | (ATYYO) Classe - C0001142380 | validarRegistroFundoSupervisorGestor LP ${\sf Q}$ | 0 subclasses | ~ |
| ALTERAR FUNDO                                                                             |                              |                                                   |              |   |
| ENCERRAMENTO                                                                              |                              |                                                   |              |   |

A mensagem será "Esse fundo está ativo na plataforma Galgo, portanto não é possível seguir com a sua alteração (ou encerramento) via Hub ANBIMA".

No segundo caso, o Hub não carregará o histórico de solicitações que estiverem em outras plataformas, portanto, na funcionalidade abaixo, deve-se prever a seguinte situação:

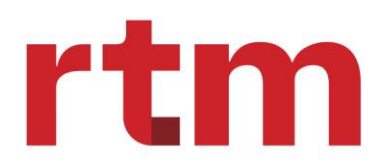

| Fundo - F0001142372<br>Fundos / Fundo - F0001142372                                       |                           |                                           | Solicit      | ações |
|-------------------------------------------------------------------------------------------|---------------------------|-------------------------------------------|--------------|-------|
| Informações Preenchidas                                                                   | Fundo Casca - F0001142372 | validarRegistroFundoSupervisorGestor      | ٩            | ~     |
| Consulte as informações preenchidas<br>clicando no (cone de <sup>Q</sup> localizado ao    | Classes e subclasses      |                                           |              |       |
| Abra o card classe correspondente e<br>clique na subclasse desejada para<br>visualiza-la. | Classe - C0001142380      | validarRegistroFundoSupervisorGestor LP Q | 0 subclasses | ~     |
| ALTERAR FUNDO                                                                             |                           |                                           |              |       |
| ENCERRAMENTO                                                                              |                           |                                           |              |       |

| Solicitações                                                   |                            |                        |                    | > |
|----------------------------------------------------------------|----------------------------|------------------------|--------------------|---|
| O histórico abaixo listado                                     | compreende um histórico de | solicitações que ocorr | em via Hub ANBIMA. |   |
| Nº Solicitação                                                 | Serviço                    | Data                   | Status             |   |
| Nº Solicitação                                                 | Serviço                    | Data                   | Status             |   |
| Não há histórico de solicitações que ocorreram via Hub ANBIMA. |                            |                        |                    |   |
|                                                                |                            |                        |                    |   |

Será possível verificar dados cadastrais do fundo e informações de classes e subclasses.

| Fundo - F0001142372                                                                                |                           |                                           | Solicita     | ações    |
|----------------------------------------------------------------------------------------------------|---------------------------|-------------------------------------------|--------------|----------|
| Informações Preenchidas                                                                            | Fundo Casca - F0001142372 | validarRegistroFundoSupervisorGestor      | ٩            | ~        |
| Consulte as informações preenchidas<br>clicando no ícone de Q localizado ao<br>lado de cada etapa. | Classes e subclasses      |                                           |              |          |
| Abra o card classe correspondente e<br>clique na subclasse desejada para<br>visualiza-la.          | Сlasse - C0001142380      | validarRegistroFundoSupervisorGestor LP Q | 0 subclasses | <u> </u> |
| ALTERAR FUNDO                                                                                      |                           |                                           |              |          |
| ENCERRAMENTO                                                                                       |                           |                                           |              |          |

#### 4.2.2. Alteração de Fundos

Para alterar um fundo que já foi criado e autorizado é necessário estar no menu "Fundos" e logado com perfil de acesso compatível com a funcionalidade.

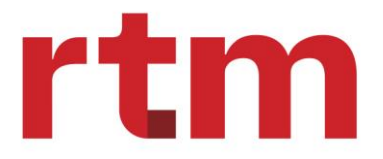

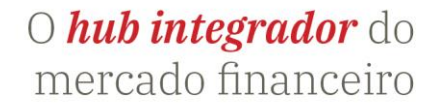

Para alterar um fundo casca, uma classe ou subclasse, o status do fundo casca = "Ativo", o que significa que o fundo já foi anteriormente registrado e não sofreu processo de encerramento. Segue:

Exemplo:

- Dados utilizados:
- 1. CNPJ: 55.340.062/0001-34
- 2. Razão Social: TESTE CENARIO-ADAP\_175-8141 Previdenciário/ Longo Prazo/ Infraestrutura.
- Passo 1: ao ser direcionado para a tela correspondente ao módulo de cadastro de fundos, clicar no botão "filtro avançado"

| ANBIMA                                             | Início Informes - Fundos                            |                                | Brayton<br>GLOBAL                        | Monzon<br>X BRASIL GESTORA DE INI | VESTIMENTOS A          | Supervisor<br>Administrador |
|----------------------------------------------------|-----------------------------------------------------|--------------------------------|------------------------------------------|-----------------------------------|------------------------|-----------------------------|
| Fundos de investir                                 | mentos                                              |                                |                                          |                                   | E Registro<br>Preencha | de Furses +                 |
| Visualizar: Solicitaçõ<br>Filtros avançados: Nenhu | nes Rascunho <b>Regi rado</b><br>Im filtro aplicado | s Busca Q<br>rápida: Q         | Procure por palavras chave.              | Filtro avançado 🍸                 |                        | Expo tar 🛓                  |
| Lista de fundos - Reg<br>Nome comercial            | gistrados<br>Administrador                          | CNPJ do fundo                  | Código do fundo                          | Tipo do fund                      | Status                 | Ações                       |
|                                                    | Para listar fu                                      | indos ativos e encerrados na b | (j)<br>ase da ANBIMA, utilize a busca rá | ipida ou o filtro avançado.       |                        |                             |
| Itens por páglna: 10                               | <ul> <li>Exibindo 1-10 de 0 resultados</li> </ul>   |                                |                                          |                                   | 1 de O pági            | inas < >                    |

• Passo 2: filtrar o fundo em que se deseja realizar uma alteração por meio dos parâmetros de pesquisa disponíveis.

## rtm

## O *hub integrador* do mercado financeiro

|                          | sio Informes - Fundos                                                            | em Bra                        | yton Monzon<br>DBALX BRASIL GESTORA DE INVESTIN | IENTOS Administrador                               |
|--------------------------|----------------------------------------------------------------------------------|-------------------------------|-------------------------------------------------|----------------------------------------------------|
| Fundos de investimentos  | ntos                                                                             |                               |                                                 | Registro de Fundos     Preencha o formulário     + |
| Visualizan Solicitações  | Rascumho Registrados Busca<br>répida:                                            |                               | Filtro avançado 🔻                               | Exportar 👲                                         |
|                          |                                                                                  |                               |                                                 |                                                    |
| Lista de fundos - Regist | Filtro avançado                                                                  |                               |                                                 |                                                    |
|                          | Registro do fundo<br>CNPJ / Razão Social / Código do fundo<br>55.340.062/0001-34 |                               |                                                 | n <i>Papa</i> n                                    |
|                          | Tipo do fundo                                                                    | Status                        |                                                 | -                                                  |
| itiens por página: 10 👻  | Selecione                                                                        | ✓ Selecione                   |                                                 | de O páginas < 🚿                                   |
|                          | CNPJ / Razão social do administrador                                             | CNPJ / Razão social do gestor | Provedor                                        | _                                                  |
|                          | Buscar                                                                           | Buscar                        | Buscar                                          |                                                    |
|                          | Classe                                                                           |                               |                                                 |                                                    |
|                          | CNPJ / Razão Social / Código da classe                                           |                               | Data Início classe                              |                                                    |
|                          | Buscar                                                                           |                               |                                                 |                                                    |
|                          | Subclasse                                                                        |                               |                                                 |                                                    |
|                          | Nome Comercial / Código da Subclasse                                             |                               | Data Início subclasse                           |                                                    |
|                          | Buscar                                                                           |                               | <b>C</b>                                        |                                                    |
|                          |                                                                                  |                               | Cancelar Aplica                                 |                                                    |

• Passo 3: selecionar o fundo trazido por meio do filtro. Para acessá-lo, basta clicar diretamente no hyperlink presente no nome comercial.

| ANBIMA Início Informes - Fu                                                   | ndos                                                                                          | Brayton Monzon<br>GLOBAL X BRASIL O | ESTORA DE INVES   | TIMENTOS           | Supervisor<br>Administrac   | dor ~  |
|-------------------------------------------------------------------------------|-----------------------------------------------------------------------------------------------|-------------------------------------|-------------------|--------------------|-----------------------------|--------|
| Fundos de investimentos                                                       |                                                                                               |                                     |                   | Registre<br>Preend | o de Fundos<br>ha o formulá | ário + |
| Visualizar: Solicitações Rascunho Regist                                      | radios Busca<br>rápida: Q Procure por pala<br>ERCIAL / CÓDIGO DO FUNDO : 55.340.062/0003-94 × | vras chave Filt                     | ro avançado (1) 🍸 | ]                  | Exporta                     | er 👲   |
| Lista de fundos - Registrados                                                 | •                                                                                             |                                     |                   |                    |                             |        |
| Nome comercial                                                                | Administrador                                                                                 | CNPJ do fundo                       | Código do fundo   | Tipo do<br>fundo   | Status                      | Ações  |
| TESTE CENARIO-ADAP_175-8141 -<br>Previdenciário/ Longo Prazo/ Infraestrutura. | TESTE CENARIO-ADAP_175-8141 -<br>Previdenciário/ Longo Prazo/ Infraestrutura.                 | 55.340.062/0001-<br>34              | F0001377493       | (11)               | OVITA                       | :      |
| Itens por página: 10 🗸 Exibindo 1-10 de 1 resulta                             | dos                                                                                           |                                     |                   | 1 de 1 pá          | ginas <                     | >      |

• Passo 4: uma vez já na estrutura do fundo, selecionar a opção "Alterar Fundo", localizada no canto inferior esquerdo da tela:

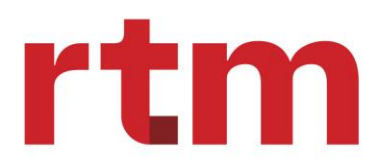

| ANBIMA Início Informes ~                                                                           | Fundos                    | BM Brayton Monzon<br>GLOBALX BRASIL GESTORA DE INVESTIMENTOS | Supervisor<br>Administrador |
|----------------------------------------------------------------------------------------------------|---------------------------|--------------------------------------------------------------|-----------------------------|
| Fundo - F0001377493<br>Fundos / Fundo - F0001377493                                                |                           |                                                              | Solicitações                |
| Informações Preenchidas                                                                            | Fundo Casca - F0001377493 | TESTE CENARIO-ADAP_175-8141                                  | ۹ ۷                         |
| Consulte as informações preenchidas<br>clicando no fcone de Q localizado ao<br>lodo do codo estano | Classes e subclasses      |                                                              |                             |
| Abra o card classe correspondente e<br>clique na subclasse desejada para<br>visualiza-la.          | Classe - C0001377507      | TESTE CENARIO-ADAP_175-8141 - Pre Q                          | 0 subclasses V              |
| ALTERAR FUNDO                                                                                      | ◄                         |                                                              |                             |
| ENCERRAMENTO                                                                                       |                           |                                                              |                             |

 Passo 5: ao acessar a funcionalidade de alteração, selecionar a estrutura por meio da qual seguirá com a alteração, podendo ser fundo casca, classe e/ou subclasse. A alteração poderá ser realizada em todas as estruturas, desde que estejam ativas. Para acessar o formulário e seguir com a alteração, basta selecionar o "lápis", conforme imagem abaixo:

| ANBIMA Início Informes ~                                                    | Fundos                       | BM Brayton Monzon Supervisor<br>GLOBALX BRASIL GESTORA DE INVESTIMENTOS Administrador | ř  |
|-----------------------------------------------------------------------------|------------------------------|---------------------------------------------------------------------------------------|----|
| Fundo - F0001377493 (Alteração<br>Fundos / Fundo - F0001377493 (Alteração)  | 0)                           | Solicitação                                                                           | es |
| Alteração de Fundo                                                          | Fundo Casca - F0001377493    | TESTE CENARIO-ADAP_175-8141 - Previdenci. 🥒                                           | ~  |
| Você pode alterar, adicionar e excluir<br>informações cadastradas no fundo. | Adicionar classe 🛨           | <b>↓</b>                                                                              |    |
| Para realizar uma alteração clique no<br>ícone de 🖉 ao lado de cada item.   | Classes e Subclasses         |                                                                                       |    |
| Para adicionar classes ou subclasses<br>clique nos botões correspondentes.  | (x1772) Classe - C0001377507 | TESTE CENARIO-ADAP_175-8141 - Pre 🖉 0 subclasses                                      | ~  |
| Enviar para analise Anbima<br>Cancelar alteração                            | Adicionar subclasse 🕀        |                                                                                       |    |

 Passo 6: uma vez já com o formulário de cadastro aberto, as informações que estarão dispostas serão aquelas aprovadas pela ANBIMA, isto é, são os dados que estão na base ANBIMA. Para seguir com a alteração de alguma informação específica, basta editar o campo, conforme imagem abaixo:

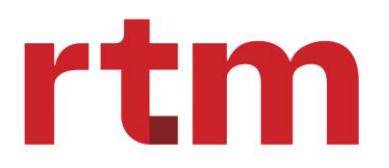

| ANBIMA Início Informes                                                        | <ul> <li>Fundos</li> </ul>                            | Brayton Monzon<br>GLOBALX BRASIL GESTORA DE INVESTIMENTOS Supervisor<br>Administrador |
|-------------------------------------------------------------------------------|-------------------------------------------------------|---------------------------------------------------------------------------------------|
| Fundo Casca - F0001377493 (A<br>Fundos / Fundo F0001377493 - Alteração / Fund | <b>lteração)</b><br>o Casca - F0001377493 (Alteração) |                                                                                       |
| ← Voltar                                                                      |                                                       |                                                                                       |
| Etapas do registro - Fundo casca                                              | Dados cadastrais                                      |                                                                                       |
| Navegue através das etapas abaixo ou<br>pelos botões (Voltar, Próximo) para   | Data de alteração                                     | Tipo de fundo                                                                         |
| consultar as informações preenchidas.                                         | 05/07/2024                                            | FIF V                                                                                 |
| 1. Dados cadastrais                                                           | CNPJ do fundo                                         | Código do fundo 🚯                                                                     |
| Nennuma Alteração                                                             | 55.340.062/0001-34                                    | F0001377493                                                                           |
| 2. Perfil do fundo                                                            | Data de Alteração                                     | Razão social                                                                          |
| Nenhuma Alteração                                                             | 05/07/2024                                            | TESTE CENARIO-ADAP_175-8141                                                           |
| 3 Prestadores                                                                 | Data de Alteração                                     | Nome comercial                                                                        |
| Nenhuma Alteração                                                             | 05/07/2024                                            | TESTE CENARIO-ADAP_175-8141 - Previdenciário/ Longo Prazo/ Infraestrutura.            |
|                                                                               | Website do fundo                                      |                                                                                       |
| A. Documentos     Nenhuma Alteração                                           | testesfundo.com.br                                    |                                                                                       |
|                                                                               | Data de Alteração                                     | Fundo adaptado a RCVM 175?                                                            |
| Concluir Alterações da casca                                                  | 05/07/2024                                            | Não 🗸                                                                                 |
| Desfazer alterações da casca                                                  | Data de Alteração                                     | País de origem Data de Alteração Moeda                                                |
|                                                                               | 05/07/2024                                            | Não se aplica V 05/07/2024 🖬 Não se aplica V                                          |
|                                                                               |                                                       |                                                                                       |

 Passo 7: com todas as alterações devidamente realizadas ou na casca, classe ou subclasse, clicar em "próximo" até a última aba de preenchimento para, então, concluir a alteração e finalizar a solicitação de alteração.

| ANBIMA Início Informes 、                                                                                             | Fundos                                 | BM Brayton<br>GLOBAL                     | Monzon<br>.X BRASIL GESTORA DE INVESTIN | MENTOS Administrador               |
|----------------------------------------------------------------------------------------------------|----------------------------------------|------------------------------------------|-----------------------------------------|------------------------------------|
| Etapas do registro - Fundo casca                                                                                     | Dados cadastrais                       |                                          |                                         |                                    |
| Navegue através das etapas abaixo ou<br>pelos botões (Voltar, Próximo) para<br>consultar as informações preenchidas. | Data de alteração 05 / 07 / 2024       | Tipo de fundo<br>FIF                     |                                         | ~                                  |
| I. Dados cadastrais     Nenhuma Alteração                                                                            | CNPJ do fundo<br>55.340.062/0001-34    |                                          | Código do fundo 🚯<br>F0001377493        |                                    |
| 2. Perfil do fundo     Nenhuma Alteração                                                                             | Data de Alteração 05 / 07 / 2024       | Razão social<br>TESTE CENARIO-ADAP_175-8 | 141                                     |                                    |
| 3. Prestadores     Nenhuma Alteração                                                                                 | Data de Alteração 05 / 07 / 2024       | Nome comercial TESTE CENARIO-ADAP_175-8  | 141 - Previdenciário/ Longo Prazo/      | / Infraestrutu a - Fundo alterado. |
| A. Documentos     Nenhuma Alteração                                                                                  | Website do fundo<br>testesfundo.com.br |                                          |                                         |                                    |
| Concluir Alterações da casca                                                                                         | Data de Alteração 05 / 07 / 2024       | Fundo adaptado a RCVM 175?<br>Não        |                                         | ~                                  |
| Desfazer alterações da casca                                                                                         | Data de Alteração 05 / 07 / 2024       | País de origem<br>Não se aplica          | Data de Alteração 05 / 07 / 2024        | Moeda<br>Não se aplica 🗸 🗸         |
|                                                                                                    |                                        |                                          |                                         | Próximo >                          |

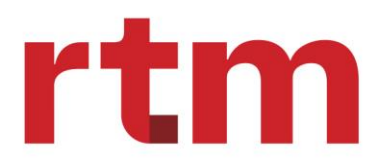

| ANBIMA Início Informes                                                                                               | <ul> <li>Fundos</li> </ul>                            | Brayton Monzon<br>GLOBALX BRASIL GESTORA DE INVESTIMENTOS | Supervisor<br>Administrador |
|----------------------------------------------------------------------------------------------------|-------------------------------------------------------|-----------------------------------------------------------|-----------------------------|
| Fundo Casca - F0001377493 (Al<br>Fundos / Fundo F0001377493 - Alteração / Fundo                                      | <b>İteração)</b><br>o Casca - F0001377493 (Alteração) |                                                           |                             |
| ← Voltar                                                                                                    |                                                       |                                                           |                             |
| Etapas do registro - Fundo casca                                                                                     | Cadastrar perfil                                      |                                                           |                             |
| Navegue através das etapas abaixo ou<br>pelos botões (Voltar, Próximo) para<br>consultar as informações preenchidas. | Data de alteração 05 / 07 / 2024                      | Prazo de duração<br>Indeterminado                         | ~                           |
| Dados cadastrais     Campo Alterado                                                                                  | Data de alteração 05 / 07 / 2024                      | Duração (em meses)                                        |                             |
| 2. Perfil do fundo     Nenhuma Alteração                                                                             |                                                       | < Vot                                                     | tar Próximo >               |
| <ul> <li>3. Prestadores</li> <li>Nenhuma Alteração</li> </ul>                                                        |                                                       |                                                           |                             |
| 4. Documentos     Nenhuma Alteração                                                                                  |                                                       |                                                           |                             |
| Concluir Alterações da casca                                                                                         |                                                       |                                                           |                             |
| Desfazer alterações da casca                                                                                         |                                                       |                                                           |                             |

• Passo 8: confirmar a mensagem de alerta para alteração e validar mensagem finalizado com sucesso.

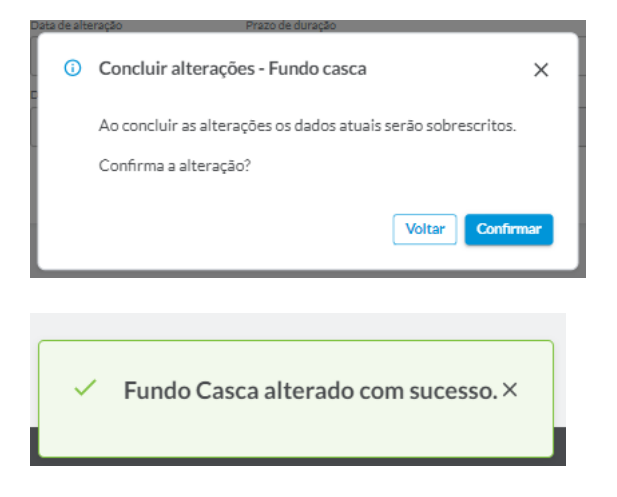

• Passo 9: enviar solicitação de alteração para análise ANBIMA.

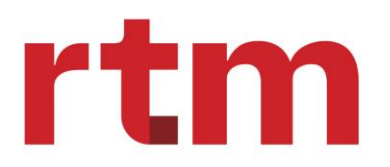

| 🕅 ANBIMA Início Informes 🗸                                                            | Fundos                       | Brayton Monzon<br>GLOBALX BRASIL GESTORA DE INVESTIMENTOS | Supervisor<br>Administrador |
|---------------------------------------------------------------------------------------|------------------------------|-----------------------------------------------------------|-----------------------------|
| Fundo - F0001377493 (Alteração<br><sup>Rundos</sup> / Rundo - F0001377493 (Alteração) | 0)                           |                                                           | Solicitações                |
| Alteração de Fundo                                                                    | Fundo Casca - F0001377493    | TESTE CENARIO-ADAP_175-8141 - Previder                    | nci 🧨 🗸 🗸                   |
| Você pode alterar, adicionar e excluir<br>informações cadastradas no fundo.           | Adicionar classe 🕀           |                                                           |                             |
| Para realizar uma alteração clique no<br>ícone de 🖉 ao lado de cada item.             | Classes e Subclasses         |                                                           |                             |
| Para adicionar classes ou subclasses<br>clique nos botões correspondentes.            | Сlasse - C0001377507         | TESTE CENARIO-ADAP_175-8141 - Pre 🖋                       | O subclasses 🗸 🗸            |
| Cancelar alteração                                                                    | Adicionar subclasse 🕀        |                                                           |                             |
|                                                                                       |                              |                                                           |                             |
| O Enviar para análise?                                                                | ×                            |                                                           |                             |
| Deseja finalizar a alteração e env                                                    | viar para análise da anbima? |                                                           |                             |
| Adicionar subclasse (+)                                                               | Cancelar Enviar              |                                                           |                             |

Nesse momento, caso não haja nenhum conflito de regras de negócio no preenchimento, a plataforma criará a solicitação e direcionará para análise ANBIMA. Caso haja algum conflito, aparecerá uma lista de inconsistência, assim como, quando ocorre durante o registro de um fundo. As inconsistências apontadas, variam dependendo do que foi alterado no fundo.

Para que possamos enviar este fundo para análise, é obrigatório resolver todas as inconsistências.

#### 4.2.3. Encerramento de Fundos

Para seguir com um encerramento via plataforma Hub ANBIMA, é necessário que não haja nenhuma solicitação de alteração em andamento, bem como o fundo precisa estar com status ATIVO.

Para realizar o processo de encerramento de um fundo, siga o passo a passo a seguir:

Passo 1: acesse a listagem de fundos, clicando no menu "Fundos" e, sem seguida, na aba "Registrados". Com isso, será possível listar os fundos ATIVOS. Segue imagem:

DOCUMENTO PÚBLICO

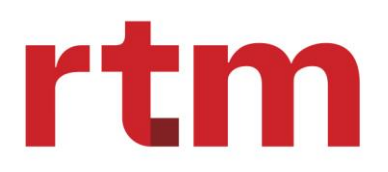

| ANBIMA Início Informes Fund                                   |                                 | BM Brayton<br>GLOBAL                    | Monzon<br>.X BRASIL GESTORA DE INVES | STIMENTOS        | Supervisor<br>Administrador        |
|---------------------------------------------------------------|---------------------------------|-----------------------------------------|--------------------------------------|------------------|------------------------------------|
| Fundos de investimentos<br>Início / Fundos de Investimentos   |                                 |                                         |                                      | Regist<br>Preend | ro de Fundos<br>cha o formulário + |
| Visualizar: Solicitações Rascunt Registra                     | ios rapios.                     | Procure por palavras chave              | Filtro avançado 🍸                    |                  | Exportar 🛓                         |
| Lista de fundos - Registrados<br>Nome comercial Administrador | CNPJ do fundo                   | Código do fundo                         | Tipo do fundo                        | Status           | Ações                              |
| Para listar                                                   | fundos ativos e encerrados na l | i<br>pase da ANBIMA, utilize a busca ra | ápida ou o filtro avançado.          |                  |                                    |
| Itens por página: 10 🗸 Exibindo 1-10 de O resultado           | 1                               |                                         |                                      | 1 deOp           | áginas < >                         |

Passo 2: para localizar um fundo específico, utilize a opção de filtros disponível. Ao clicar em "Aplicar", a plataforma trará um ou mais fundos que atendam ao parâmetro de pesquisa utilizado. Segue:

|                                                          | io Informes - Fundos                                                       |        | BM Bray<br>GLC      | yton Monzon<br>DBALX BRASIL GESTORA DE INVI | ESTIMENTOS   | Supervisor<br>Administrador               |
|----------------------------------------------------------|----------------------------------------------------------------------------|--------|---------------------|---------------------------------------------|--------------|-------------------------------------------|
| Fundos de investimer<br>Início / Fundos de Investimentos | ntos                                                                       |        |                     |                                             | E Reg<br>Pre | gistro de Fundos<br>eencha o formulário + |
| Visualizar: Solicitações                                 | Filtro avançado                                                            |        |                     |                                             |              | Exportar 🛓                                |
| Lista de fundos - Regist                                 | Registro do fundo CNPJ / Razão Social / Código do fundo 26.357.301/0001-60 |        |                     |                                             |              |                                           |
| Nome comercial                                           | Tipo do fundo Selecione                                                    | ~      | Status<br>Selecione |                                             | × 15         | Ações                                     |
|                                                          | Buscar Classe                                                              | Buscar | estor               | Buscar                                      |              | Andrew (                                  |
| itens por pagina: 10 V                                   | CNPJ / Razão Social / Código da classe<br>Buscar<br>Subclasse              |        |                     | Data Início classe                          |              | u paginas 🤇 🗲                             |
|                                                          | Nome Comercial / Código da Subclasse<br>Buscar                             |        |                     | Data Início subclasse                       |              |                                           |
|                                                          |                                                                            |        |                     | Cancelar                                    | plicar       |                                           |

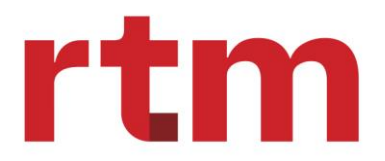

Passo 3: para acessar as informações do fundo, clique no nome comercial (hyperlink) ou utilize a ferramenta de ações, presente na última coluna.

| ANBIMA Início Infon                                                      | mes v Fundos                                                                                             | Brayton Monzon<br>GLOBALX BRASIL GESTORA DE INVEST | IMENTOS Administrador      |
|--------------------------------------------------------------------------|----------------------------------------------------------------------------------------------------|----------------------------------------------------|----------------------------|
| Fundos de investimentos                                                  |                                                                                                    |                                                    | E Registro de Fundos +     |
| Visualizar: Solicitações Rascun<br>Filtros avançados: CNPJ / RAZÃO SOCIA | ho Registrados Busca rápida: Q Procure por pa L/ NOME COMERCIAL / CÓDIGO DO FUNDO : 26.357.301/0003-60 × | lavras chave Filtro avançado (1) Y                 | Exportar 🛓                 |
| Lista de fundos - Registrados                                            |                                                                                                    |                                                    |                            |
| Nome comercial                                                           | Administrador                                                                                            | CNPJ do fundo Código do fundo Ti<br>fu             | po do Status Ações<br>Indo |
| TESTE CENARIO-ADAP_175-<br>8137                                          | GLOBAL X BRASIL GESTORA DE INVESTIMENTOS<br>LTDA                                                         | 26.357.301/0001-<br>60 F0001401513                 | FIF ATIYO :                |
| Itens por página: 10 🗸 Exibindo 1                                        | -10 de 1 resultados                                                                                      |                                                    | 1 de 1 páginas < >         |

Passo 4: ao acessar as informações do fundo, utilize a opção de "Encerramento", disposta abaixo de "Alterar fundo".

| ANBIMA Início Informes                                                                                           | Fundos                      | Brayton Monzon<br>GLOBAL X BRASIL GESTORA DE INVESTIMENTOS | Supervisor<br>Administrador |
|----------------------------------------------------------------------------------------------------|-----------------------------|------------------------------------------------------------|-----------------------------|
| Fundo - F0001401513<br>Fundos / Fundo - F0001401513                                                              |                             |                                                            | Solicitações                |
| Informações Preenchidas                                                                                          | Fundo Casca - F0001401513   | TESTE CENARIO-ADAP_175-8137                                | ۹ ۷                         |
| Consulte as informações preenchidas clicando no ícone de <sup>Q</sup> localizado ao                              | Classes e subclasses        |                                                            |                             |
| lado de cada etapa.<br>Abra o card classe correspondente e<br>clique na subclasse desejada para<br>visualiza-la. | (xnvo) Classe - C0001401521 | TESTE CENARIO-ADAP_175-8137 - Infr Q 0                     | subclasses 🗸                |
| ALTERAR FUNDO                                                                                                    |                             |                                                            |                             |
| ENCERRAMENTO                                                                                                    |                             |                                                            |                             |

Passo 4: defina qual estrutura deverá ser encerrada, sendo que pode ser fundo casca, classe ou subclasse. Para que seja possível realizar a ação, clique no lápis. Segue imagem:

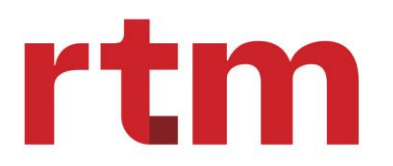

| ANBIMA Início Informes ~                                                                          | Fundos                    | Brayton Monzon<br>GLOBALX BRASIL GESTORA DE INVESTIMENTOS | Supervisor<br>Administrador |
|---------------------------------------------------------------------------------------------------|---------------------------|-----------------------------------------------------------|-----------------------------|
| Fundo - F0001401513 (Encerram<br>Fundos / Fundo - F0001401513 (Encerramento)                      | nento)                    |                                                           | Solicitações                |
| Encerramento                                                                                      | Fundo Casca - F0001401513 | TESTE CENARIO-ADAP_175-8137                               | ~                           |
| Você pode encerrar o fundo, classe ou<br>subclasse clicando no botão "Encerrar" de<br>cada grupo. | Classes e subclasses      |                                                           |                             |
| Para encerrar um fundo é necessário<br>encerrar inicialmente suas classes e<br>subclasses.        | Сlasse - C0001401521      | TESTE CENARIO-ADAP_175-8137 - Infr 0subclasses            | 1.                          |
| Para encerrar um fundo é necessário<br>encerrar inicialmente suas classes e<br>subclasses.        |                           |                                                           |                             |
| Enviar para análise anbima                                                                        |                           |                                                           |                             |
| Salvar andamento                                                                                  |                           |                                                           | - <b>1</b>                  |
| Cancelar encerramento                                                                             |                           |                                                           |                             |

Passo 5: ao clicar no botão de "Encerrar classe", abrirá um modal de confirmação. Caso o encerramento seja feito na casca ou subclasse, haverá a mesma opção disponível:

| 🕅 ANBIMA Início Informes 🗸                                                                        | Fundos                                                | Brayton Monzon<br>GLOBAL X BRASIL GESTO            | RA DE INVESTIMENTOS                                   | Supervisor<br>Administrador |
|---------------------------------------------------------------------------------------------------|-------------------------------------------------------|----------------------------------------------------|-------------------------------------------------------|-----------------------------|
| Fundo - F0001401513 (Encerram                                                                     | ento)                                                 |                                                    |                                                       | Solicitações                |
| Encerramento                                                                                      | <b>ATIVO</b> Fundo Casca - F0001401513                | TESTE CENARIO-ADAP_175-8137                        |                                                       | ~                           |
| Você pode encerrar o fundo, classe ou<br>subclasse clicando no botão "Encerrar" de<br>cada grupo. | Classes e subclasses                                  |                                                    |                                                       |                             |
| Para encerrar um fundo é necessário<br>encerrar inicialmente suas classes e<br>subclasses.        | (ATIVO) Classe - C0001401521                          | TESTE CENARIO-ADAP_175-8137 -                      | Infr Osubclasse                                       | в // ^                      |
| Para encerrar um fundo é necessário<br>encerrar inicialmente suas classes e<br>subclasses.        | CNPJ classe<br>26.357.301/0001-60<br>Categoria Anbima | Categoria CVM<br>Renda fixa<br>Tipo Anbima         | Sufixo<br><b>Não se aplica</b><br>Inicio de atividade |                             |
| Enviar para análise anbima                                                                        | Previdência<br>Data de encerramento                   | Previdência RF Data Alvo<br>Motivo de encerramento | 25/07/2024<br>Última atualização                      |                             |
| Salvar andamento                                                                                  |                                                       |                                                    | 25/07/2024                                            |                             |
| Cancelar encerramento                                                                             | Encerrar classe                                       |                                                    |                                                       |                             |

Passo 6: confirme a ação de encerramento. Ao confirmar o processo, abrirá um formulário para inserção de dados de encerramento.

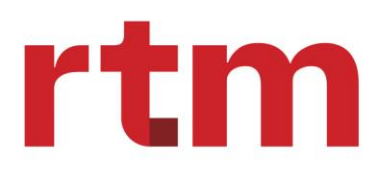

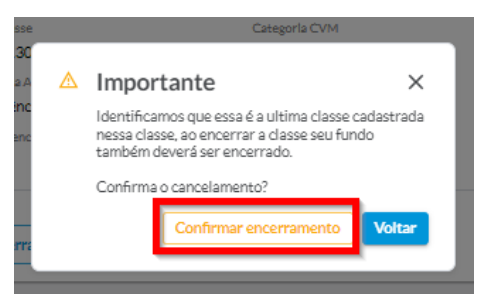

Passo 7: com o formulário aberto para inserção de dados de encerramento, haverá as seguintes opções:

- Data do encerramento.
- Motivo do encerramento.

Os motivos de encerramento podem ser "Resgate total", "Incorporação" ou "Cisão". Além disso, é necessário incluir documentos que comprovem a condição do encerramento.

| Formulário para encerramento Dados do encerramento Documentos |                                         | ×      |
|---------------------------------------------------------------|-----------------------------------------|--------|
| Verifique abaixo os dados da subclasse [mudar conforme o tip  | oo] para prosseguir com o encerramento. |        |
| Data do encerramento                                          | Motivo do encerramento                  |        |
| 25/07/2024                                                    | Resgate total                           | ~      |
|                                                               |                                         |        |
|                                                               |                                         |        |
|                                                               |                                         |        |
|                                                               | Cancelar                                | Salvar |

Passo 8: clique em "Salvar" para salvar os dados de encerramento na solicitação.

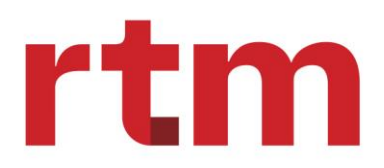

| Formulário para encerramo                                                     | ento                               |                             | ×                                          |
|-------------------------------------------------------------------------------|------------------------------------|-----------------------------|--------------------------------------------|
| Dados do encerramento Do                                                      | cumentos                           |                             |                                            |
| Antes de enviar seu docun<br>tamanho não ultrapasse 10 Motivo do encerramento | nento verifique os formatos<br>Mb. | permitidos: Permitidos arqu | uivos nos formatos .pdf, .xls, .json, cujo |
| Tino do documento                                                             | Nome do strautuo                   | Data de envía               | Adicionar                                  |
| Termo de encerramento                                                         | Documento Teste<br>Anbima.pdf      | 25/07/2024                  | ALACS                                      |
|                                                                               |                                    |                             | Cancelar                                   |

Passo 9: verificar a mensagem de confirmação em tela.

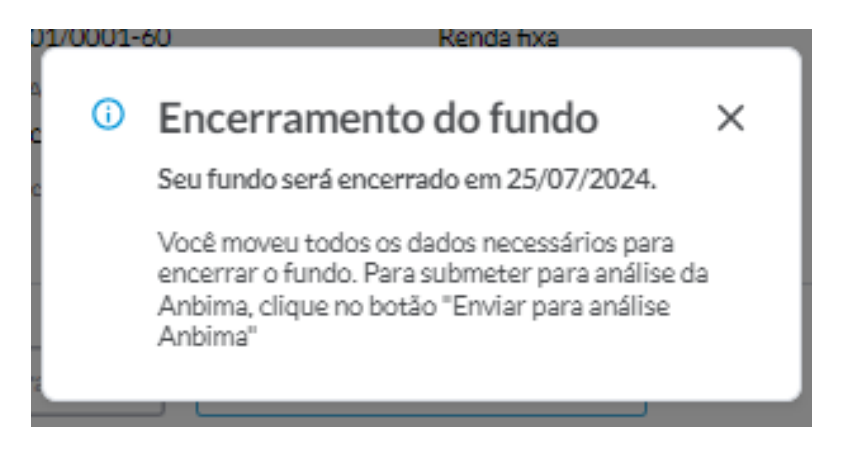

Passo 10: com todos os dados de encerramento devidamente cadastrados, seguir com o envio para análise ANBIMA, por meio do botão circulado em azul.

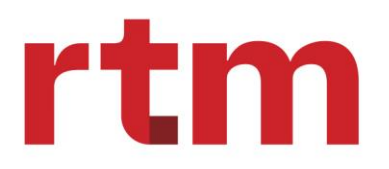

| 🕅 ANBIMA Início Informes ~                                                                        | Fundos                                                                | BM Brayton Monzon<br>GLOBALX BRASIL GESTO                                | RA DE INVESTIMENTOS                            | Supervisor<br>Administrador |
|---------------------------------------------------------------------------------------------------|-----------------------------------------------------------------------|--------------------------------------------------------------------------|------------------------------------------------|-----------------------------|
| Fundo - F0001401513 (Encerram                                                                     | nento)                                                                |                                                                          |                                                | Solicitações                |
| Encerramento                                                                                      | EM_ENCERRAMENTO Fundo Casca - F0001                                   | 401513 TESTE CENARIO-ADAP_175                                            | -8137                                          | ~                           |
| Você pode encerrar o fundo, classe ou<br>subclasse clicando no botão "Encerrar" de<br>cada grupo. | Classes e subclasses                                                  |                                                                          |                                                |                             |
| Para encerrar um fundo é necessário<br>encerrar inicialmente suas classes e<br>subclasses.        | (EM ENCERRAMENTO) Classe - C000140152                                 | 1 TESTE CENARIO-ADAP_175-8:                                              | 137 - Infr 0su                                 | bclasses 🧷 ^                |
| Para encerrar um fundo é necessário<br>encerrar inicialmente suas classes e<br>subclasses.        | CNPJ classe<br>26.357.301/0001-60<br>Categoria Anbima<br>Demoistencia | Categoria CVM<br>Renda fixa<br>Tipo Anbima<br>Para didensia DE Data Alum | Suñxo<br>Não se aplica<br>Inicio de atividade  |                             |
| Enviar para análise anbima                                                                        | Data de encerramento                                                  | Motivo de encerramento                                                   | 25/07/2024<br>Última atualização<br>25/07/2024 |                             |
| Salvar andamento                                                                                  |                                                                       |                                                                          | 23/07/2024                                     |                             |
| Cancelar encerramento                                                                             | Encerrar classe Cancelar encer                                        | ramento da classe                                                        |                                                |                             |

Passo 11: confirmar o envio envio.

| 301/0 | 0001-0     | JU Renualiza                                                        |
|-------|------------|---------------------------------------------------------------------|
| nc    | <b>(</b> ) | Enviar para análise ×                                               |
| nc    |            | Deseja finalizar o encerramento e enviar<br>para análise da Anbima? |
|       |            | Cancelar Salvar                                                     |
| Tà.   |            |                                                                     |

Passo 12: com o envio realizado, basta acompanhar a solicitação e o andamento do processo junto à ANBIMA.

#### 4.2.4 Migração de Fundos (Hub para Galgo)

A migração de um fundo compreende o processo de mudança de provedor. Nesse caso, para as funcionalidades disponíveis na plataforma Hub ANBIMA, dispõe-se apenas do fluxo de migração do Hub ANBIMA para o Galgo. O contrário deve ser requisitado diretamente na plataforma Galgo.

Para realizar um processo de migração, o usuário deverá ter:

DOCUMENTO PÚBLICO

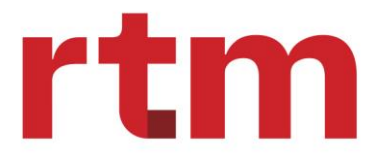

• Papel de administrador ou gestor, em caso de usuários não-administrativos. Usuários com perfil administrativo (pertencentes à ANBIMA) também poderá realizar em nome da instituição.

Para acessar a funcionalidade, o usuário deverá acessar a aba "Registrados" para visualizar fundos ativos. Feito isso, o usuário seguirá o seguinte passo a passo:

- 1) Pesquisar o fundo que se deseja realizar a migração.
- 2) Clicar em "Ações" e selecionar a opção "Migrar fundo".

| Lista de fundos - Reg | gistrados                                         |                    |                 |               |          |              |             |
|-----------------------|---------------------------------------------------|--------------------|-----------------|---------------|----------|--------------|-------------|
| Nome comercial        | Administrador                                     | CNPJ do fundo      | Código do fundo | Tipo do fundo | Provedor | Status       | Ações       |
| teste carol v13.1     | INSTITUIÇÃO DE TESTE QA                           | 33.132.390/0001-02 | F0001003437     | <b>(11)</b>   | HUB      | ATIVO        |             |
| tens por página: 10   | <ul> <li>Exibindo 1-10 de 1 resultados</li> </ul> |                    |                 |               | 1        | de 1 páginas | < Encerrame |

3) Confirmar no modal a migração. É importante se atentar que o processo, uma vez confirmado, irá gerar o cancelamento das solicitações em andamento, e esse processo é irreversível, mesmo que a migração seja desfeita. Novas solicitações também estarão bloqueadas até o que o processo de migração seja concluído.

| Important<br>irreversive | e: ao iniciar a migração<br>el; o fundo é bloqueado | as solicitações e rascunh<br>até que o processo de mi | nos em andamento são cance<br>igração seja concluído. | lados de forn |
|--------------------------|-----------------------------------------------------|-------------------------------------------------------|-------------------------------------------------------|---------------|
| Deseja cor               | ntinuar com a migração                              | ?                                                     |                                                       |               |
| 🔒 O fun                  | do selecionado tem:                                 |                                                       |                                                       |               |
| (1) Solicit              | tações em andamento                                 |                                                       |                                                       | ~             |
| (0) Rascu                | nhos                                                |                                                       |                                                       |               |
|                          |                                                     |                                                       | Migrar Fundo                                          | Cancelar      |

Na tela de confirmação, há como verificar as solicitações em andamento, basta clicar no *accordion* disponível. O mesmo caminho é válido para visualizar os rascunhos também.

Feita a confirmação, a solicitação de migração será encaminhada. Seguem status possíveis:

- 1) Aguardando migração: condição que a solicitação foi criada por meio do Hub, porém ainda não foi iniciada.
- 2) Migração iniciada: condição em que o processo de migração foi iniciado.

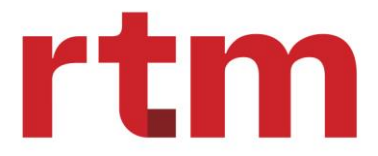

**3) Migração concluída:** condição em que o provedor foi modificado de "Hub" para "Galgo".

Para realizar o cancelamento de uma migração, a solicitação precisa estar com o status em "Aguardando migração". Caso contrário, não será possível solicitar o cancelamento.

Caso o usuário queira realizar o cancelamento, deverá realizar a seguinte ação:

1) Acessar a solicitação de migração presente na aba "Solicitações".

| 🕅 ANBIMA                                             | Início Informes y Fundos Taxas de a                | nálise                             |                                      | Marco Romanciuc<br>INSTITUIÇÃO DE TESTE QA | Supervis<br>Adminis          | sor v<br>trador    |
|------------------------------------------------------|----------------------------------------------------|------------------------------------|--------------------------------------|--------------------------------------------|------------------------------|--------------------|
| Fundos de investin                                   | nentos<br><sup>Itos</sup>                          |                                    |                                      | E Reg                                      | istro de Fun<br>encha o form | dos +<br>nulário + |
| Visualizar: Solicitaçõe<br>Filtros avançados: Nenhun | s Rascunho Registrados Bu ráp                      | sca<br>Ida: Q Procure por palavras | chaves                               | Filtro avançado 🔻                          | Ехро                         | ortar 🛓            |
| Lista de fundos - Agu                                | iardando análise                                   |                                    |                                      |                                            |                              |                    |
| Nª Solicitação<br>Serviço                            | Nome comercial<br>CNPJ Casca                       | Administrador<br>Tipo fundo        | Data solicitação<br>Data atualização | Status                                     | Envios                       | Log                |
| 000000023<br>Registro de fundo                       | TESTE MULTICLASSE CAROL<br>24.126.806/0001-99      | INSTITUIÇÃO DE TESTE QA            | 17/09/2024<br>17/09/2024             | AGUARDANDO ANÁLISE ANEIMA                  | 1                            | 9                  |
| 000000013<br>Encerramento                            | TESTE MERCADO CAROL 2<br>38.239.098/0001-07        | INSTITUIÇÃO DE TESTE QA            | 17/09/2024<br>17/09/2024             | AGUARDANDO ANÁLISE ANEIMA                  | 1                            | Ð                  |
| 000000076<br>Migração de fundo                       | teste carol v13.1<br>93.415.266/0001-86            | INSTITUIÇÃO DE TESTE QA            | 18/09/2024<br>17/09/2024             | (ASUARDANDO MIGRAÇÃO)                      |                              | Ð                  |
| 000000025<br>Alteração de fundo                      | teste carol v13.1<br>93.415.266/0001-86            | INSTITUIÇÃO DE TESTE QA            | 17/09/2024<br>17/09/2024             | CANCELADO                                  | 1                            | 4                  |
| 000000024<br>Registro de fundo                       | teste carol v13.1<br>33.132.390/0001-02            | INSTITUIÇÃO DE TESTE QA            | 17/09/2024<br>17/09/2024             | CANCELADO                                  | 1                            | Ð                  |
| 000000012<br>Alteração de fundo                      | TESTE MERCADO CAROL alterado<br>61.599.287/0001-02 | INSTITUIÇÃO DE TESTE QA            | 17/09/2024<br>17/09/2024             | CANCELADO                                  | 1                            | Ð                  |

2) Clicar em "Cancelar solicitação"

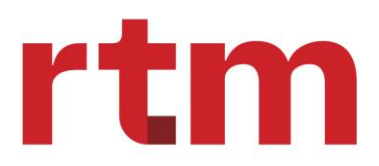

| companhamento - Solicitação 000000076                                                                                    |                      |
|----------------------------------------------------------------------------------------------------|----------------------|
| me / Fundos de investimento / Acompanhamento de Solicitações                                                             |                      |
| Detalhes de Solicitação<br>Descrição: Número Solicitação: <u>000000076</u> (xouxeoxnoo missação)                         | Cancelar solicitação |
| Histórico de interações                                                                                                  | Anexos               |
| Evento do dia: 18/09/2024<br>Efetuado por marco.romancluc@rtm.net.br<br>Etapa criada às 14:35:13 - (Aguardando migração) | Arquivo Data envio   |
| Nova mensagem                                                                                                    | >                    |
|                                                                                                    |                      |

3) Confirmar cancelamento.

| nto           | ▲ | Cancelar solicitação X                                                                                                    |
|---------------|---|----------------------------------------------------------------------------------------------------|
| net.ł<br>o mi |   | A migração será cancelada. <b>Importante:</b> eventuais solicitações e<br>rascunhos anteriores à solicitação de migração já foram<br>cancelados e não são recuperáveis. |
|               |   | Deseja confirmar o cancelamento?                                                                                                    |
|               |   | Confirmar                                                                                                    |
|               |   |                                                                                                    |

Uma vez confirmado o processo, a solicitação passa a ter o seguinte status:

- 1) Aguardando cancelamento da migração: processo de cancelamento enviado à ANBIMA.
- 2) Migração cancelada: processo de cancelamento concluído.
- 4.2.5 Taxas de Análise de fundos

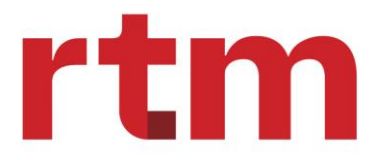

Esse módulo tem por objetivo ser uma interface para geração de boletos e acompanhamento de status de geração e pagamento para taxas de análise. Lembrando que todo fundo registrado na ANBIMA possui uma taxa a ser cobrada. Todos os fundos estão incluídos nesse módulo. A cobrança será realizada a nível de classe ou subclasse:

• FIF, FIDC, FII, FIP, ETF e Offshore.

Para incluir um pedido de pagamento manual, o usuário com papel administrador ou gestor deverão seguir o passo a passo explicado adiante:

1) Na tela inicial, clicar em "Taxas de Análise".

| 🗙 ANBIMA              | Início Informes ∨ Fundos Ta        | xas de análise                             | Marco Romanciuc<br>INSTITUIÇÃO DE TEST | E QA Administrador  |
|-----------------------|------------------------------------|--------------------------------------------|----------------------------------------|---------------------|
| companhame            | nto de solicitações                |                                            |                                        |                     |
| Solicitações 6        | Solicitações encerradas 5          |                                            |                                        | Filtro avançado 🛛 🕈 |
| Filtros avançados: Ne | enhum filtro aplicado              |                                            |                                        |                     |
| Nº Solicitação        | Serviço                            | Descrição                                  | Status                                 | Data solicitação    |
| 000000030             | PL / Cota (Cadastro manual)        | Processamento de PL/Cota (Cadastro manual) | POSSÍVEIS INCONSISTÊNCIAS              | 17/09/2024          |
| 000000028             | PL / Cota (Cadastro manual)        | Processamento de PL/Cota (Cadastro manual) | POSSÍVEIS INCONSISTÊNCIAS              | 17/09/2024          |
| 000000014             | PL / Cota (Cadastro manual)        | Processamento de PL/Cota (Cadastro manual) | POSSÍVEIS INCONSISTÊNCIAS              | 17/09/2024          |
| 000000023             | Registro de fundo                  | Registro de Fundo                          | AGUARDANDO ANÁLISE ANBIMA              |                     |
| 000000013             | Encerramento                       | Encerramento de Fundo                      | AGUARDANDO ANÁLISE ANBIMA              | 17/09/2024          |
| 000000076             | Migração de fundo                  |                                            | AGUARDANDO MIGRAÇÃO                    |                     |
| Itens por página:     | 10 🔹 Exibindo 1-10 de 6 resultados |                                            | 1                                      | de 1 páginas 🤇      |
|                       |                                    |                                            |                                        |                     |

2) Acessar a opção "Enviar manualmente".

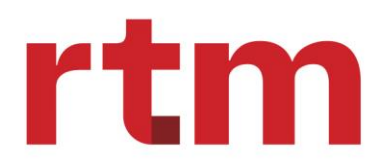

| Taxas de ana<br>Início / Taxas de an | álise<br><sub>tálise</sub> |                                    |                              |        |                        | Enviar e<br>Upload | em lote<br>de documento +        | Ð | Enviar manualm<br>Preencha o form | ente +<br>nulário + |
|--------------------------------------|----------------------------|------------------------------------|------------------------------|--------|------------------------|--------------------|----------------------------------|---|-----------------------------------|---------------------|
| Consulta de s                        | olicitações                | 5                                  |                              |        |                        |                    |                                  |   |                                   |                     |
| Busca rápida:<br>Filtro avançado:    | Q Proct                    | ure por palavra chaves<br>aplicado |                              |        |                        |                    |                                  |   | Filtro avançı                     | ado Y               |
| N°<br>Solicitação                    | Estrutura                  | Identificador/Nome<br>comercial    | N <sup>®</sup><br>subclasses | Status | Data<br>pagamento      | Data<br>vencimento | Razão social/CNPJ<br>solicitante |   | Data<br>solicitação               | Ações               |
|                                      |                            |                                    |                              | Nenh   | i)<br>um item na lista |                    |                                  |   |                                   |                     |
| Itens por página:                    | 10 🗸 E                     | bibindo 1-10 de O resultados       |                              |        |                        |                    |                                  | 1 | de O páginas                      | < >                 |

#### 3) Preencher os dados referentes à estrutura que deverá ser registrada.

| Cadastro taxa de analise                                                         |                                             |                             |                     |        |
|----------------------------------------------------------------------------------|---------------------------------------------|-----------------------------|---------------------|--------|
| Início / Taxas de análise / Cadastro taxa de aná                                 | lise                                        |                             |                     |        |
|                                                                                  |                                             |                             |                     |        |
| ② Ajuda rápida                                                                   | Cadastrar taxa de análise                   |                             |                     |        |
|                                                                                  |                                             |                             |                     |        |
| Cadastro de taxa de análise                                                      |                                             |                             |                     |        |
|                                                                                  | Dados da estrutura                          |                             |                     |        |
| Para obter o boleto, realize o cadastro<br>da taxa de análise da sua classe e/ou | Estrutura                                   |                             |                     |        |
| subclasse.                                                                       |                                             |                             |                     | ~      |
|                                                                                  |                                             |                             |                     |        |
| Cancelar cadastro                                                                | Tipo do fundo                               | Condomínio                  | Característica      |        |
|                                                                                  |                                             | ×                           | <b>~</b>            |        |
|                                                                                  | Data da solicitação                         | Valor máx/ Global da oferta | Valor total da taxa |        |
|                                                                                  | 18/09/2024                                  |                             |                     |        |
|                                                                                  |                                             |                             |                     |        |
|                                                                                  | Dados do pagador                            |                             |                     |        |
|                                                                                  |                                             |                             |                     |        |
|                                                                                  | CNPJ do pagador                             | Razão social do pagador     |                     |        |
|                                                                                  |                                             | ۹.                          |                     |        |
|                                                                                  | E-mails para recebimento do boleto (separad | dos por ")                  |                     |        |
|                                                                                  |                                             |                             |                     |        |
|                                                                                  |                                             |                             |                     |        |
|                                                                                  |                                             |                             | _                   |        |
|                                                                                  |                                             |                             |                     | wançar |
|                                                                                  |                                             |                             |                     |        |

Seguem regras de preenchimento dos campos acima:

| Campo     | Descrição da regra                                                                                                    |  |
|-----------|----------------------------------------------------------------------------------------------------|--|
| Estrutura | <ul> <li>Haverá três opções no select box para o usuário, sendo elas:</li> <li>1. Classe</li> <li>2. Classe com subclasse(s)</li> <li>3. Subclasse(s)</li> </ul> |  |

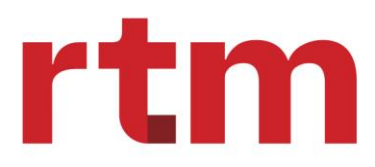

| CNPJ classe e/ou código CVM<br>subclasse                                                                                                    | <ul> <li>Caso a opção do campo "Estrutura" seja igual a<br/>"1", haverá apenas o preenchimento do CNPJ<br/>da classe.</li> <li>Caso seja igual a "2", além do CNPJ da classe, o<br/>Hub habilitará o campo para inclusão do<br/>código CVM de uma ou mais subclasses.</li> <li>Caso seja igual a "3, o Hub habilitará o campo<br/>para inclusão do código CVM de uma ou mais<br/>subclasses.</li> </ul>                                                                                                    |
|----------------------------------------------------------------------------------------------------|----------------------------------------------------------------------------------------------------|
| Razão Social ou Nome Comercial                                                                                                    | <ul> <li>Caso a opção do campo "Estrutura" seja igual a<br/>"1", haverá apenas o preenchimento da razão<br/>social da classe.</li> <li>Caso seja igual "2", além da razão social da<br/>classe, o Hub habilitará o campo para inclusão<br/>do nome comercial de uma ou mais subclasses.</li> <li>Caso seja igual a "3", o Hub habilitará, para cada<br/>código da CVM da subclasse, a inclusão do<br/>nome comercial.</li> </ul>                                                                                                    |
| CNPJ do Pagador                                                                                                    | CNPJ da classe ou de uma Instituição Financeira responsável (Administrador ou Gestor). O objetivo é validar se o pagador está cadastrado.                                                                                                    |
|                                                                                                    | Razão social ou Nome Comercial do pagador informado.                                                                                                    |
| Razão Social ou Nome Comercial                                                                                                    | *** Preenchido pela plataforma, caso exista o cadastro<br>do pagador. Caso contrário, o sistema abrirá outra tela<br>para o usuário preencher o cadastro. ***                                                                                                    |
| Razão Social ou Nome Comercial<br>Lista de e-mails autorizados a<br>receber o boleto                                                                | *** Preenchido pela plataforma, caso exista o cadastro<br>do pagador. Caso contrário, o sistema abrirá outra tela<br>para o usuário preencher o cadastro. ***<br>Lista obrigatória para incluir e-mails que deverão<br>recepcionar o boleto. É necessário pelo menos um e-mail<br>(>=1).                                                                                                    |
| Razão Social ou Nome Comercial<br>Lista de e-mails autorizados a<br>receber o boleto<br>Data de solicitação                                         | <ul> <li>*** Preenchido pela plataforma, caso exista o cadastro<br/>do pagador. Caso contrário, o sistema abrirá outra tela<br/>para o usuário preencher o cadastro. ***</li> <li>Lista obrigatória para incluir e-mails que deverão<br/>recepcionar o boleto. É necessário pelo menos um e-mail<br/>(&gt;=1).</li> <li>***Preenchida automaticamente pelo Hub. Data de<br/>abertura da tela para criar a solicitação de boleto.***</li> </ul>                                                                                                    |
| Razão Social ou Nome Comercial<br>Lista de e-mails autorizados a<br>receber o boleto<br>Data de solicitação<br>Tipo                                 | <ul> <li>*** Preenchido pela plataforma, caso exista o cadastro<br/>do pagador. Caso contrário, o sistema abrirá outra tela<br/>para o usuário preencher o cadastro. ***</li> <li>Lista obrigatória para incluir e-mails que deverão<br/>recepcionar o boleto. É necessário pelo menos um e-mail<br/>(&gt;=1).</li> <li>*** Preenchida automaticamente pelo Hub. Data de<br/>abertura da tela para criar a solicitação de boleto.***</li> <li>Lista de opções: FIF, FIDC, FII, FIP, ETF e OFFSHORE.</li> </ul>                                                                                                    |
| Razão Social ou Nome Comercial<br>Lista de e-mails autorizados a<br>receber o boleto<br>Data de solicitação<br>Tipo<br>Condomínio                   | <ul> <li>*** Preenchido pela plataforma, caso exista o cadastro<br/>do pagador. Caso contrário, o sistema abrirá outra tela<br/>para o usuário preencher o cadastro. ***</li> <li>Lista obrigatória para incluir e-mails que deverão<br/>recepcionar o boleto. É necessário pelo menos um e-mail<br/>(&gt;=1).</li> <li>***Preenchida automaticamente pelo Hub. Data de<br/>abertura da tela para criar a solicitação de boleto.***</li> <li>Lista de opções: FIF, FIDC, FII, FIP, ETF e OFFSHORE.</li> <li>Lista de opções: Aberto, Fechado; Não se Aplica.</li> <li>Se o valor contido no campo "Tipo" = FIDC, FII ou FIP,<br/>então a lista deverá trazer apenas as opções "Aberto" ou<br/>"Fechado".</li> <li>Caso o valor contido no campo "Tipo" = FIF, ETF e<br/>OFFSHORE, deve-se selecionar automaticamente a<br/>opção "Não se Aplica".</li> </ul>                                                                                                    |
| Razão Social ou Nome Comercial<br>Lista de e-mails autorizados a<br>receber o boleto<br>Data de solicitação<br>Tipo<br>Condomínio<br>Característica | <ul> <li>*** Preenchido pela plataforma, caso exista o cadastro<br/>do pagador. Caso contrário, o sistema abrirá outra tela<br/>para o usuário preencher o cadastro. ***</li> <li>Lista obrigatória para incluir e-mails que deverão<br/>recepcionar o boleto. É necessário pelo menos um e-mail<br/>(&gt;=1).</li> <li>***Preenchida automaticamente pelo Hub. Data de<br/>abertura da tela para criar a solicitação de boleto.***</li> <li>Lista de opções: FIF, FIDC, FII, FIP, ETF e OFFSHORE.</li> <li>Lista de opções: Aberto, Fechado; Não se Aplica.</li> <li>Se o valor contido no campo "Tipo" = FIDC, FII ou FIP,<br/>então a lista deverá trazer apenas as opções "Aberto" ou<br/>"Fechado".</li> <li>Caso o valor contido no campo "Tipo" = FIF, ETF e<br/>OFFSHORE, deve-se selecionar automaticamente a<br/>opção "Não se Aplica".</li> <li>Campo livre para preenchimento limitado a 100<br/>caracteres. Habilitado apenas para FIP, FIDC ou FII.</li> </ul> |

4) Caso o pagador não esteja cadastrado, uma nova tela será apresentada para cadastro do pagador.

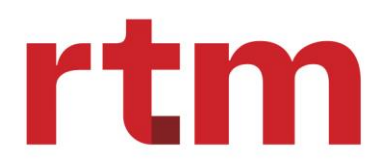

| Cadastrar pagador        |                         |                     | ×      |
|--------------------------|-------------------------|---------------------|--------|
| CNPJ do pagador          | Razão social do pagador |                     |        |
| Nome fantasia do pagador | E-mail do pagador       | Telefone do pagador |        |
| CEP                      | Logradouro              |                     |        |
| Número                   | Complemento             | Bairro              |        |
| UF                       | Cidade                  |                     |        |
| ~                        |                         |                     |        |
|                          |                         |                     | Salvar |

Deve-se preencher o CNPJ do Pagador, Razão social do pagador, nome fantasia, e-mail e telefone. O CEP ao ser preenchido e clicar na lupa já apresentará as informações necessárias de logradouro, bairro, UF e Cidade, bastando ao usuário preencher número e complemento, se aplicável.

5) Caso o pagador já exista ou seja cadastrado pelo passo anterior, então o Hub direcionará para a tela de resumo, por meio da qual será possível concluir o cadastro para emissão da taxa.

| Cadastro taxa de análise                                                                       |                                       |                                    |                                   |
|------------------------------------------------------------------------------------------------|---------------------------------------|------------------------------------|-----------------------------------|
| Início / Taxas de análise / Cadastro taxa de aná                                               | lise                                  |                                    |                                   |
|                                                                                                |                                       |                                    |                                   |
| ⑦ Ajuda rápida                                                                                 | Resumo da solicitação                 |                                    |                                   |
| Cadastro de taxa de análise                                                                    | Dados da estrutura                    |                                    |                                   |
| Para obter o boleto, realize o cadastro<br>da taxa de análise da sua classe e/ou<br>subclasse. | Estrutura: Classe                     |                                    |                                   |
|                                                                                                | CNPJ da classe: 45.937.671/0001-11    | Razão social/Nome comercial da cla | isse: AAAAAAA                     |
| Cancelar cadastro                                                                              | Tipo de fundo: FIF                    | Condomínio: Não se aplica          | Característica:                   |
|                                                                                                | Data da solicitação: 18/09/2024       |                                    |                                   |
|                                                                                                | Valor máx./ Global da oferta:         |                                    | Valor total da taxa: R\$ 1.271,00 |
|                                                                                                | Dados do pagador                      |                                    |                                   |
|                                                                                                | CNPJ do pagador: 34.271.171/0007-62   | 2 Razão social do pagador: ANBIMA  |                                   |
|                                                                                                | E-mails para recebimento do boleto: m | arco.romanciuc@rtm.net.br          |                                   |
|                                                                                                |                                       |                                    | Editar Concluir cadastro          |
|                                                                                                |                                       |                                    |                                   |
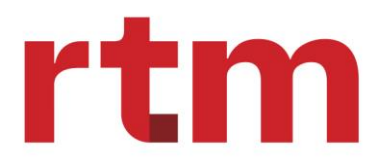

## O *hub integrador* do mercado financeiro

6) Efetuando o processo, será possível visualizar a solicitação em tela de consulta.

| Taxas de aná<br>Início / Taxas de an | ilise<br><sup>álise</sup> |                                    |                  |                      |                   | Enviar em I<br>Upload de d | ote +                                                | Envi<br>Pres | <b>iar manualme</b><br>encha o form | ente<br>ulário + |                                                                        |
|--------------------------------------|---------------------------|------------------------------------|------------------|----------------------|-------------------|----------------------------|------------------------------------------------------|--------------|-------------------------------------|------------------|------------------------------------------------------------------------|
| Consulta de se                       | Consulta de solicitações  |                                    |                  |                      |                   |                            |                                                      |              |                                     |                  |                                                                        |
| Busca rápida:                        | Q Procu                   | ure por palavra chaves<br>aplicado |                  |                      |                   |                            |                                                      |              | Filtro avança                       | do Y             |                                                                        |
| Nº Solicitação                       | Estrutura                 | Identificador/Nome<br>comercial    | Nº<br>subclasses | Status               | Data<br>pagamento | Data<br>vencimento         | Razão social/CNPJ<br>solicitante                     | Dat          | ta solicitação                      | Ações            |                                                                        |
| 0000000002                           | Classe                    | 45.937.671/0001-<br>11/AAAAAAA     | 0                | SOLICITAÇÃO EFETUADA |                   |                            | INSTITUIÇÃO DE<br>TESTE QA<br>18.077.545/0001-<br>61 | 18/<br>15:   | /09/2024<br>:32:36                  | :                |                                                                        |
| ltens por página:                    | 10 💙 E                    | bibindo 1-10 de 1 resultados       |                  |                      |                   |                            | 1                                                    | de           | 1 páginas                           | < >              |                                                                        |
|                                      |                           |                                    |                  |                      |                   |                            |                                                      |              |                                     |                  |                                                                        |
|                                      |                           |                                    |                  |                      |                   |                            |                                                      |              |                                     |                  |                                                                        |
|                                      |                           |                                    |                  |                      |                   |                            |                                                      |              |                                     |                  |                                                                        |
|                                      |                           |                                    |                  |                      |                   |                            |                                                      |              |                                     |                  |                                                                        |
|                                      |                           |                                    |                  |                      |                   |                            |                                                      |              |                                     |                  | ✓ Solicitação criada ×<br>Solicitação 000000002 registrada com sucesso |

Para envio em lote, o usuário deverá seguir o passo a passo adiante:

1) Acessar a funcionalidade "Enviar em lote".

| Taxas de análise  |                 |                                 |                  |                      |                   | Enviar em lote     Upload de documento     +     Enviar manualmente     Preencha o formulário |                                                     |   |                        |                   |  |
|-------------------|-----------------|---------------------------------|------------------|----------------------|-------------------|-----------------------------------------------------------------------------------------------|-----------------------------------------------------|---|------------------------|-------------------|--|
| Consulta de so    | olicitações     |                                 |                  |                      |                   |                                                                                               |                                                     |   |                        |                   |  |
| Busca rápida:     | Q Procu         | ire por palavra chaves          |                  |                      |                   |                                                                                               |                                                     |   | Filtro avança          | do Y              |  |
| Filtro avançado:  | Nenhum filtro a | plicado                         |                  |                      |                   |                                                                                               |                                                     |   |                        |                   |  |
| N° Solicitação    | Estrutura       | Identificador/Nome<br>comercial | N°<br>subclasses | Status               | Data<br>pagamento | Data<br>vencimento                                                                            | Razão social/CNPJ<br>solicitante                    |   | Data solicitação       | Ações             |  |
| 000000002         | Classe          | 45.937.671/0001-<br>11/AAAAAAAA | 0                | SOLICITAÇÃO EFETUADA |                   |                                                                                               | INSTITUIÇÃO DE<br>TESTE QA<br>18.077.545/0001<br>61 | - | 18/09/2024<br>15:32:36 | :                 |  |
| Itens por página: | 10 💙 🖻          | xibindo 1-10 de 1 resultados    |                  |                      |                   |                                                                                               |                                                     | 1 | de 1 páginas           | $\langle \rangle$ |  |

2) Preencher as informações pertinentes para envio do boleto em lote (disponível apenas para FIF, demais fundos apenas manual).

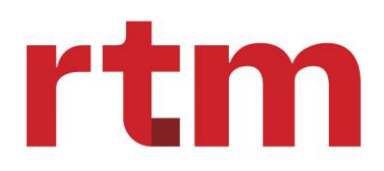

| a   | Upload de documento                                                                                                    | ×                                                                                                   |
|-----|----------------------------------------------------------------------------------------------------|----------------------------------------------------------------------------------------------------|
|     | CNPJ do pagador                                                                                                    | Razão social do pagador                                                                             |
| N N | E-mails autorizados a receber o boleto (separados por ")                                                                                                    |                                                                                                    |
|     | mail@.com,mail2@mail.com                                                                                                    |                                                                                                    |
|     | Data de solicitação                                                                                                    | Tipo de fundo                                                                                       |
| 4   | 18/09/2024                                                                                                    | FIF                                                                                                 |
|     | <ul> <li>Antes de enviar o documento certifique-se qui<br/>solicitação não será gerada.</li> <li>São aceitos arquivos nos formatos .xlsx e csv, cujo</li> <li>O arquivo deverá conter o máxmo de 50 linhas.</li> </ul> | e o arquivo segue o padrão, caso contrário sua<br>tamanho não ultrapasse 10MB.<br>Modelo de acquivo |
|     | Escolha o arquive                                                                                                    | o ou arraste e solte aqui.                                                                          |
|     |                                                                                                    | Cancelar Enviar                                                                                     |

Há como exportar o modelo do arquivo diretamente na plataforma, acessando a opção "Modelo de arquivo". De todo modo, segue layout (xlxs ou xls):

| Campo               | Regras de negócio                                                                                                    |  |  |  |  |  |  |
|---------------------|----------------------------------------------------------------------------------------------------|--|--|--|--|--|--|
|                     | <ol> <li>Classe</li> <li>Classe com subclasse(s)</li> </ol>                                                                                                    |  |  |  |  |  |  |
| Estrutura           | 3. Subclasse(s)                                                                                                    |  |  |  |  |  |  |
|                     | É obrigatório.                                                                                                    |  |  |  |  |  |  |
| CNPJ Classe         | <ul> <li>Caso campo "Estrutura" = "1", o campo "CNPJ classe" é obrigatório. Se campo "Código CVM" for preenchido, Hub deve enviar mensagem: "Para campo "Estrutura" = "1", o campo "Código CVM Subclasse" não deve ser preenchido"</li> <li>Caso campo "Estrutura" = "2", os campos "CNPJ classe" e "Código CVM" são obrigatórios. Caso não estejam preenchidos, Hub deve apresentar mensagem: "Para campo "Estrutura" = "2", os campos "CNPJ da Classe" e "Código CVM" devem ser preenchidos".</li> <li>Obs. Pode ter uma ou mais subclasses.</li> </ul> |  |  |  |  |  |  |
| Razão social classe | <ul> <li>Caso a opção do campo "Estrutura" = "1" ou "2", o campo<br/>"Razão social classe" é obrigatório.</li> </ul>                                                                                                    |  |  |  |  |  |  |

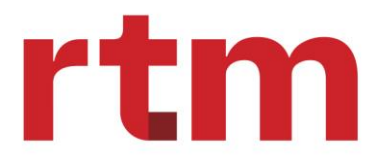

| Cod CVM subclasse              | • | Caso campo "Estrutura" = "3", o campo "Código CVM" é<br>obrigatório. Caso o campo "CNPJ da classe" esteja<br>preenchido, Hub deve enviar mensagem: "Para campo<br>"Estrutura" = "3", o campo "CNPJ da classe" não deve ser<br>preenchido". |
|--------------------------------|---|----------------------------------------------------------------------------------------------------|
| Nome comercial da<br>subclasse | • | Caso o campo "Estrutura" = "2" ou "3", o campo "Nome comercial da subclasse" é obrigatório.                                                                                                    |

- **Regra 1:** os boletos presentes no mesmo arquivo referem-se a um único pagador.
- **Regra 2:** o pagador deve estar cadastrado na base Protheus antes de submeter o arquivo. Caso não esteja, o Hub deve informar erro no upload.
- **Regra 3:** os valores apurados serão calculados com base na mesma tabela de preços aplicada para a submissão manual.
- Regra 4: formato de envio disponível apenas para tipo de fundo = "FIF"

Uma solicitação de taxas poderá ter os seguintes status:

- Solicitação efetuada: solicitação enviada para ANBIMA.
- Aguardando pagamento: boleto gerado e aguardando pagamento.
- Boleto vencido: boleto gerado, porém data atual > data de vencimento.
- Boleto não gerado: boleto ainda não foi gerado.
- Pendente confirmação: processo pendente de confirmação interna.
- Cadastro pendente: cadastro de prestador pendente.
- Boleto pago: boleto pago pela instituição.
- Erro no cadastro: erro ao criar a solicitação.

Há a possibilidade de acessar a Nota Fiscal e o Boleto, basta clicar em "Ações" e selecionar a opção desejada, conforme imagem abaixo:

| Consulta de so    | olicitações                                |                                 |                  |                      |                   |                    |                                                      |                        |             |     |
|-------------------|--------------------------------------------|---------------------------------|------------------|----------------------|-------------------|--------------------|------------------------------------------------------|------------------------|-------------|-----|
| Busca rápida:     | Susca rápida: Q Procure por palavra chaves |                                 |                  |                      |                   |                    |                                                      |                        | do 🔻        |     |
| Filtro avançado:  | Nenhum filtro a                            | plicado                         |                  |                      |                   |                    |                                                      |                        |             |     |
| Nº Solicitação    | Estrutura                                  | Identificador/Nome<br>comercial | N°<br>subclasses | Status               | Data<br>pagamento | Data<br>vencimento | Razão social/CNPJ<br>solicitante                     | Data<br>solicitação    | Ações       |     |
| 0000000002        | Classe                                     | 45.937.671/0001-<br>11/AAAAAAAA | 0                | AGUARDANDO PAGAMENTO |                   | 25/09/2024         | INSTITUIÇÃO DE<br>TESTE QA<br>18.077.545/0001-<br>61 | 18/09/2024<br>15:32:36 | Baixar Bole | eto |
| ltens por página: | 10 🔻 E                                     | xibindo 1-10 de 1 resultados    |                  |                      |                   |                    | 1                                                    | de 1 páginas           | Nota Fiscal |     |